## Canon

# MP375R ソフトウェアガイド

本書では、MP375R のことを「本機」と書 きます。

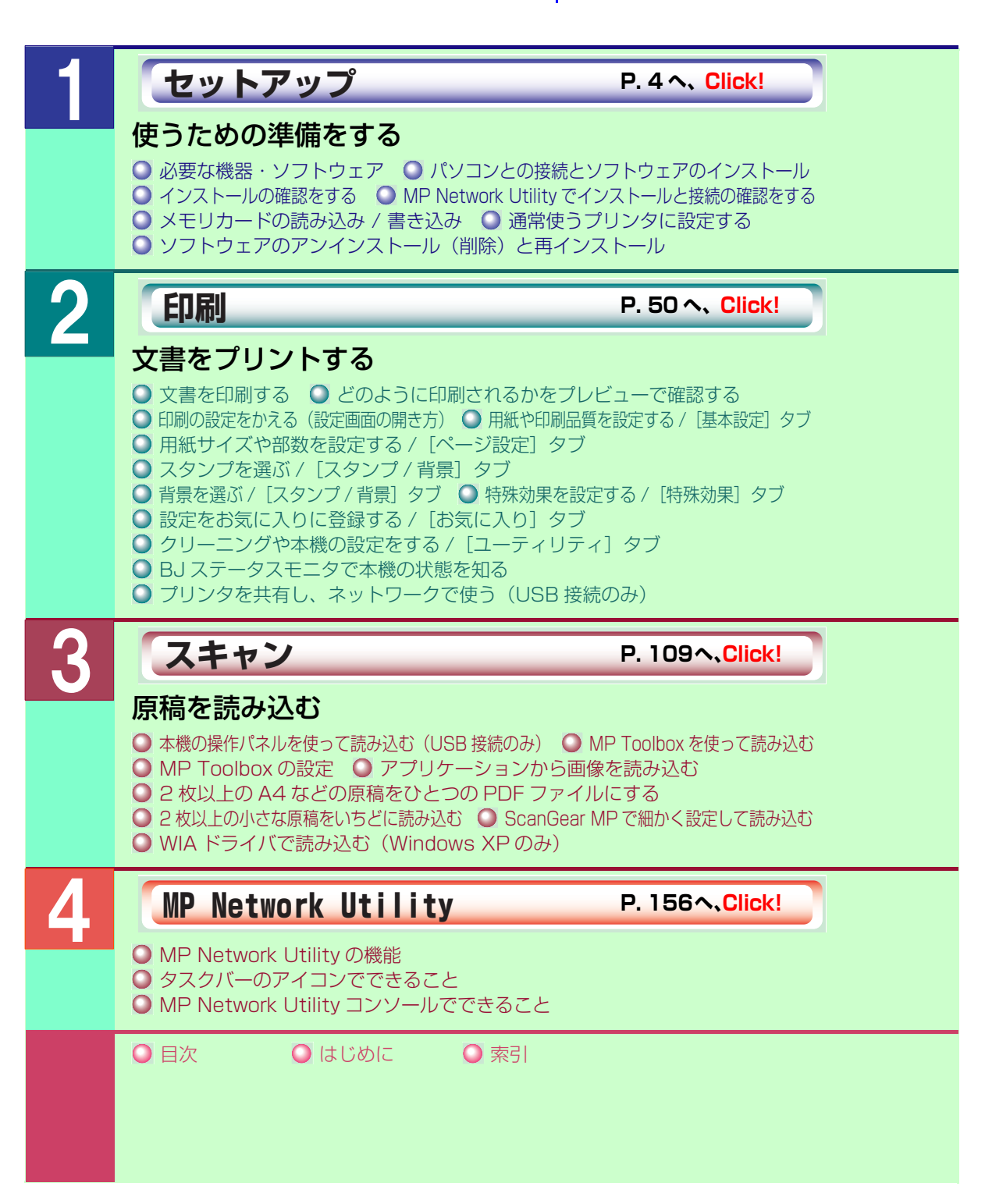

# 目次

|     | 本書についてマークについて<br>マークについて<br>表記について<br>商標について<br>略称について<br>お客様へのお願い | 1<br>1<br>2<br>2<br>2 |
|-----|--------------------------------------------------------------------|-----------------------|
| 第   | 1章 セットアップ(使うための準備をする)                                              | 5                     |
|     | 必要な機器・ソフトウェア                                                       | 5                     |
|     | バソコンとの接続とソノトワェアのインストール                                             | 8                     |
|     | イノストールの唯認とする<br>MP Network Litility でインフトールと接続の確認をする               | 40<br>2 N             |
|     | メモリカードの読み込み / 書き込み                                                 | <u>+</u> 0<br>44      |
|     | 通常使うプリンタに設定する                                                      | 46                    |
|     | ソフトウェアのアンインストール(削除)と再インストール                                        | 47                    |
| 第   | 2章 印刷 (文書をプリントする)                                                  | .52                   |
| -1- |                                                                    | 52                    |
|     | どのように印刷されるかをプレビューで確認する                                             | 53                    |
|     | 印刷の設定をかえる(設定画面の開き方)                                                | 55                    |
|     | 用紙や印刷品質を設定する / [基本設定] タブ                                           | 58                    |
|     | 用紙サイズや部数を設定する / [ページ設定] タブ                                         | 62                    |
|     | スタンプを選ぶ / 「スタンプ / 背景」 タブ                                           | 75                    |
|     | 背景を選ぶ/ 【スタンフ/背景】 タフ                                                | 85                    |
|     |                                                                    | 89                    |
|     | 設定をの丸に入りに豆球9る/ [の丸に入り] ダノ                                          | 91                    |
|     | クリーニノクや本成の改正を9る/[ユーティリティ] タノ                                       | 94<br>102             |
|     | BJ スノータスモータ C本機の状態を知る<br>プリンタを共有し、ネットワークで使う(USB 接続のみ)              | .103                  |
| 伍   |                                                                    |                       |
| 퐈   | 5 早 人十アノ (原何で読み込む)                                                 |                       |
|     | 本成の保IFバイルを使って読み込む (USD 接続のの)                                       | . I I I<br>I I 5      |
|     | MF Toolbox を使うて説の述る<br>MP Toolbox の設定                              | 118                   |
|     | アプリケーションから画像を読み込む                                                  | 122                   |
|     | 2 枚以上の A4 などの原稿をひとつの PDF ファイルにする                                   | 123                   |
|     | 2枚以上の小さな原稿をいちどに読み込む                                                | .126                  |
|     | ScanGear MP で細かく設定して読み込む                                           | .132                  |
|     | WIA ドライバで読み込む(Windows XP のみ)                                       | .154                  |
| 第   | 4章 MP Network Utility1                                             | 57                    |
|     | MP Network Utility の機能                                             | .157                  |

| タスクバーのアイコンでできること               |   |
|--------------------------------|---|
| MP Network Utility コンソールでできること |   |
| 索引                             |   |
|                                | _ |

## はじめに

### 本書について

本書は、Windows の基本的な使い方やパソコンを起動する方法を理解していることを前提に説明しています。ウィンドウ、ダイアログボックス、ポイント、ドラッグなどの一般的な Windows の用語については、説明していません。これらの用語については、Microsoft Windows の取扱説明書をご覧ください。

本書では、原則として Windows XP の画面を使っていますが、必要に応じて Windows2000/Me/98 の画面も掲載しています。お使いの環境によって画面が少し異なることがあります。ご了承ください。 Windows XP のコントロールパネルの操作は、「カテゴリの表示」での操作を掲載しています。

### マークについて

本書では、安全のためにお守りいただきたいことや取り扱い上の制限・注意などの説明に、下記のマークを付けています。操作上、必ず守っていただきたい重要事項や制限事項が書かれています。機械の故 障や損傷を防ぐために、必ずお読みください。

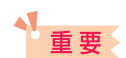

操作上、必ず守っていただきたい重要事項や制限事項が書かれています。機械の 故障や損傷を防ぐために、必ずお読みください。

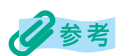

操作の参考となることや補足説明が書かれています。お読みになることをおすす めします。

#### 表記について

本書では、次のように表記しています。

| []        | [] で囲んでいるものは、画面名、画面に表示される項目、ボタン名、メニュー |
|-----------|---------------------------------------|
|           | のコマンドです。メニュー名は[]で囲んでいません。             |
| / (スラッシュ) | OS や機種名を併記するときに使います。                  |

たとえば、Windows 2000 と Windows XP を、「Windows 2000/XP」と 表記しています。

画面 ダイアログボックスは「画面」と表記しています。

本機 PIXUS MP375R を指します。

原稿本機でコピーしたり読み込んだりする書類や写真、本などを指します。

#### 商標について

Canon は、キヤノン株式会社の登録商標です。PIXUS、ScanGear、BJ、および、Bubble Jet は、 キヤノン株式会社の商標です。 Microsoft<sup>®</sup> および Windows<sup>®</sup> は、米国 Microsoft Corporation の米国およびその他の国における登

録商標または商標です。

その他の会社名および製品名は、各社の商標または登録商標です。

#### 略称について

本書に記載している名称は下記の略称を使用しています。

Microsoft<sup>®</sup> Windows<sup>®</sup> 98 および 98 Second Edition : Windows 98 Microsoft<sup>®</sup> Windows<sup>®</sup> Millennium Edition : Microsoft<sup>®</sup> Windows<sup>®</sup> 2000 Professional : Microsoft<sup>®</sup> Windows<sup>®</sup> XP Professional および Home Edition: Windows XP Microsoft<sup>®</sup> Word :

Windows Me Windows 2000 Word

#### お客様へのお願い

本書の内容の一部または全部を無断で転載することは、禁止されています。

本書の内容に関しては、将来予告なく変更することがあります。

本書の内容については万全を期していますが、万一不審な点や誤り、記載もれなどにお気づきの点がご ざいましたら、最寄のお客様ご相談窓口までご連絡ください。

本機を運用した結果については、上記にかかわらず責任を負いかねますので、ご了承ください。

出版物などからスキャンした文章や画像を自己の使用以外の目的でお使いになることは禁じられており ますので、ご注意ください。

Copyright© 2004 CANON INC. ALL RIGHTS RESERVED

## 本書以外の取扱説明書、ヘルプ

本書のほかに、次の取扱説明書やヘルプがあります。

| オンラインヘルプ  | プリンタドライバの画面や操作手順の説明をパソコンで見るこ<br>とができます。                                                          |
|-----------|--------------------------------------------------------------------------------------------------|
| セットアップガイド | はじめてお使いになるときは、必ずお読みください。<br>本機をご購入後、開梱、設置、取り付けからご利用になるまでに<br>必要な説明が記載されています。                     |
| 基本操作ガイド   | コピー、写真プリント、パソコンを使った印刷やスキャンの操作、<br>日常のお手入れ、および困ったときの対処方法など、本機をお使<br>いいただく上で基本となる操作と機能について説明しています。 |

# セットアップ

### 使うための準備をする

| 必要な機器・ソフトウェア                        | 5   |
|-------------------------------------|-----|
| パソコンとの接続とソフトウェアのインストール              | 8   |
| さまざまな接続方法                           | 8   |
| インフラストラクチャモード                       | 8   |
| アドホックモード                            | 9   |
| USB ケーブルで直接接続する                     | 9   |
| 無線 LAN の設定                          | 10  |
| 接続方法の確認                             | 11  |
| インストールする前の準備                        | 12  |
| ソフトウェアをインストールする                     | 21  |
| 本機の設定                               | 22  |
| インフラストラクチャモードまたはアドホックモードを選ぶ         | 22  |
| 無線アクセスポイントを設定する                     | 23  |
| セキュリティを設定する                         | 25  |
| IP アドレスを設定する                        | 27  |
| 無線 LAN レポートを印刷する                    | 29  |
| 操作パネルで文字を入力する                       | 30  |
| MP ドライバをインストールする                    | 30  |
| MP Toolbox をインストールする                | 33  |
| USB 接続の場合のインストール                    | 36  |
| アプリケーションをインストールする                   | 38  |
| テストプリントをする                          | 39  |
| マニュアルを読む                            | 39  |
| インストールが途中で失敗したとき                    | 39  |
| インストールの確認をする                        | 40  |
| プリンタドライバ                            | 40  |
| スキャナドライバ                            | 40  |
| メモリカード(ストレージデバイス)ドライバ               | 41  |
| MP Toolbox                          | 42  |
| MP Network Utility                  | 42  |
| MP Network Utility でインストールと接続の確認をする | .43 |
| MP Network Utility コンソールを開く         | 43  |
| メモリカードの読み込み / 書き込み                  | .44 |
| メモリカードへのデータの書き込みを可能にする              | 44  |
| 通常使うプリンタに設定する                       | .46 |
| ソフトウェアのアンインストール(削除)と再インストール         | .47 |
| MP Toolbox を削除するには                  | 47  |
| MP ドライバを削除するには(無線 LAN 接続のみ)         | 47  |
| MP ドライバを削除するには(USB 接続のみ)            | 48  |
| 再インストールするには                         | 49  |

セットアップ

(使うための準備をする)

## 必要な機器・ソフトウェア

童

ソフトウェアをインストールして使うためには、次のような機器およびソフトウェアが必要です。

#### パソコン

IBM PC/AT 互換機

#### その他のソフトウェア

Internet Explorer 4.01 以降(Service Pack 2 以降)

## 重要

無線 LAN 接続の場合、MP ドライバをインストールする前に、Internet Explorer の設定が [オフラ イン作業] になっていないことを確認してください。[オフライン作業] になっているとインストール が正常に行えないことがあります。

#### ハードディスク

空き容量 70MB 以上(200MB 以上を推奨) MP ドライバインストール時:55MB 以上の空き容量 MP Toolbox インストール時:15MB 以上の空き容量

#### CD-ROM ドライブ

単独、またはネットワーク接続を介してアクセスできる CD-ROM ドライブ

#### モニタ

256 色 SVGA 以上のモニタ(High Color 以上を推奨)

#### 無線 LAN インタフェース

WiFi 認定 IEEE802.11b 準拠の無線 LAN カード / アダプタ インフラストラクチャモードで使用する場合は、WiFi 認定 IEEE802.11b 準拠または IEEE802.11a/b/g(混合モード)の無線アクセスポイント

| オペレーションシステム (OS)<br>※日本語版のみ対応                                            | CPU               | 必要なメモリ容量       |
|--------------------------------------------------------------------------|-------------------|----------------|
| Microsoft Windows 98                                                     | Pentium / Celeron | 64 MB以上        |
| Microsoft Windows Me                                                     | (300MHz以上を推奨)     | (128 MB 以上を推奨) |
| Microsoft Windows 2000<br>Professional<br>(Service Pack 3 以降)            | Pentium / Celeron | 128 MB以上       |
| Microsoft Windows XP<br>Professional/Home Edition<br>(Service Pack 1 以降) | 566MHz プロセッサ以上    | (256 MB 以上を推奨) |

#### USB インタフェース

USB1.1とUSB2.0に対応しています。

●USB2.0 Hi-Speed で使用する場合:

本機には USB2.0 Hi-Speed 対応のコネクタが装備されています。Hi-Speed モード は大幅に通信速度を向上させた高速 USB モードです。ただし、使用する環境が USB2.0 Hi-Speed に対応している必要があります。USB2.0 Hi-Speed でご使用の 場合は、USB2.0 Hi-Speed インタフェースが標準で装備されているパソコンと接続 してください。

USB ケーブルは USB2.0 対応のケーブル(市販品)を使用してください。

| オペレーションシステム (OS)<br>※日本語版のみ対応                                            | CPU                                 | 必要なメモリ容量                    |
|--------------------------------------------------------------------------|-------------------------------------|-----------------------------|
| Microsoft Windows 2000<br>Professional<br>(Service Pack 4 以降)            | Pentium / Celeron<br>566MHz プロセッサ以上 | 128 MB 以上<br>(256 MB 以上を推奨) |
| Microsoft Windows XP<br>Professional/Home Edition<br>(Service Pack 1 以降) |                                     |                             |

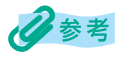

- USB 2.0 Hi-Speedインタフェースを標準装備したパソコンのすべての動作を保証するものではありません。最新情報については、キヤノン ピクサス ホームページを参照してください。
- USB2.0 Hi-Speed インタフェースは USB Full-Speed (USB1.1 相当) に完全上位互換ですので、 USB Full-Speed (USB1.1 相当) としてもご使用いただけます。
- 自作 PC、ショップブランド PC では動作しない場合があります。
- Windows 2000 でご利用いただくためには、Windows 2000 に Service Pack 4 以降がインストールされている必要があります。
- Windows XPでご利用いただくためには、Windows XPにService Pack 1 以降がインストールされている必要があります。
- ●USB Full-Speed (USB1.1) 相当で使用する場合:

USB Full-Speed で使用する場合は、パソコンが次の条件を満たしている必要があります。USB ケーブルは長さ5メートル以内の USB-IF 認定の USB ケーブル(市販品)を使用してください。

| オペレーションシステム (OS)<br>※日本語版のみ対応                                 | CPU                                 | 必要なメモリ容量                   |
|---------------------------------------------------------------|-------------------------------------|----------------------------|
| Microsoft Windows 98                                          |                                     |                            |
| Microsoft Windows Me                                          | Pentium / Celeron                   |                            |
| Microsoft Windows 2000<br>Professional<br>(Service Pack 1 以降) | 233MHz プロセッサ以上<br>(300MHz 以上を推奨)    | 64 MB 以上<br>(128 MB 以上を推奨) |
| Microsoft Windows XP<br>Professional/Home Edition             | Pentium / Celeron<br>300MHz プロセッサ以上 |                            |

### 重要

パソコンに本機を接続して印刷または画像を読み込んでいるときや、パソコンがスリープモードまた はスタンバイモードのときに、次のことをしないでください。

- USB ケーブルの抜き差し
- 無線 LAN カード / アダプタの取り外し
- 無線アクセスポイントの設定変更または停止

#### Windows 2000/XP 使用時のユーザ権限について

Windows 2000 にソフトウェアをインストールするときは、Administrator として ログオンするか、Administrator 権限が必要です。

Windows XP にソフトウェアをインストールするときは、管理者としてログオンする 必要があります。

使用時は、Users 権限以上のユーザでログオンしてください。

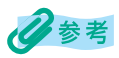

パソコンにソフトウェアをインストールしたり、ユーザの種類を管理する権限を、Administrator と呼びます (Windows XP では、管理者と呼ぶこともあります)。

#### Service Pack について

Service Pack とは、Windows 自体のトラブルを修正するためのプログラムで、 Microsoft 社から提供されています。

Service Packの入手方法は、Microsoft 社にお問い合わせください。

## 多参考

パソコンにどの Service Pack がインストールされているかは、次の方法で確認できます。

1. [マイ コンピュータ] を右クリックして、[プロパティ] を選択します。

2. [システム] に現在インストールされている Service Pack が表示されます。

## パソコンとの接続とソフトウェアのインストール

ここでは、本機を使って印刷やスキャンを行うときに必要なソフトウェアのインストール 方法について説明します。次のようなソフトウェアを、お使いのパソコンのハードディス ク上にインストールします。

#### MP ドライバ

MP ドライバをインストールすると、印刷したり原稿を読み込んだりすることができます。

無線 LAN 接続の場合は、MP ドライバ以外に MP Network Utility も同時にインストールされます。MP Network Utility を使うと、無線ネットワーク上にある本機の状態確認や設定変更などをパソコン上で行うことができます。

#### **MP** Toolbox

簡単な操作でパソコンに原稿を読み込むためのソフトウェアです。

#### アプリケーションソフトウェア

本機と組み合わせて使用する便利なアプリケーションソフトウェアです。

#### さまざまな接続方法

お使いのパソコンに無線 LAN カード / アダプタが装着されている場合、本機とパソコンを 無線ネットワークで接続することができます。また、本機とパソコンを USB ケーブルで 直接接続することもできます。

設定の方法は、無線ネットワークの種類によって異なります。また、USB 接続の場合も設 定の方法が異なります。

設定をはじめる前に、次の3つのうちどの接続方法を使用するかを確認してください。

#### インフラストラクチャモード

インフラストラクチャの無線ネットワークでは、すべての通信が無線アクセスポイントを 介して行われます。無線アクセスポイントは、WiFi 認定 IEEE802.11b または IEEE 802.11a/b/g (混合モード) に対応している必要があります。

本機をはじめて使うときは、インフラストラクチャモードのネットワークに適した設定に なっており、このモードでの設定を推奨します。→「無線 LAN の設定」

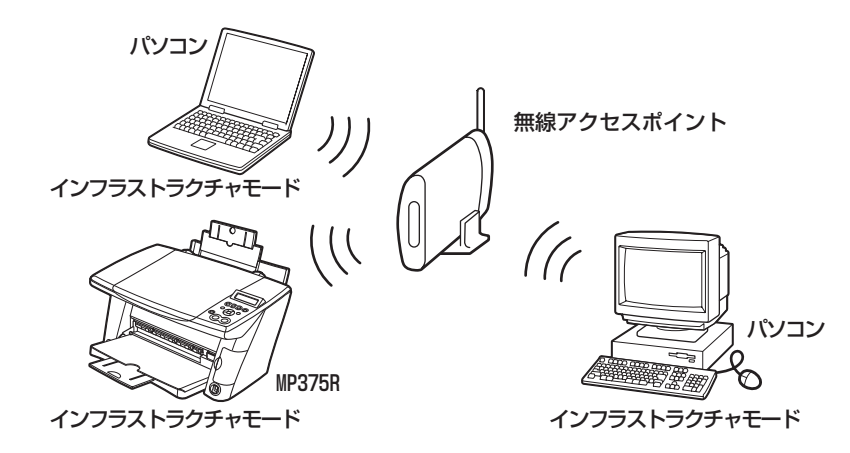

#### アドホックモード

アドホックの無線ネットワークでは、無線アクセスポイントを介さずにパソコンと本機が 直接通信を行います。→「無線 LAN の設定」

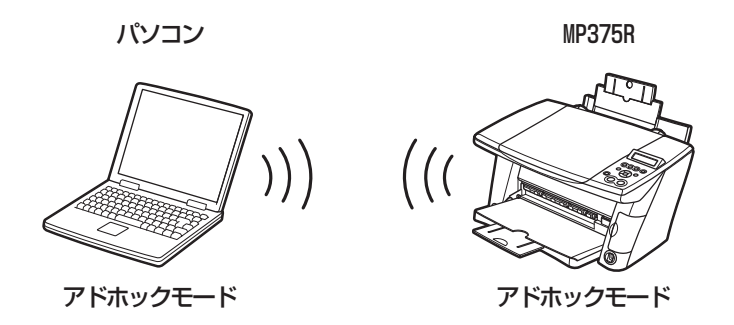

### USB ケーブルで直接接続する

本機とパソコンを USB ケーブルで直接接続します。→「USB 接続の場合のインストール」

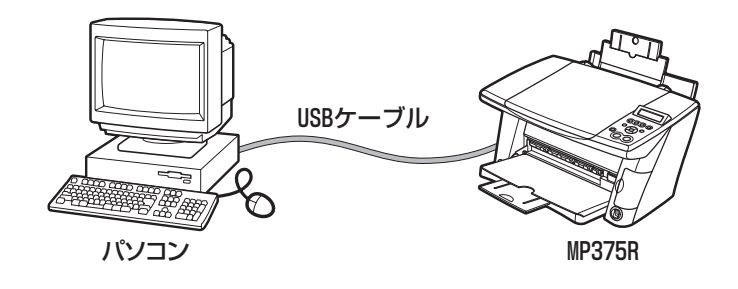

#### 無線 LAN の設定

無線 LAN 接続の設定は、次のフロー図の順に進めます。

多参考

- USB 接続で使用する場合は、事前に設定する必要はありません。「USB 接続の場合のインストール」 へ進んでください。→「USB 接続の場合のインストール」
- 本機と複数のパソコンを接続して使用する場合は、本機の設定をそれぞれ行う必要はありません。2台 目以降のパソコンは、1台目のパソコンと同じように無線の設定をして、ソフトウェアのインストール をしてください。

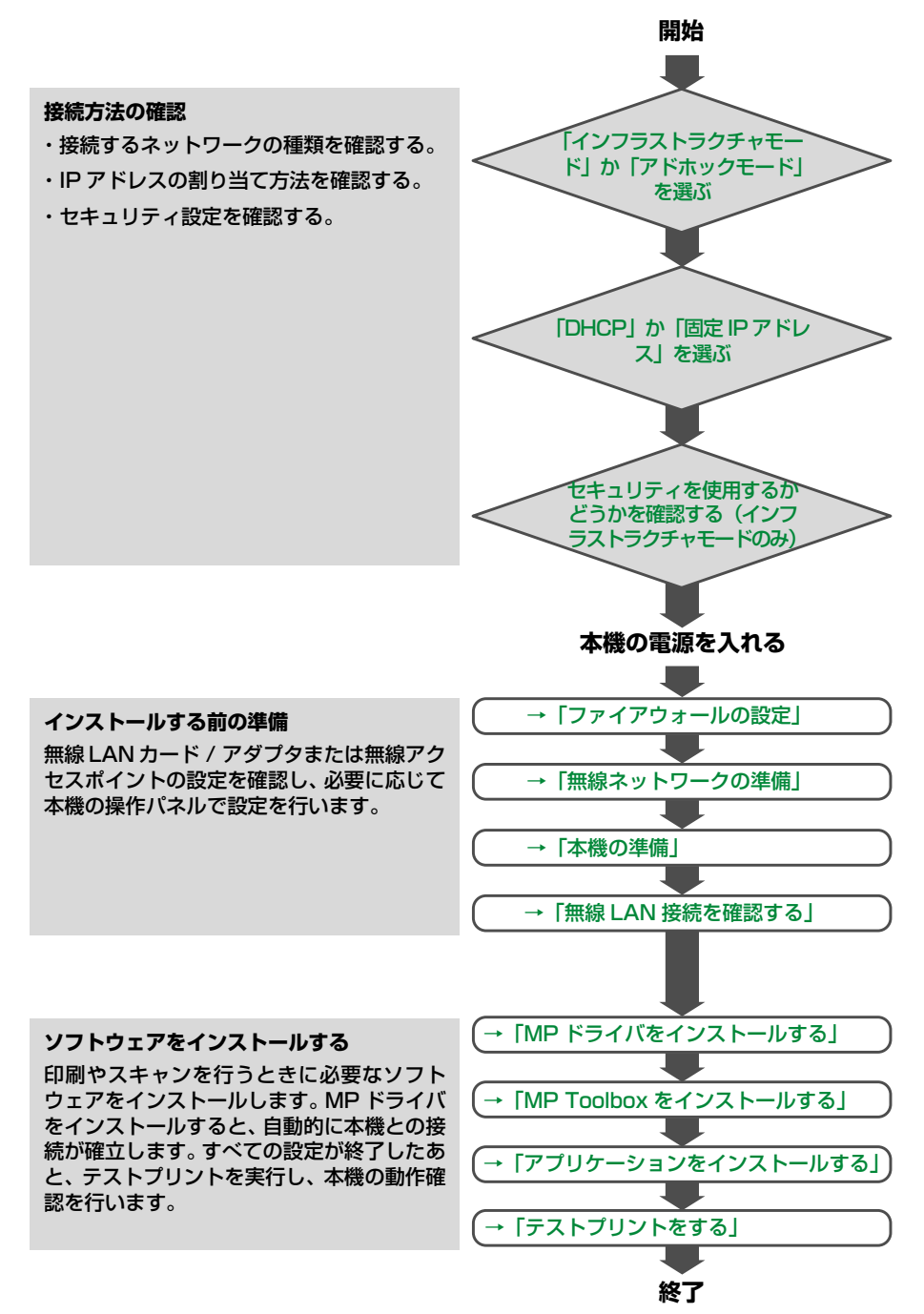

#### 接続方法の確認

本機をはじめて使うときは、インフラストラクチャモードに設定されており、DHCP サービスを使用するネットワークでの使用を前提とした設定で出荷されます。また、セキュリティは設定されていません。

それ以外のネットワークを設定するには、ソフトウェアをインストールする前に本機の操 作パネルの設定が必要です。

次の項目を確認してください。

## 多考

設定したあとでも、必要に応じて本機の無線ネットワークの設定を、MP Network Utility コンソー ルを使って変更することができます。→「MP Network Utility コンソールでできること」

## 「インフラストラクチャモード」か「アドホックモード」を選ぶ

本機をはじめて使うときは、インフラストラクチャモードのネットワークに適した設定に なっており、このモードでの設定を推奨します。インフラストラクチャモードでは、WiFi 認定 IEEE802.11b または IEEE802.11a/b/g(混合モード)に対応している無線アク セスポイントが必要です。

アドホックモードは、無線アクセスポイントを必要としません。このモードを使用するには、本機の操作パネルの設定が必要です。

### 「DHCP」か「固定 IP アドレス」を選ぶ

ネットワーク機器に自動的にIPアドレスを割り当てる機能をDHCPサービスと呼びます。 無線アクセスポイント機能付きブロードバンドルータの多くはこの機能を持っています。 本機をはじめて使うときは、DHCPサービスを使用するネットワークでの使用を前提とし た設定になっています。

インフラストラクチャモードのネットワークで、パソコンや無線アクセスポイントに固定 IP アドレスを設定している場合、本機にも固定 IP アドレスを設定する必要があります。ソ フトウェアをインストールする前に本機の操作パネルで設定してください。

アドホックモードの場合、パソコンが IP アドレスを自動取得する設定になっていれば、本 機も自動的に IP アドレスを取得します。パソコンが固定 IP アドレスを使用している場合、 ソフトウェアをインストールする前に本機にも固定 IP アドレスを設定してください。

### セキュリティを使用するかどうかを確認する

本機をはじめて使うときは、セキュリティ機能を使用しないネットワークでの使用を前提 とした設定になっています。

インフラストラクチャネットワークの無線アクセスポイントでセキュリティを使用する場合は、ソフトウェアをインストールする前に、本機の操作パネルでセキュリティモードを 選び、暗号化キーを設定してください。

## 日参考

- アドホックモードではセキュリティは設定できません。
- 本機はWEP機能のうち、64bit/128bitで、オープンシステムのWEPキーのみ、またWEPキーインデックス「1」のみ対応しています。それ以外の設定がされたWEPキーは使用できません。詳しくは無線アクセスポイントや無線LANカード / アダプタの取扱説明書をご覧ください。
- 本機はWPA機能のうち、事前共有キーを設定するPSK (Pre-Shared Key) 方式および暗号化方式 として TKIP (Temporal Key Integrity Protocol) に対応しています。それ以外の設定がされた WPA 機能は使用できません。詳しくは無線アクセスポイントや無線 LAN カード / アダプタの取扱 説明書をご覧ください。

セキュリティとして WPA-PSK (TKIP)機能を使うには、次のようなオペレーションシステム(OS)の環境が必要です。「サポート修正プログラム」の入手方法は、Microsoft 社にお問い合わせください。→「Service Pack について」

| オペレーションシステム (OS)                                           |                 | 必要な他のプログラム                                                                |
|------------------------------------------------------------|-----------------|---------------------------------------------------------------------------|
| Microsoft Windows 98                                       |                 |                                                                           |
| Microsoft Windows Me                                       |                 | お使いの無線 LAN カード / アダプタの取扱説明書<br>をご覧ください。また、メーカーサイトで最新の                     |
| Microsoft Windows 2000 Professional<br>(Service Pack 3 以降) |                 | 情報を確認してください。                                                              |
| Microsoft Windows XP                                       | Service Pack 1  | 「サポート修正プログラム」またはメーカー提供の<br>プログラムをインストールする必要があります。                         |
| Professional/Home<br>Edition                               | Service Pack なし | Service Pack 1 を適用し、「サポート修正プログ<br>ラム」またはメーカー提供のプログラムをインス<br>トールする必要があります。 |

#### インストールする前の準備

ソフトウェアをインストールする前に、ネットワークと本機の設定を確認し、無線 LAN 接続が確立されていることを確認してください。

#### ファイアウォールの設定

ファイアウォール (パーソナルファイアウォール) ソフトウェア、または Windows XP の インターネット接続ファイアウォール (ICF) がオンになっている無線 LAN 環境では、パ ソコンからの本機のセットアップがうまくできない、または使用できなくなる場合があり ます。

ファイアウォールをオンのまま使用する場合は、サービス設定(ポートの設定)が必要です。 ファイアウォールがオフの場合は、特に設定は必要ありません。

## 重要

- Windows XP をお使いの場合は、オンになっている可能性もありますので、必ずインターネット接続ファイアウォール (ICF)の設定を確認してください。
- ファイアウォール(パーソナルファイアウォール)ソフトウェアはお使いのパソコンにあらかじめ インストールされている場合がありますので、パソコンの取扱説明書をご覧ください。

#### Windows XP のインターネット接続ファイアウォール(ICF)の設定を 確認する

ここでは Windows XP のインターネット接続ファイアウォール (ICF) の設定を確認する 手順を説明します。

タスクバーの [スタート] ボタンから [コントロール パネル]
 → [ネットワークとインターネット接続] → [ネットワーク接続] をクリックし、[ワイヤレス ネットワーク接続] を右クリックして、[プロパティ] をクリックします。

| 🛨 ワイヤレス ネットワーク接続のフロパティ 🔹 💽                                   |
|--------------------------------------------------------------|
| 全般 ワイヤレス ネットワーク 詳細設定                                         |
| インターネット接続ファイアウォール                                            |
| ■インターネットからのこのコンピュータへのアクセスを制厚したり移気、ぜりして、コンピュータとネットワークを保護する(P) |
| <u>インターネット接続ファイアウォールの詳細</u> を表示します。                          |
| インターネット接続の共有                                                 |
| □ ネットワークのほかのユーザーに、このコンピュータのインターネット接続を<br>とおしての接続を許可する(い)     |
| ✓ ネットワークのほかのユーザーに、共有インターネット接続の制御や<br>無効化を許可する(型)             |
| <u>インターネット接続の共有の詳細</u> を表示します。                               |
| これをのプロパティル記念で大学がわかたたい、場合パイ                                   |
| ネットワークセットアップウィザードを使用してください。 設定(1)                            |
| OK キャンセル                                                     |

### 2 [詳細設定] タブで、[インターネットからのこのコンピュータ へのアクセスを制限したり防いだりして、コンピュータとネッ トワークを保護する] という項目にチェックマークが付いてい るかどうか確認してください。

チェックマークが付いている場合は、インターネット接続ファイアウォール(ICF) がオンになっています。続けてサービス設定(ポートの設定)をしてください。 チェックマークが付いていない場合は、サービス設定(ポートの設定)は必要あり ません。

#### サービス設定(ポートの設定)をする

ここでは本機と通信するポートを開く手順を説明します。

| 🚣 ワイヤレス ネットワーク接続のプロパティ 🛛 🥐 🔀                                    |
|-----------------------------------------------------------------|
| 全般 ワイヤレス ネットワーク 詳細設定                                            |
| インターネット接続ファイアウォール                                               |
| ✓ インターネットからのこのコンピュータへのアクセスを制限したり防んだりして、コンピュータとネットワークを保護する(P)    |
| インターネット接続ファイアウォールの詳細を表示します。                                     |
| インターネット接続の共有                                                    |
| ネットワークのほかのユーザーに、このコンピュータのインターネット接続を<br>とおしての接続を許可する(い)          |
| マネットワークのほかのユーザーに、共有インターネット接続の制御や<br>無効化を許可する(型)                 |
| インターネット接続の共有の詳細を表示します。                                          |
|                                                                 |
| これらのプロパティの設定方法がわからない場合は、<br><u>ネットワークセットアップウィザード</u> を使用してください。 |
| <br>OK 年ャンセル                                                    |

1 [ワイヤレス ネットワーク接続のプロパティ] 画面で [設定] を クリックします。

| F#BC ? 🛛                                                                                                    |
|----------------------------------------------------------------------------------------------------|
| サービス セキュリティのログ ICMP                                                                                                    |
| インターネットのユーザーがアクセスできるネットワークで実行中のサービスを選択し<br>てください(S)<br>サービフ・                                                                                                    |
| FTP サーバー                                                                                                    |
| Internet Wall Access Protocol Version 3 (UMAP3) Internet Mail Access Protocol Version 4 (UMAP4) Internet Mail Access Protocol Version 4 (UMAP4) Internet Mail Access Protocol |
| □ Post-Office Protocol Version 3 (POP3)<br>□ Teinet サーバー                                                                                                    |
|                                                                                                    |
| □ ゼキュリティビは来読さればと Web サーバー (HTTPS)<br>□ リモート デスクトップ                                                                                                    |
|                                                                                                    |
|                                                                                                    |
| 道加 <u>(2)</u> 編集(2) 削除(2)                                                                                                    |
| <br><br>OK キャンセル                                                                                                    |

2 [追加] をクリックし、画面にしたがって項目を入力します。

| サービス設定 ? 🔀                                                                              |
|-----------------------------------------------------------------------------------------|
| サービスの説知明( <u>D</u> ):<br>MP375-1                                                        |
| ネットワークでこのサービスをホストしているコンピュータの名前<br>または IP アドレス (例: 192.1680.12)( <u>N</u> ):<br>127.00.1 |
| このサービスの外部ボート番号(E):<br>137 ● TCP(T) ● UDP(U)<br>このサービスの内部ボート番号(D):<br>137                |
| OK キャンセル                                                                                |

3 以下の表の(I)行のサービス定義を入力し、[OK]をクリックします。

|                | サービスの説明 | IP アドレス   | 外部/内部ポート番号 | プロトコル |
|----------------|---------|-----------|------------|-------|
| (I)            | MP375-1 | 127.0.0.1 | 137        | TCP   |
| (Ⅱ)            | MP375-2 | 127.0.0.1 | 137        | UDP   |
| (Ⅲ)            | MP375-3 | 127.0.0.1 | 138        | UDP   |
| $(\mathbb{N})$ | MP375-4 | 127.0.0.1 | 139        | TCP   |
| (V)            | MP375-5 | 127.0.0.1 | 1900       | UDP   |
| (M)            | MP375-6 | 127.0.0.1 | 30310      | TCP   |
| $(\mathbb{N})$ | MP375-7 | 127.0.0.1 | 30323      | TCP   |
| (VII)          | MP375-8 | 127.0.0.1 | 30336      | TCP   |
| (X)            | MP375-9 | 127.0.0.1 | 30349      | TCP   |

| サービス セキュリティのログ ICMP                                                                                               |  |  |
|----------------------------------------------------------------------------------------------------|--|--|
| インターネットのユーザーがアクセスできるネットワークで実行中のサービスを選択し<br>てください(S)<br>サード2:                                                      |  |  |
| FTP サー/Ÿー     Internet Mail Access Protocol Version 3 (IMAP3)     Internet Mail Access Protocol Version 4 (IMAP4) |  |  |
| Andre Man Peccess Troucing Version 4 (2001)     Mar Part                                                          |  |  |
| □ Telnet サーバー<br>□ Web サーバー (HTTP)<br>□ インターネット メール サーバー (SMTP)                                                   |  |  |
| □ セキュリティで保護された Web サーバー (HTTPS)<br>□ リモート デスクトップ                                                                  |  |  |
|                                                                                                    |  |  |
|                                                                                                    |  |  |
| OK ++>/セル                                                                                                    |  |  |

4 [詳細設定] 画面で、設定したサービス定義が追加されていて、 チェックマークがついているかどうか確認してください。

5 手順2から4を繰り返し、14 ページの表の(II)行から(IX) 行のサービス定義(8 個)すべてを入力します。

| 詳細設定 ?                                              |
|-----------------------------------------------------|
| サービス セキュリティのログ ICMP                                 |
| インターネットのユーザーがアクセスできるネットワークで実行中のサービスを選択し<br>てください(S) |
| サービス:                                               |
| □ FTP サーバー                                          |
| Internet Mail Access Protocol Version 3 (IMAP3)     |
| Internet Mail Access Protocol Version 4 (IMAP4)     |
| ✓ MP375-1                                           |
| ₩ MP375-2                                           |
| MP3/5-3                                             |
| ✓ MP375-4                                           |
| MP375-6                                             |
| M 8375-7                                            |
| ₩ MP375-8                                           |
| ✓ MP375-9                                           |
| Post-Office Protocol Version 3 (POP3)               |
|                                                     |
| 道加(D) 編集(T) 削除(E)                                   |
|                                                     |

## 6 全て入力し終わったら [OK] をクリックします。

ポートの設定が完了しました。

#### インターネット接続ファイアウォール(ICF)以外のファイアウォール (パーソナルファイアウォール)ソフトウェアを設定する

以下の表を参照して、パソコンから本機へのアクセスに必要なポートを開いてください。 お使いのブロードバンドルータなどの DHCP サービスを使用して、パソコンと本機に IP アドレスを自動的に割り当てている場合、ファイアウォール(パーソナルファイアウォー ル)ソフトウェアで、DHCP サービスが割り当てる IP アドレスの範囲に対し、ポートを 開いてください。

詳細な設定手順は、ファイアウォール(パーソナルファイアウォール)ソフトウェアによっ て異なりますので、それぞれのソフトウェアの取扱説明書またはキヤノンホームページ (http://cweb.canon.jp/bj/support/mp375r) をご覧ください。

| 外部/内部ポート番号 | プロトコル |
|------------|-------|
| 137        | TCP   |
| 137        | UDP   |
| 138        | UDP   |
| 139        | TCP   |
| 1900       | UDP   |
| 30310      | TCP   |
| 30323      | TCP   |
| 30336      | TCP   |
| 30349      | TCP   |

#### 無線ネットワークの準備

ここでの説明は、無線 LAN カード / アダプタがパソコンに装着されていることを前提としています。詳しくは、無線 LAN カード / アダプタの取扱説明書をご覧ください。

🔹 次のいずれかのことを確認してください。

#### DHCP サービスを使用する場合:

DHCP サービスが動作していることを確認してください。
 確認手順は、DHCP サービスがどのように供給されるかによって異なります。無線アクセスポイントから供給されている場合は、無線アクセスポイントの取扱説明書をご覧ください。それ以外の場合は、ネットワーク管理者に問い合わせてください。

固定 IP アドレスを使用する場合:

○ 本機に設定する IP アドレスを確認してください。

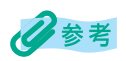

固定 IP アドレスを使用する場合、IP アドレスとサブネットマスクは、無線アクセスポイントやパソコ ンと同じネットワークになるような値である必要があります。例えば、ネットワークで使用している IP アドレスが XXX.XXX.XXX.YYY の場合、無線アクセスポイントとパソコンの IP アドレスも XXX.XXX.XXX の部分を同じに設定してください。サブネットマスクは、XXX.XXX.XXX の部分を それぞれ「255」に設定(255.255.255.0)してください。

### 2 パソコンと無線アクセスポイントの接続を確認します。(インフ ラストラクチャモードのみ)

- ■無線アクセスポイントが、接続されている機器との無線通信が可能な範囲内(屋内50m以内)に設置されていることを確認してください。
- ■無線アクセスポイントの電源が入っていることを確認してください。
- ■無線アクセスポイントに MAC アドレスフィルタリングが設定されている場合 は、解除または追加登録してください。
- ■SSID (ESSID) と、セキュリティを使用する場合はセキュリティモードと暗号 化 キーを確認してください。
- ■無線アクセスポイントで SSID (ESSID) を非通知にする機能 (ステルス SSID) が有効になっている場合は、無線アクセスポイントの SSID (ESSID) と MAC アドレスを確認するか、機能を無効にしてください。

詳しくは、無線アクセスポイントと無線 LAN カード / アダプタの取扱説明書をご覧ください。

心参考

- •本機の無線 LAN カードの MAC アドレスは、カードの裏面に記載されています。
- 通信距離は、通信速度及び環境条件により異なります。

#### パソコンの設定例: Windows XP

タスクバーの [スタート] ボタンから、[コントロール パネル] → [ネットワークとイン ターネット接続] → [ネットワーク接続] をクリックし、[ワイヤレス ネットワーク接続] を右クリックして、[プロパティ] をクリックします。[ワイヤレス ネットワーク] タブを クリックし、無線アクセスポイントの SSID (ESSID) を選び、[構成] をクリックします。

| ┶ ワイヤレス ネットワーク接続のブロパティ                                                            |  |  |
|-----------------------------------------------------------------------------------|--|--|
| 全般 ワイヤレスネットワーク 詳細設定                                                               |  |  |
| ✓ Windows を使ってワイヤレス ネットワークの設定を構成する(W)                                             |  |  |
|                                                                                   |  |  |
| 利用できるネットワークに接続するには、「構成」をクリックしてください。                                               |  |  |
|                                                                                   |  |  |
| 較料T(J)「首單關(二更料T(上)                                                                |  |  |
| ─優先するネットワーク(P):                                                                   |  |  |
| 下の一覧にある順番で、利用できるネットワークに自動的に接続する:                                                  |  |  |
| Y canon         上へ移動(U)                                                           |  |  |
| 下へ移動( <u>D</u> )                                                                  |  |  |
| <u>追加(A)</u> 削除(R) プロパティ(Q)                                                       |  |  |
| ワイヤレスネットワーク構成のセットアップの詳細                                                           |  |  |
|                                                                                   |  |  |
|                                                                                   |  |  |
|                                                                                   |  |  |
| Ļ                                                                                 |  |  |
|                                                                                   |  |  |
|                                                                                   |  |  |
| アンジェーション   認証                                                                     |  |  |
| ネットワーク名 (SSID)( <u>N</u> ): canon                                                 |  |  |
| ワイヤレス ネットワーク キー (WEP)                                                             |  |  |
| このネットリークでは次のためのキーから要:                                                             |  |  |
| 」 テータの増与1℃ (WEP 有効)(型) □ ネットワーカPPIF (共有チード)(Δ)                                    |  |  |
|                                                                                   |  |  |
| ネットワークキー(12):                                                                     |  |  |
| ネットワークキーの<br>確認入力( <u>0</u> ):                                                    |  |  |
|                                                                                   |  |  |
| キーのインテックスは非細ハシニュー                                                                 |  |  |
| キー0月ファックス (###MQS): 1                                                             |  |  |
| キーのパンテッジス は手続けいた。<br>「 」 これはコンピュータ相互(ad hoc)のネットワークで、ワイヤレス アクセス ボイ<br>ントを使用しない(C) |  |  |

セキュリティを使用する場合は、無線アクセスポイントと同じセキュリティモードの暗号 化キーを設定します。

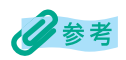

Windows 98/Me/2000 での設定方法については、お使いの無線アクセスポイントと無線 LAN カード / アダプタの取扱説明書をご覧ください。

本機の準備

- 1 無線LAN ユニットのUSB ケーブルが本機に正しく接続されて いることを確認してください。→『セットアップガイド』
  - 本機の設置場所を確認してください。

インフラストラクチャモードの場合:

○ 無線アクセスポイントと通信できる範囲内に設置してくだ さい。

アドホックモードの場合:

○ パソコンと通信できる範囲内に設置してください。

日参考

遮断物がない電波状況の良好な場所に設置してください。

3 本機に無線 LAN カードが正しく装着されており、電源が入っていることを確認してください。→『セットアップガイド』

4 ネットワークの設定に応じて、本機の操作パネルから次の設定 を行ってください。

- ●操作パネルの設定がされていない場合、MPドライバのインストール中に設定を促す画面が表示されます。
- 本機の現在のネットワーク設定を印刷して確認することができます。→「無線 LAN レポートを印刷 する」

#### アドホックモードを使用する場合:

○ 操作パネルで本機をアドホックモードに設定してください。→「インフラストラクチャモードまたはアドホックモードを選ぶ」

#### 固定 IP アドレスを使用する場合:

○ 本機の IP アドレスとサブネットマスクを設定してください。→「IP アドレスを設定する」

セキュリティを使用する場合(インフラストラクチャモー ドのみ):

- 無線アクセスポイントで使用しているものと同じセキュリティ モードの暗号化キーを本機に設定してください。
   →「インフラストラクチャモードまたはアドホックモード を選ぶ」
  - →「無線アクセスポイントを設定する」
  - →「セキュリティを設定する」

近くに別の無線アクセスポイントがある場合、無線アクセスポ イントで SSID (ESSID)を非通知にする機能(ステルス SSID)が有効になっている場合:

○ 無線アクセスポイントの SSID (ESSID) を手動で選択または入力してください。
 →「インフラストラクチャモードまたはアドホックモードを選ぶ」
 →「無線アクセスポイントを設定する」

#### 無線 LAN 接続を確認する

1 本機の無線LANユニットのStatusランプが点滅していれば、点 灯するまで待ちます。

Link Quality、WLAN、Powerの各ランプが点灯すれば、正常に接続されています。

2 パソコンで無線 LAN 接続を確認します。

確認手順は、パソコンの環境や無線 LAN カード / アダプタの種類によって異なります。詳しくは、無線アクセスポイントと無線 LAN カード / アダプタの取扱説明書をご覧ください。

例) Windows XP

タスクバーの [スタート] ボタンから、[コントロール パネル] → [ネットワーク とインターネット接続] → [ネットワーク接続] をクリックし、[ワイヤレス ネッ トワーク接続] を右クリックして、[状態] をクリックすると、無線 LAN 接続の状 態が表示されます。

| ★ ワイヤレス ネットワ・      | - ク接続の状態          | ? 🛛       |
|--------------------|-------------------|-----------|
| 全般 サポート            |                   |           |
| 接続                 |                   |           |
| 状態:                |                   | 接続        |
| 維続時間:              |                   | 00:00:34  |
| 速度:                |                   | 11.0 Mbps |
| シグナルの強さ            |                   | T         |
| _ 動作状況             | ~                 |           |
|                    | i - 🕺             | 受信        |
| パケット፡              | 287               | 282       |
| <i>ॏ</i> ॻग़ऺऀॸ॒৵® | 無効にする( <u>D</u> ) |           |
|                    |                   | 閉じる(©)    |

## 多参考

接続できない場合は、『基本操作ガイド』の「第 1 1 章 困ったときには」を参照してください。

#### アドホックモードの手動設定:

アドホックモードの場合、無線 LAN カード / アダプタの種類によっては、手動設定が必要になることがあります。その場合は、パソコンの無線 LAN カード / アダプタを、次のように設定してください。詳しくは、無線 LAN カード / アダプタの取扱説明書をご覧ください。

■アドホックモードに設定してください。

- ■チャネルの設定が必要な場合は6に設定してください。Windows XP をお使い の場合はパソコンが自動的にチャネルを設定します。
- ■固定 IP アドレスを使用しない場合は、TCP/IP の設定を [IP アドレスを自動的 に取得する] に設定してください。
- ■セキュリティ機能が無線 LAN カード / アダプタに設定されていないことを確認 してください。
- ■本機の SSID (ESSID) と同じ SSID (ESSID) を設定してください。 無線 LAN カード / アダプタの種類によっては、SSID (ESSID) を自動的に検出すること ができます。

## 多参考

SSID (ESSID) は、無線 LAN レポートを印刷して確認することができます。→「無線 LAN レポートを印刷する」

また、次の方法で確認することもできます。

- 1.本機の無線 LAN カードの本体ラベルに印刷されている MAC アドレスを確認します。
- 2. [mp375 + MAC アドレスの後ろ 6 文字] が SSID (ESSID) になります。すべて小文字で設定 します。

例えば、MAC アドレスが "11.22.33.44.55.66" の場合、SSID (ESSID) は "mp375445566" になります。

### ソフトウェアをインストールする

本書の次の項を参照してください。

- → 「MP ドライバをインストールする」
- → 「MP Toolbox をインストールする」
- →「アプリケーションをインストールする」

#### 本機の設定

ここでは、本機の無線 LAN の設定について説明します。 次のようなときに、本機の操作パネルでの設定が必要になります。それ以外の場合は、「MP ドライバをインストールする」へ進んでください。→「MP ドライバをインストールする」

- ●アドホックモードで接続するとき
- ●固定 IP アドレスを割り当てるとき
- ●無線アクセスポイントにセキュリティが設定されているとき
- ●近くに複数の無線アクセスポイントがあるとき、または無線アクセスポイントで SSID を非通知にする機能(ステルス SSID)が設定されているとき

### インフラストラクチャモードまたはアドホックモードを選ぶ

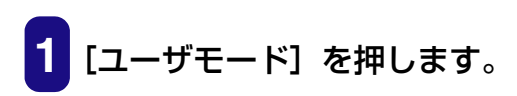

ユーザ゛テ゛ータ

1.インク ザ ンリョウ

## 2 [◀] か [▶] で、〈7. ムセン LAN セッテイ〉を選びます。

ユーザ デ ータ 7.ムセンLANセッテイ

3 [セット] を押します。

ムセンLANセッテイ 1.SSIDヲ センタク

4 [セット] を押します。

ムセンLAN モート゛ ◀\*アクセスホ゜イントへ セツゾ ク ▶

#### 5 [◀] か [▶] で、〈アクセスポイントへ セツゾク〉または 〈PC へ セツゾク(アドホック)〉を選びます。

アクセスポイントへ セツゾク: 本機をインフラストラクチャモードに設定します。 PC へ セツゾク (アドホック): 本機をアドホックモードに設定します。

6 [セット] を押します。

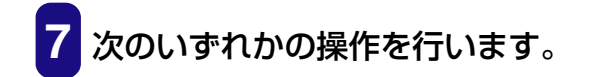

#### 〈アクセスポイントへ セツゾク〉を選択したとき:

○ 無線アクセスポイントを設定します。→「無線アクセスポ イントを設定する」

#### 〈PC へ セツゾク(アドホック)〉を選択したとき:

本機の SSID (ESSID) がしばらく表示されたあと、IP アドレスの設定画面が表示されます。

SSID mp375445566 ムセンLANセッテイ 2.1P セッテイ

○ [ストップ/リセット] を押して終了します。

#### 無線アクセスポイントを設定する

インフラストラクチャモードを選ぶ(→「インフラストラクチャモードまたはアドホック モードを選ぶ」)と、本機は接続されている無線アクセスポイントを検索します。

無線アクセスポイントが見つかったとき:

### 1 [◀] か [▶] で、無線アクセスポイントの SSID (ESSID) を選びます。

- 例: SSIDヲ センタク 1.CANON (1122334455
- 2 [セット] を押します。
- 3 次のいずれかの操作を行います。

無線アクセスポイントにセキュリティが設定されている場合:

 ○ セキュリティを設定します。→「セキュリティを設定する」 の手順2

- 無線アクセスポイントにセキュリティが設定されていない 場合:
- [ストップ/リセット]を押して終了します。または続けて IP アドレスを設定することもできます。→「IP アドレスを 設定する」の手順
- 無線アクセスポイントが見つからなかったとき:

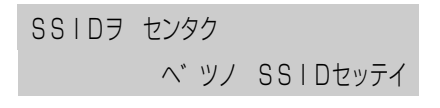

1 [セット] を押します。

SSID

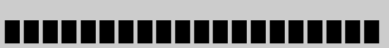

2 無線アクセスポイントで設定されている SSID (ESSID) を入 力します。

→「操作パネルで文字を入力する」

### 多参考

SSID(ESSID)を入力する場合は、大文字と小文字を区別して入力してください。

3 [セット] を押します。

MAC アト レス 0000000000000

4 無線アクセスポイントで設定されている MAC アドレスを「O」 ~「9」および「a」~「f」までの英数字で入力します。→「操 作パネルで文字を入力する」

## 多参考

- MAC アドレスは通常、無線アクセスポイントの底面や背面に記載されています。詳しくは無線アクセスポイントの取扱説明書をご覧ください。
- MAC アドレスを入力する場合、英大文字は使用できませんが、大文字と小文字を区別する必要はありません。

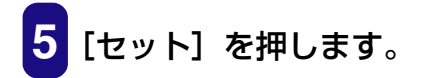

6 次のいずれかの操作を行います。

無線アクセスポイントにセキュリティが設定されている場合:

○ セキュリティを設定します。→「セキュリティを設定する」
 の手順2

無線アクセスポイントにセキュリティが設定されていない 場合:

- ○〈ミシヨウ〉が表示されていることを確認し、[セット]を 押します。
- [ストップ/リセット]を押して終了します。または続けて IP アドレスを設定することもできます。→「IP アドレスを 設定する」の手順4

#### セキュリティを設定する

無線アクセスポイントにセキュリティが設定されている場合、本機にもセキュリティを設定する必要があります。無線アクセスポイントを設定(→「無線アクセスポイントを設定する」)したあと、セキュリティを設定することができます。

## 多参考

- インフラストラクチャモードで無線アクセスポイントを設定したあと、セキュリティを設定する必要がない場合、この手順は自動的に省かれます。
- 本機はWEP機能のうち、64bit/128bitで、オープンシステムのWEPキーのみ、またWEPキーインデックス「1」のみ対応しています。それ以外の設定がされたWEPキーは使用できません。詳しくは無線アクセスポイントや無線LANカード / アダプタの取扱説明書をご覧ください。
- 本機はWPA機能のうち、事前共有キーを設定するPSK (Pre-Shared Key) 方式および暗号化方式 としてTKIP (Temporal Key Integrity Protocol) に対応しています。それ以外の設定がされた WPA 機能は使用できません。詳しくは無線アクセスポイントや無線LAN カード / アダプタの取扱 説明書をご覧ください。

セキュリティとして WPA-PSK (TKIP) 機能を使うには、次のようなオペレーションシステム (OS)の環境が必要です。「サポート修正プログラム」の入手方法は、Microsoft 社にお問い合わせください。→「Service Pack について」

| オペレーションシステム (OS)                                           |                 | 必要な他のプログラム                                                                |  |
|------------------------------------------------------------|-----------------|---------------------------------------------------------------------------|--|
| Microsoft Windows 98                                       |                 | お使いの無線 LAN カード / アダプタの取扱説明書<br>をご覧ください。また、メーカーサイトで最新の                     |  |
| Microsoft Windows Me                                       |                 |                                                                           |  |
| Microsoft Windows 2000 Professional<br>(Service Pack 3 以降) |                 | 情報を確認してください。                                                              |  |
| Microsoft Windows XP                                       | Service Pack 1  | 「サポート修正プログラム」またはメーカー提供の<br>プログラムをインストールする必要があります。                         |  |
| Professional/Home<br>Edition                               | Service Pack なし | Service Pack 1 を適用し、「サポート修正プログ<br>ラム」またはメーカー提供のプログラムをインス<br>トールする必要があります。 |  |

## 無線アクセスポイントを設定します。

→「インフラストラクチャモードまたはアドホックモードを選ぶ」
 →「無線アクセスポイントを設定する」

例: セキュリティ モート

## 2 [◀] か [▶] で、セキュリティモードを選びます。

WEP キー(64bit): セキュリティとして WEP 機能を使用し、キー長を 64bit に設定します。

WEP キー (128bit): セキュリティとしてWEP機能を使用し、キー長を128bit に設定します。

WPA-PSK (TKIP): セキュリティとして WPA-PSK (TKIP)を設定します。

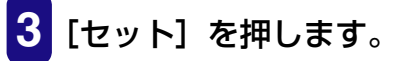

- 暗号化キーを入力します。→「操作パネルで文字を入力する」

〈WEP キー(64bit)〉を選択したとき:

WEP キーは 16 進数でのみ入力できます。10 桁の「0」
 ~「9」および「a」~「f」までの英数字で入力します。

```
例: WEP+- (64bit)
000000000
```

〈WEP キー(128bit)〉を選択したとき:

WEP キーは 16 進数でのみ入力できます。26 桁の「O」
 ~「9」および「a」~「f」までの英数字で入力します。

〈WPA-PSK (TKIP)〉を選択したとき:

 ○ 暗号化キーは文字列でのみ入力できます。8 ~ 63 文字の 文字列で入力します。英大文字、英小文字、記号、数字が 使用できます。

例: WPA-PSK (TKIP)

5 [セット] を押します。

6 [ストップ/リセット]を押して終了します。または続けて IP アドレスを設定することもできます。→「IP アドレスを設定する」の手順 4

#### IP アドレスを設定する

DHCP サービスが使用できない場合や、無線アクセスポイントやパソコンに固定 IP アドレスを使用している場合、本機にも固定 IP アドレスを設定する必要があります。

## 重要

無線アクセスポイントやパソコンと同じネットワークのIPアドレスを登録してください。例えば、ネットワークで使用している IP アドレスが XXX.XXX.XXX.YYY の場合、無線アクセスポイントとパソコンの IP アドレスも XXX.XXX.XXX の部分を同じに設定してください。サブネットマスクは、XXX.XXX.XXX の部分をそれぞれ「255」に設定(255.255.255.0)してください。

1 [ユーザモード] を押します。

2 [◀]か[▶]で、〈7. ムセン LAN セッテイ〉を選びます。

3 [セット] を押します。

4 [◀] か [▶] で、〈2. IP セッテイ〉を選びます。

ムセンLANセッテイ 2.1P セッテイ

5 [セット] を押します。

IPアト・レス ジート・ウシュトク
▲ \*スル (DHCP) ▶

6 [◀] か [▶] で、〈スル (DHCP)〉または〈シナイ (STATIC IP)〉を選びます。

 スル(DHCP):
 DHCP サービスから IP アドレスを自動的に取得します。

 シナイ(STATIC IP):
 固定 IP アドレスを使用します。

7 [セット] を押します。

8 次のいずれかの操作を行います。

〈スル (DHCP)〉を選択した場合:

○ [ストップ/リセット] を押して終了します。

〈シナイ (STATIC IP)〉を選択した場合:

○ 手順 9 に進みます。

9 本機の IP アドレスを入力します。→「操作パネルで文字を入力する」

各区切りの先頭の数値は「O」「1」「2」のいずれかしか入力できません。その他の 数値は「O」~「9」までの数値が入力できます。

IP アト レス 000.000.000.000

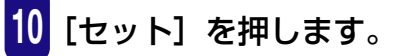

11 サブネットマスクを入力します。→「操作パネルで文字を入力 する」 各区切りの先頭の数値は「O」「1」「2」のいずれかしか入力できません。その他の 数値は「O」~「9」までの数値が入力できます。

サブ<sup>\*</sup> ネットマスク <u>2</u>55.255.255.000

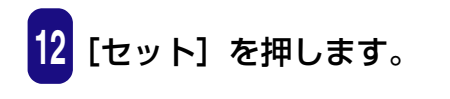

13 [ストップ/リセット] を押して終了します。

#### 無線 LAN レポートを印刷する

本機の現在のネットワーク設定を確認したい場合、無線LANレポートを印刷します。無線LANレポートには、本機に設定されているSSID(ESSID)やIPアドレス、MACアドレス、セキュリティモードなどの情報が印刷されます。

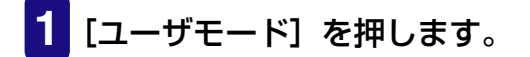

**2** [◀] か [▶] で、〈7. ムセンLANセッテイ〉を選びます。

3 [セット] を押します。

4 [◀] か [▶] で、〈3. ムセンLAN レポート〉を選びます。

ムセンLANセッテイ 3.ムセンLAN レホ°ート

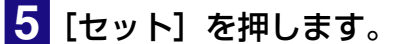

本機から無線 LAN レポートが出力されます。

#### 操作パネルで文字を入力する

文字を入力するとき:

○ [モノクロスタート] か [カラースタート] で、文字を選択 し、[セット] を押します。

[カラースタート]

▶ a、b、c、・・·z、A、B、C、・・·Z、記号、O、1、2、・・·9 -

押し続けると、早く進みます。

#### 入力した文字を変更するとき:

○ [◀] か [▶] で、変更したい文字の下にカーソルを移 動させ、[モノクロスタート] か [カラースタート] で文字 を入力します。

文字の入力操作を終了するとき:

○ [セット] を押します。

#### MP ドライバをインストールする

▲重要

| ₩P セットアップ                                                                                                    |           |
|----------------------------------------------------------------------------------------------------|-----------|
| MP375R 無線 LAN セットアップ                                                                                               | 終了        |
| 注意・パソコンと MP375R を直接 USB 接続して<br>ご使用になる場合は、MP375R の後ろの無線<br>LAN ユニットの USB ケーブル及び無線 LAN カ<br>ードを取り外してから右のボタンを押して下さい。 | USB 接続時   |
| ステップ : MP ドライバをイノストールします<br>インストール                                                                                 |           |
| ステップ : MP Toolbox をインストールします<br>2 インストール                                                                           |           |
| オブション:アブリケーションのインストールや、マニュア                                                                                        | ルの表示ができます |
| で インストール アプリケーションの<br>インストール                                                                                       | マニュアルを読む  |

印刷したり原稿を読み込んだりするために、お使いのパソコンのハードディスク上に MP ドライバをインストールします。

 ソフトウェアのインストール中に本機の電源を切ったり入れたりしないでください。故障する恐れ があります。

- パソコンに古い MultiPASS Suite がインストールされているときは、これらを削除してから、イン ストールしてください。
- Windows 2000/XP にインストールするときは、Administrator または管理者としてログオンするか、Administrator 権限が必要です。

セットアップCD-ROM をCD-ROM ドライブにセットします。

[MP375R 無線 LAN セットアップ] 画面が表示されます。

| 斎MP セットアップ                                                                                                    |                                                                                     |
|----------------------------------------------------------------------------------------------------|-------------------------------------------------------------------------------------|
| MP375R 無線 LAN セットアップ                                                                                               | プ 終了                                                                                |
| 注意・パソコンと MP375R を直接 USB 接続して<br>ご使用になる場合は、MP375R の後ろの無線<br>LAN ユニットの USB ケーブル及び無線 LAN カ<br>ードを取り外してから右のボタンを押して下さい。 | USB 接続時                                                                             |
| ステップ : MP ドライバをインストールします<br>インストール                                                                                 | 文書を印刷したり(ブリンタ機能)<br>、画像を読み込んだり(スキャナ<br>機能)するために必要なソフトウェ<br>アです。<br>ブリンタ、スキャナなどの機能を、 |
| ステップ : MP Toolhox をインストールします<br>2 インストール                                                                           | 使用するには、このソフトウェアを<br>必ずインストールしてください。                                                 |
| オブション:アブリケーションのインストールや、マニ                                                                                          | ュアルの表示ができます                                                                         |
| <b>Canon</b> アプリケーションの<br>インストール                                                                                   | マニュアルを読む                                                                            |

この画面が表示されないときは、デスクトップの [マイ コンピュータ] にある CD-ROM のアイコン (Windows XP のときは、タスクバーの [スタート] ボタンか ら、[マイ コンピュータ] にある CD-ROM のアイコン)を開き、そこに表示され た [Setup (Setup.exe)] をダブルクリックします。

ローカルドライブかネットワークドライブにソフトウェアのコピーがあるときは、 セットアップ CD-ROM を使わずに、コピー先の [Setup (Setup.exe)] をダブ ルクリックします。

## 重要

本機の無線 LAN ユニットの Status ランプが点灯または点滅していないことを確認してください。 →『基本操作ガイド』(「第 11 章 困ったときには」)

[MP375R 無線 LAN セットアップ] 画面で、ステップ 1 の[イ ンストール] をクリックします。

画面の指示にしたがってインストールを進めてください。

### 操作パネルでの設定が必要なとき:

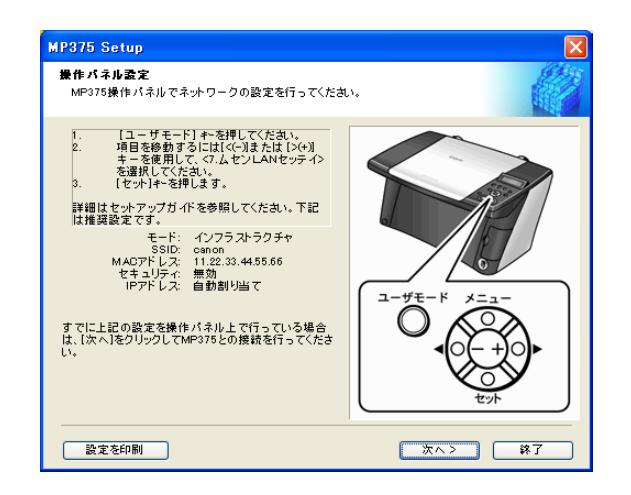

本機の操作パネルでの設定が正しく行われていない場合、この画面が表示されま す。画面の指示にしたがって、設定を行ってください。→「本機の設定」

本機の設定が終わったら、[次へ]をクリックします。

## 多参考

他のプリンタドライバがすでにインストールされている場合、画面の左下に[設定を印刷]が表示されます。クリックすると、本機以外のプリンタから、[操作パネル設定]に表示されている IP アドレスなどの情報が印刷されます。

### パソコンと本機が通信できないとき:

| またほかお だって回 キレキにはした美麗                                                                                                    |                                                                      |
|----------------------------------------------------------------------------------------------------|----------------------------------------------------------------------|
| 参本課作ガイトの1困うたときには1を参照                                                                                                    | 乳してください。                                                             |
| MP375と接続できません。原因がいくつか<br>を参照してください。                                                                                                    | 考えられます。 セットアップガイド およびオンラインヘル                                         |
| MP375の電源が入っていることを確認して<br>一無観LANユニットのLEDが点灯している。<br>および電波の状況を確認してくたさい。<br>- アウセスボイントのMADアドレスフィルタ<br>一様作パネルでの設定に認りがないか確認<br>エラーメッセージを確認してくたさい。 | べだれい。<br>ことを確認してください。MP375とアクセスポイント間の距)<br>リングを確認してください。<br>おしてください。 |
| このままソフトウェアのインストールを続け<br>ックしてください。                                                                                                    | る場合は、(ネットワークの設定をスキップします。)をク!<br>の設定をフェッブ(ます)                         |
| 「次へ】ボタンをクリック」、TMP375との重接                                                                                                    | 読を行ってくだねい。                                                           |

パソコンと本機が通信できないときは、この画面が表示されます。画面の指示にし たがって設定を確認します。

ネットワーク接続環境と操作パネルの設定を行ったあと、[次へ]をクリックします。→「インストールする前の準備」、「本機の設定」

[ネットワークの設定をスキップします。] をクリックすると、無線 LAN 接続の設 定をせずに MP ドライバだけインストールします。その場合は、インストールが終 了した後、問題が解決してから、MP Network Utility で無線 LAN 接続の設定を 行うこともできます。→「ネットワーク上の MP375R を検知する」 [終了] 画面で、再起動が必要なとき:

 「はい、今すぐコンピュータを再起動します。」が選ばれた 状態にします。このあと、CD-ROM ドライブにセットアッ プ CD-ROM をセットした状態で [終了] をクリックして、 パソコンを再起動します。

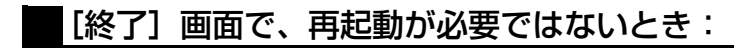

○ [終了] をクリックします。

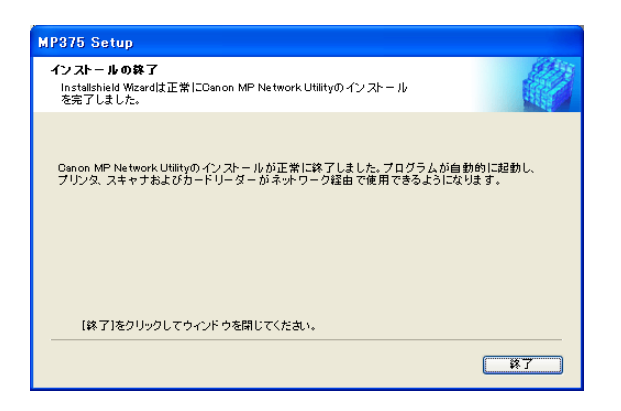

### MP Toolbox をインストールする

| 🗟 MP セットアップ                                                                                                    |                       |
|----------------------------------------------------------------------------------------------------|-----------------------|
| MP375R 無線 LAN セットアップ                                                                                               | 終了                    |
| 注意・パソコンと MP875R を直接 USB 接続して<br>ご使用になる場合は、MP875R の役ろの無線<br>LAN ユニットの USB ケーブル及び無線 LAN カ<br>ードを取り外してから右のボタンを押して下さい。 | USB 接続時               |
| ステップ:MPドライク 这インストールします<br>インストール                                                                                   |                       |
| ステップ:MP Toolbox をインストールします<br>2 インストール                                                                             |                       |
| オブション:アブリケーションのインストールや、マニュア<br>アブリケーションの<br>インストール ・                                                               | ルの表示ができます<br>マニュアルを読む |

MP Toolbox は、パソコンに画像を読み込んだり、保存するときに使います。 パソコンを再起動したときにこの画面が表示されなかったり、閉じてしまった場合は、デ スクトップの [マイ コンピュータ] にある CD-ROM のアイコン (Windows XP のとき は、タスクバーの [スタート] ボタンから、[マイ コンピュータ] にある CD-ROM のアイ コン) を開き、そこに表示された [Setup (Setup.exe)] をダブルクリックします。 ローカルドライブかネットワークドライブにソフトウェアのコピーがあるときは、セット アップ CD-ROM を使わずに、コピー先の [Setup (Setup.exe)] をダブルクリックします。
重要 この画面と異なる画面が表示されたときは、MP ドライバが正常にインストールされていません。 インストールをやりなおしてください。→ 『基本操作ガイド』(「第11章 困ったときには」)

[MP375R 無線 LAN セットアップ] 画面で、ステップ 2 の[イ ンストール]をクリックします。

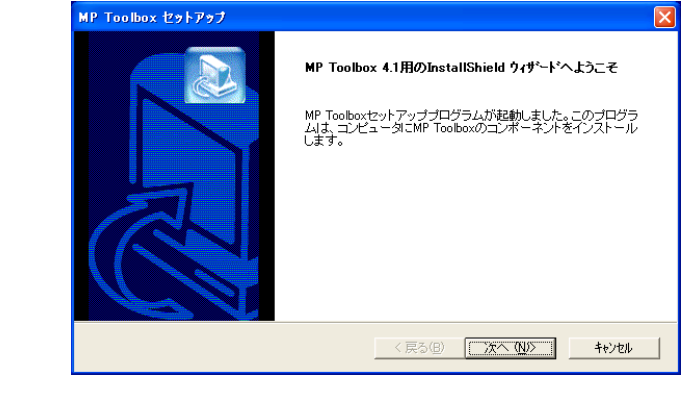

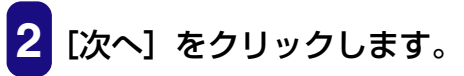

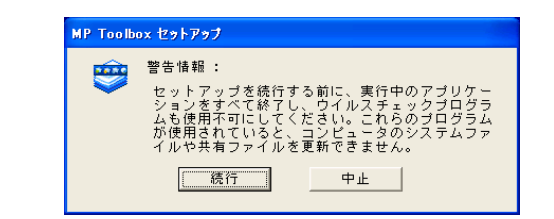

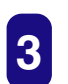

[続行] をクリックします。

| MP Toolbox ሂቃኑፖቃプ 🛛 🔀                                                                                                    |
|----------------------------------------------------------------------------------------------------|
| 使用許諾契約<br>決の製品使用許諾契約を注意:家<去読みください。                                                                                                    |
| 契約の列引の部分を読むには、[Page Down]キーを押してください。                                                                                                    |
| 使用計構築約書<br>本ンプトウェアをご使用しなる前に、下記の使用条件をとくお読み下さい。ご使用しなられた時点で<br>下配使用条件に回復してキヤノが特式会社はバドキヤノといいます。との間で契約が成立したも<br>1、ホンプトウェアおよびその複製物に関する権利はその内容によりキヤノンまたはキヤノンのライセ<br>ジオージ場響します。<br>2、キヤノノは、ホンプトウェアのユーザー(以下ユーザーといいます。)に対し、ホンプトウェアに対<br>前述の製品使用許容認的のすべての条項に回覧しますか?1、いえ活が次を選択すると、をパアのを中止<br>本本、WF Toolward そのプレービオーは、この思知に可慮する大変運動を出す。 |
| InstalShield (戻る仮) [はい① ]                                                                                                    |

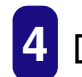

**4** [はい] をクリックします。

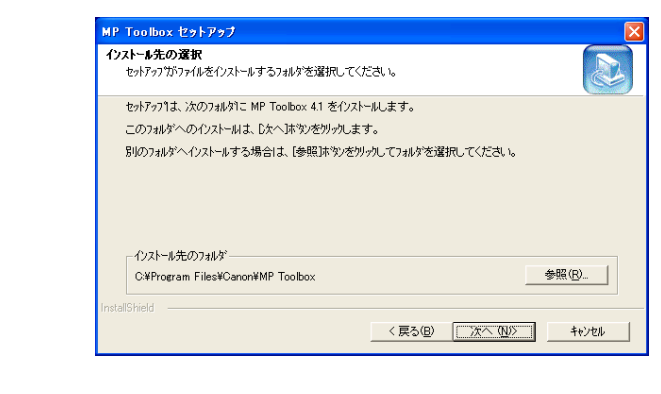

# 5 [次へ] をクリックします。

| 7 <b>ログラム フォルダの選択</b><br>フログラム フォルダを選択してください。          |                                |
|--------------------------------------------------------|--------------------------------|
| セットアッフリよ、)カニリストされているフログラム フォルダーニ                       | 12/54 アイコンを追加します。新しい いれが名を入力する |
| カト また135A1+007オルテ クスドルック1 ングス構成 9 つこ<br>フログラム フォルダ(P): | C0(2x90                        |
| Canon¥MP Toolbox 4.1                                   |                                |
| 既存のフォルダ00:                                             |                                |
| Canon<br>R224+#11                                      |                                |
| 7-4 .                                                  |                                |
| スタートアップ<br>管理ツール                                       |                                |
|                                                        |                                |
|                                                        |                                |
| J                                                      |                                |
|                                                        |                                |
|                                                        |                                |

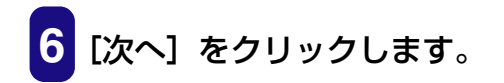

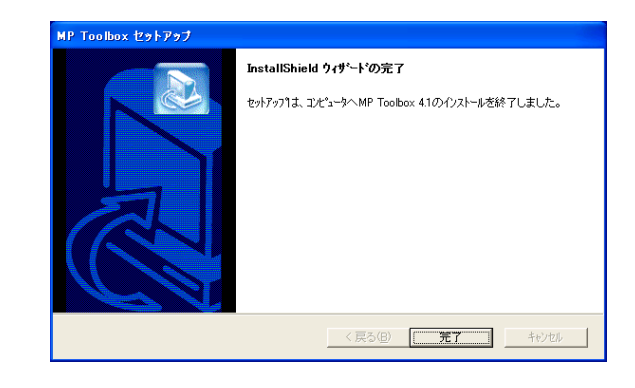

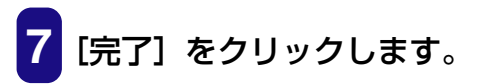

## USB 接続の場合のインストール

本機とパソコンを直接 USB ケーブルで接続して使う場合の設定手順を説明します。 インストールを行うと、お使いのパソコンのハードディスク上に必要なソフトウェアがす べてインストールされます。

# 重要

- パソコンに古い MultiPASS Suite がインストールされているときは、これらを削除してから、イン ストールしてください。
- Windows 2000/XP にインストールするときは、Administrator または管理者としてログオンするか、Administrator 権限が必要です。

1 本機の電源を入れます。

2 パソコンの電源を入れます。

# 重要

- このときはまだ、本機とパソコンを USB ケーブルで接続しないでください。
- 本機を接続していると、「新しいハードウェアが見つかりました」、「デバイスドライバウィザード」、「新しいハードウェアの検出ウィザード」などの画面が表示されます。この場合は、USB ケーブルを外して、[キャンセル]をクリックしてください。

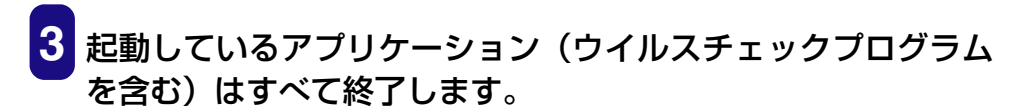

セットアップCD-ROM をCD-ROM ドライブにセットします。

[MP375R 無線 LAN セットアップ] 画面が表示されます。

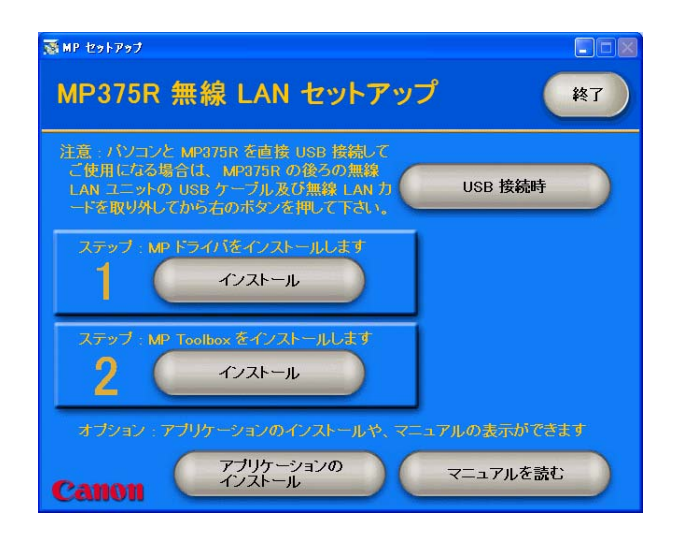

この画面が表示されないときは、デスクトップの [マイ コンピュータ] にある CD-ROM のアイコン (Windows XP のときは、タスクバーの [スタート] ボタンか ら、[マイ コンピュータ] にある CD-ROM のアイコン)を開き、そこに表示された [Setup (Setup.exe)] をダブルクリックします。

ローカルドライブかネットワークドライブにソフトウェアのコピーがあるときは、 セットアップ CD-ROM を使わずに、コピー先の [Setup (Setup.exe)] をダブ ルクリックします。

5 [MP375R 無線 LAN セットアップ] 画面で、[USB 接続時] を クリックします。

| Ship toh Pot     ・       MP375R USB セットアップ          戻る         (終了)       |
|---------------------------------------------------------------------------|
| ステップ : MP ドライバ 这インストールします<br>1 インストール                                     |
| ステップ : MP Toolbox をインストールします<br>2 インストール                                  |
| ステッブ:本体に電源が入っていることを確認し、本体とパソコンを<br>3 USBケーブルで接続します                        |
| オブション : アブリケーションのインストールや、マニュアルの表示がでさます<br>アプリケーションの<br>インストール<br>マニュアルを読む |

# 日参考

[MP375R USB セットアップ] 画面を表示している状態で OS を再起動すると、再起動後の画面には [MP375R 無線 LAN セットアップ] 画面が表示されます。

6 [MP375R USB セットアップ] 画面で、ステップ 1 の [イン ストール] をクリックします。

画面の指示にしたがってインストールを進めてください。

[完了] 画面で、再起動が必要なとき:

 「はい、今すぐコンピュータを再起動します。」が選ばれた 状態にします。このあと、CD-ROM ドライブにセットアッ プ CD-ROM をセットした状態で[完了]をクリックして、 パソコンを再起動します。

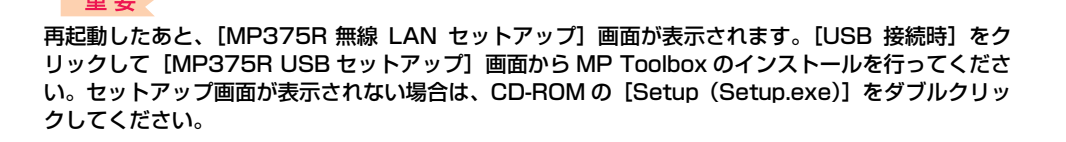

[完了] 画面で、再起動が必要ではないとき:

○ [完了] をクリックします。

| MP ドライバセットアップ |                                                                                                    |
|---------------|----------------------------------------------------------------------------------------------------|
|               | InstallShield ウィザードの完了<br>InstallShieldウィザードは MP ドライバのインストールに成功しました。<br>一元了述タンをクリックしてInstallShieldワイザードを終了してくたさい。 |
|               | く戻る(日) 「第7 キャンセル                                                                                                  |

8 MP Toolbox をインストールします。→「MP Toolbox をイン ストールする」

# 重要

[MP375R 無線 LAN セットアップ] 画面が表示されている場合は [USB 接続時] をクリックし、 [MP375R USB セットアップ] 画面から MP Toolbox をインストールしてください。

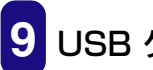

USB ケーブルを本機とパソコンの USB ポートに接続します。

本機が自動的に検出され、パソコンが各種設定を行います。そのままの状態でしば らくお待ちください。

パソコンによっては、再起動を促すメッセージが表示されることがあります。その ときは、パソコンを再起動させてください。パソコンを再起動した後も、設定は継 続されますので、そのままの状態でしばらくお待ちください。

## アプリケーションをインストールする

1 アプリケーションソフトウェアをインストールするときは、 [MP375R 無線 LAN セットアップ] 画面(USB 接続の場合 は [MP375R USB セットアップ] 画面)で [アプリケーショ ンのインストール] をクリックします。ここでインストールし ないで、あとでインストールすることもできます。

## テストプリントをする

次のいずれかの操作を行います。

- ●MP Network Utility を開きテストプリントを行います。→「テストページを印刷する」
- ●タスクバーの [スタート] ボタンから、[設定] → [プリンタ] (Windows XP のときは [スタート] ボタンから、[プリンタと FAX])をクリックして、本機のアイコンを右ク リックし、[プロパティ]をクリックします。プリンタのプロパティまたは印刷設定画面 で、[テストページの印刷] (Windows 98/Me のときは [印字テスト])をクリックし てテストプリントを行います。

## マニュアルを読む

## 1 セットアップ CD-ROM に収録されているマニュアルを読むと きは、[MP375R 無線 LAN セットアップ] 画面(USB 接続 の場合は [MP375R USB セットアップ] 画面)で [マニュア ルを読む] をクリックします。

インストールはこれで完了です。インストールソフトウェアの [MP375R 無線 LAN セットアップ] 画面 (USB 接続の場合は [MP375R USB セットアップ] 画面)の [終了] をクリックして画面を閉じ、CD-ROM ドライブからセットアップ CD-ROM を取り出します。

## インストールが途中で失敗したとき

ソフトウェアの削除と再インストールの操作を行ってください。→「ソフトウェアのアン インストール(削除)と再インストール」

# インストールの確認をする

インストールがうまくできたかどうか、次の方法で確認できます。 インストールがうまくできていないときは、ソフトウェアの削除と再インストールの操作 を行ってください。→「ソフトウェアのアンインストール(削除)と再インストール

## プリンタドライバ

タスクバーの「スタート」ボタンから、「設定」→「プリンタ」(Windows XP のときは、 [スタート] ボタンから、[プリンタとFAX])をクリックします。開いた画面に、本機のプ リンタのアイコンがあれば、インストールされています。

#### 無線LAN 接続の場合

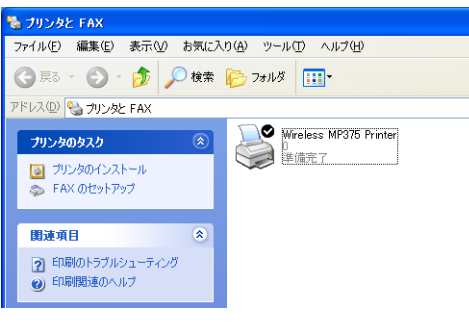

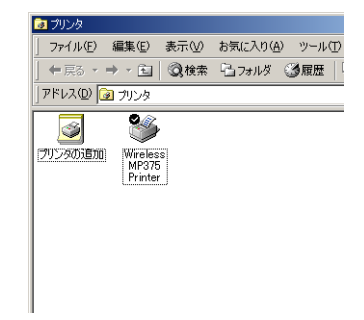

Windows XP の画面

## USB 接続の場合

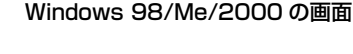

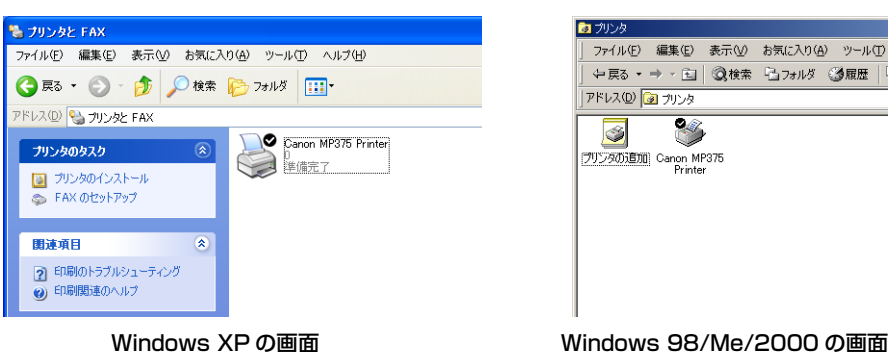

Windows XP の画面

# スキャナドライバ

#### 無線 LAN 接続の場合

[スキャナとカメラ] の画面にはスキャナのアイコンは表示されません。MP Network Utilityで確認してください。→「MP Network Utilityでインストールと接続の確認をする」

## USB 接続の場合

タスクバーの [スタート] ボタンから、[設定] → [コントロール パネル] をクリックします (Windows XP のときは、[スタート] ボタンから、[コントロール パネル] をクリックし、[プリンタとその他のハードウェア] をクリックします)。

開いた画面で [スキャナとカメラ] をダブルクリック (Windows XP の場合はクリック) します。

本機のスキャナのアイコンがあれば、インストールされています。

| 📚 スキャナとカメラ                                                                                  | スキャナとカメラのプロパティ                                               |
|---------------------------------------------------------------------------------------------|--------------------------------------------------------------|
| ファイル(E) 編集(E) 表示(V) お気に入り(A) ツール(T) ヘルプ(H)                                                  | デバイス                                                         |
| 🔇 戻る 🔹 🕥 - 🏂 🔎 検索 🌮 フォルダ 💷                                                                  |                                                              |
| アドレス(①) 🤧 スキャナとカメラ                                                                          | ンボのスキャナまたはカメラがインストールされています( <u>S</u> ):                      |
| イメージング タスク         (A)           (1)         イメージング デバイスを追加しま                               | Canon MP375                                                  |
| その他 ②                                                                                       |                                                              |
| <ul> <li>▶ コントロールパネル</li> <li>● マイドキュンシト</li> <li>● 共有ドキュント</li> <li>● マイ ネットワーク</li> </ul> | <u>追加(A)</u><br>トラブルシューティング( <u>1</u> )<br>アロパティ( <u>P</u> ) |
|                                                                                             | <br>OK キャンセル                                                 |

Windows XP の画面

Windows 2000 の画面

## メモリカード(ストレージデバイス)ドライバ

デスクトップの [マイ コンピュータ] をダブルクリックします (Windows XP のときは、 タスクバーの [スタート] ボタンから、[マイ コンピュータ] をクリックします)。

#### 無線 LAN 接続の場合

[マイ コンピュータ] にネットワークドライブとして本機のメモリカードのアイコンが表示されていれば、インストールされています。

| マイコンピュータ<br>ファイルシン 編集を) 表示(V) お気に                                                                       | 2006 y-110 11700     |
|----------------------------------------------------------------------------------------------------|----------------------|
| 🔾 हरु - 🕤 - 🏂 🔎 क्षक्र                                                                                  | P 2#11/3             |
| <ul> <li>ドレス型) 夏 マイ コンピュータ</li> <li>システムのタスク</li> <li>システム信頼を表示する<br/>つたうたの追加が薄除<br/>設定を変更する</li> </ul> | このコンピューダン保護者れているファイル |
| その他         冬           マイネットワーク         マイトキュント           マイトキュント         共有ドキュント           サトロール/パネル  |                      |
| 詳細 8<br>マイ <u>コンピュータ</u><br>システム フォルズ                                                                   | 2017-0 F517          |
| Windows XPの画面                                                                                           |                      |

| マイコンピュータ               |                  |               |             |
|------------------------|------------------|---------------|-------------|
| ファイル(E) 編集(E)          | 表示(い) お気に入       | い(A) ツール(T)   | ヘルプ(円)      |
| $\leftrightarrow = = $ | ③検索 3.7ヵ)        | ルダ ③履歴 🎼      | ili ¶i X ∞  |
| ידר אד 📃 יער אי        | 21-9             |               |             |
| <u> </u>               |                  |               | =           |
| 5 インチ FD ローカルデ         | ,<br>כD-ROM (D:) | =2/10-1/1/ 'm | p375412c20' |
| (A) (C)                |                  |               | () stor (E) |
|                        |                  |               |             |
|                        |                  |               |             |
|                        |                  |               |             |
|                        |                  |               |             |
|                        |                  |               |             |
|                        |                  |               |             |
|                        |                  |               |             |
|                        |                  |               |             |
|                        |                  |               |             |
|                        |                  |               |             |
|                        |                  |               |             |
| Windo                  | NS 98/           | /Me/2         | 000         |
|                        |                  |               | 220 0       |

## USB 接続の場合

[マイ コンピュータ] に [リムーバブル ディスク] として本機のメモリカードのアイコン が表示されていれば、インストールされています。

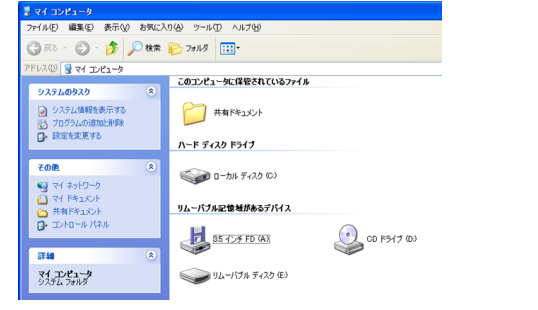

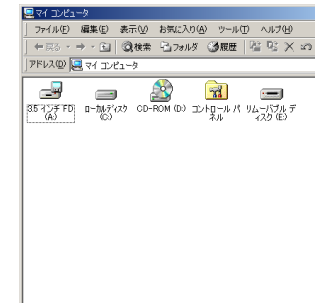

Windows XP の画面

Windows 98/Me/2000 の画面

## **MP Toolbox**

デスクトップに [Canon MP Toolbox 4.1] のアイコンがあれば、インストールされています。

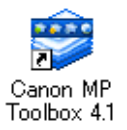

## **MP Network Utility**

タスクバーに [Canon MNU] のアイコンがあれば、インストールされています。

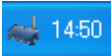

# MP Network Utility でインストールと接続の確認をする

無線 LAN 接続の場合、MP Network Utility を使って MP ドライバがインストールされて いるかどうかを確認することができます。MP Network Utility コンソールを開いて、画 面上に本機のプリンタ、スキャナ、メモリカード(ストレージデバイス)のアイコンがあ ればインストールされています。また、各無線 LAN 機器の接続状態を確認することもでき ます。→「MP Network Utility の機能」

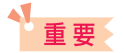

タスクバーから MP Network Utility を終了した後で、本機の設定が変更されると、無線 LAN 接続 と本機の各機能が利用できなくなります。MP Network Utility を再起動するまで、印刷やスキャン ができなくなり、また、メモリカードも使用できません。

## MP Network Utility コンソールを開く

次のいずれかの操作を行います。

- ●タスクバーの[Canon MNU]アイコンを右クリックし、[コンソール]をクリックします。
- ●タスクバーの [Canon MNU] アイコンをダブルクリックします。

| Ganon MP Network Utility                                                                                                    |                                                        |
|----------------------------------------------------------------------------------------------------|--------------------------------------------------------|
| MP375 ネットワークタスク     (*)       X     無効       副名前の変更                                                                                                    | - B 🛶 Wireless MP375                                   |
| <ul> <li></li></ul>                                                                                                    | → Wireless MP375 Scanner<br>Wireless MP375 Card Reader |
| Wireless MP375<br>状態<br>リアテレス: 192.1680.11<br>サイネットマスク: 20168.01<br>アドレスモンド: DHC95<br>MAC/アドノス: 938.77.6655.4<br>ネットワークモード: インプラストラク<br>SSD:<br>セキュリティモード: 無効 |                                                        |

MP Network Utility コンソールが表示されます。 電源が入っていないときや、接続されていないときは、アイコンが薄く表示されます。

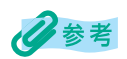

タスクバーに [Canon MNU] アイコンが表示されていない場合は、[スタート] ボタンから [(すべての)プログラム]→[Canon]→[MP Network Utility]をクリックすると、アイコンが表示されます。

# メモリカードの読み込み / 書き込み

本機をパソコンに接続すると、パソコンの [マイ コンピュータ] の中にメモリカードドラ イブ(無線 LAN 接続の場合はネットワークドライブ、USB 接続の場合はリムーバブルディ スク) が表示されます。

メモリカードを本機に差し込むと、パソコンのネットワークドライブ(USB 接続の場合は [リムーバブル ディスク])を開いて、メモリカードの写真を見ることができます。他の ハードディスクのファイルと同じように、その写真をハードディスクにコピーしたり、設 定をかえることによって、ハードディスクのファイルをメモリカードにコピーすることが できます。

重要

- メモリカードにアクセス中は、次のことをしないでください。
  - USB ケーブルの抜き差し
  - 無線 LAN カード / アダプタの取り外し
  - 無線アクセスポイントの設定変更または停止
- カードスロットにメモリカードが差し込まれた状態で、パソコンをスタンバイ、または、休止状態にしないでください。また、パソコンがスタンバイ、または、休止状態になっているときに、メモリカードを取り出したり、入れかえたりしないでください。
- メモリカードを入れかえるときは、メモリカードを取り出す前に本機の電源を切ってください。
- Windows 2000 で USB 接続している場合、本機の電源を切ると、パソコンに [デバイスの取り外しの警告] 画面が表示されます。その場合は、[OK] をクリックしてください。本機やパソコンには影響ありません。

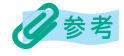

はじめて使うときは、メモリカードのワークグループ名は [WORKGROUP] になっています。

#### メモリカードへのデータの書き込みを可能にする

はじめて使うときは書き込み禁止になっているので、パソコンからメモリカードのデータ を変更することができません。 次の操作にしたがって設定をかえてください。

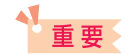

- Windows 2000の場合、本機での書き込み禁止の状態が、パソコン側で認識されていないと、データをメモリカードにコピーするときに、遅延書き込みエラーが発生し、データが破損する恐れがあります。
- 無線 LAN 接続の場合、Windows のエクスプローラなどで、メモリカードに「123456789.jpg」のように名前が 9 文字以上のファイルを書き込むと、ファイル名が 8 文字(「12345678.jpg」)に切られて表示されることがあります。
- 無線LAN 接続の場合、Windows のエクスプローラなどで、「123 456.jpg」のように名前にスペースを含んでいたり、「123.456.jpg」のようにピリオドを含んでいるファイルをメモリカードに書き込もうとすると、エラーが表示され書き込めないことがあります。書き込めた場合でも、ファイル名が正しく表示されないことがあります。

メモリカードが本機にセットされていないことを確認します。
 [ユーザモード]を押します。

3 [◀]か[▶]で、〈5.カード カキコミ キンシ〉を選びます。 4 [セット] を押します。

> カード カキコミ キンシ スル

# 5 [◀] か [▶] で、〈シナイ〉を選びます。

6 [セット] を押します。

[ストップ/リセット]を押して、スタンバイモードに戻ります。

7 コピーまたはスキャンモードにします。 フォトプリントモードでは書き込みできません。

8 メモリカードを適切なカードスロットへ差し込みます。

## 多参考

USB 接続の場合、カードスロットにメモリカードが差し込まれた状態で、データの書き込みの設定を 変更したときは、USB ケーブルを抜いて、差しなおしてください。USB ケーブルを差しなおさない と、設定は有効になりません。

# 通常使うプリンタに設定する

プリンタドライバをインストールすると、本機が「通常使うプリンタ」に設定されます。本 機が「通常使うプリンタ」に設定されていると、アプリケーションで印刷をしようとした とき、とくに指定しなくても、本機から印刷されます。[印刷]画面でプリンタとして本機 を選ぶ必要がありません。

次の操作をすると、この設定をかえることができます。

# ▲重要

MP ドライバのインストール完了後、本機が「通常使うプリンタ」に設定されないことがあります。 「通常使うプリンタ」に設定したいときは、必ず次の操作をしてください。

1 9スクバーの [スタート] ボタンから、[設定] → [プリンタ] (Windows XP のときは、[スタート] ボタンから、[プリンタ と FAX])をクリックします。

2 [プリンタ] 画面(Windows XP のときは [プリンタと FAX] 画面)で、本機のプリンタのアイコンをクリックします。

3 ファイルメニューで、[通常使うプリンタに設定] をクリックします。

# 多参考

- [プリンタ] 画面 (Windows XP のときは [プリンタと FAX] 画面) で、本機のアイコンを右クリックし、 [通常使うプリンタに設定] を選んで設定することもできます。
- 無線 LAN 接続の場合、MP Network Utility を使って設定することもできます。第4章の「通常使う プリンタに設定する」を参照してください。

# ソフトウェアのアンインストール(削除)と再インストール

MP Toolbox や MP ドライバ、MP Network Utility が必要なくなった場合や、正しくイ ンストールされなかったときは、アンインストール(削除)してください。 Windows 2000 からソフトウェアをアンインストールするときは、Administrator とし てログオンするか、Administrator 権限が必要です。Windows XP からアンインストー ルするときは、管理者としてログオンする必要があります。

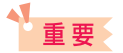

MP ドライバまたは MP Network Utility を削除するときは、先に MP Toolbox を削除してください。 MP ドライバまたは MP Network Utility を先に削除すると、スタートメニューのプログラムの中に Canon フォルダが残る場合があります。

## MP Toolbox を削除するには

1 MP Toolbox など、起動しているアプリケーションをすべて終 了します。ウイルスチェックプログラムも終了してください。

MP Toolbox は、画面の右上の[×]をクリックすると終了します。

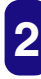

2 タスクバーの [スタート] ボタンから、[ (すべての) プログラ L] → [Canon] → [MP Toolbox 4.1] → [Toolbox アンイ ンストール]をクリックします。

# 表示される指示にしたがって操作します。

プログラムの修復、または、削除を選ぶ画面が開いたら、「削除」をクリックし、 [次へ] をクリックします。

アプリケーションなどを削除してよいかをたずねるメッセージが表示されたら、 [OK] をクリックしてください。

パソコンの再起動を促すメッセージが表示されたら、パソコンを再起動してくださ い。

## MP ドライバを削除するには(無線 LAN 接続のみ)

🚺 MP Network Utility など、起動しているアプリケーションを すべて終了します。ウイルスチェックプログラムも終了してく ださい。

MP Network Utility は、タスクバーの [Canon MNU] アイコンを右クリックし、 「終了」をクリックすると終了します。

2 タスクバーの [スタート] ボタンから、[設定] → [コントロー ルパネル] をクリックし、[アプリケーションの追加と削除] を ダブルクリックします (Windows XP のときは、[スタート] ボ タンから、[コントロール パネル] をクリックし、[プログラム の追加と削除] をクリックします)。 開いた画面で、[Canon MP Network Utility] を選択し、[変 更と削除] をクリックします (Windows 98/Me のときは、[追 加と削除] をクリックします)。

MP Network Utility を削除すると、MP ドライバも同時に削除されます。

## MP ドライバを削除するには(USB 接続のみ)

起動しているアプリケーションはすべて終了します。ウイルス チェックプログラムも終了してください。

2 タスクバーの [スタート] ボタンから、[(すべての) プログラム] → [Canon] → [MP ドライバ] → [ドライバアンインストール] をクリックします。

| MP ドライバアンインストーラ                                 |  |
|-------------------------------------------------|--|
| 削除するデバイスを選択してください。<br>MP375 MPドライバをシステムから削除します。 |  |

#### 3 「削除するデバイスを選択してください。」と表示されたら、 [MP375] を選んで【実行】をクリックします。

MP ドライバを削除してよいかをたずねるメッセージが表示されたら、[はい] を クリックしてください。

再起動を促すメッセージが表示されたら、パソコンを再起動します。

# 重要

パソコンを再起動したときは、パソコンが起動する前に USB ケーブルを外してください。

## JUSB ケーブルをパソコンと本機から外します。

Windows 2000 のときは、[デバイスの取り外しの警告] 画面が表示されますの で、[OK] をクリックしてください。本機やパソコンには影響ありません。

## 再インストールするには

MP Toolbox、MP ドライバの順で削除したあと、インストールの操作を行ってください。 →「パソコンとの接続とソフトウェアのインストール」

# 印刷

# 文書をプリントする

| 文書を印刷する                            | 52 |
|------------------------------------|----|
| どのように印刷されるかをプレビューで確認する             | 53 |
| 印刷の設定をかえる(設定画面の開き方)                | 55 |
| これから印刷する文書だけの設定をする                 | 55 |
| 印刷するすべての文書の設定をする                   | 56 |
| 用紙や印刷品質を設定する / [基本設定] タブ           |    |
| 自分で印刷品質を設定する                       | 59 |
| 自分で色調整する                           | 61 |
| 用紙サイズや部数を設定する / [ページ設定] タブ         | 62 |
| 登録されていないサイズの用紙に印刷する                | 64 |
| フチなしで用紙全面に印刷する                     | 64 |
| 用紙サイズに合わせて拡大・縮小する(フィットページ印刷)       | 65 |
| 倍率を決めて拡大・縮小する(拡大 / 縮小印刷)           | 66 |
| 1 枚の用紙に 2 ページ以上印刷する(割り付け印刷)        | 67 |
| ポスター印刷                             | 68 |
| 両面に印刷する                            | 70 |
| 両面に印刷して冊子のようにとじる (冊子印刷)            | 72 |
| バックグラウンド印刷の設定をする(Windows 98/Me のみ) | 74 |
| スタンプを選ぶ / [スタンプ / 背景] タブ           | 75 |
| スタンプを作る、設定をかえる                     | 76 |
| 新しいスタンプを作るには、スタンプの設定をかえるには         | 76 |
| スタンプの文字と色を指定する (Windows 2000/XP)   | 77 |
| スタンプの文字と色を指定する (Windows 98/Me)     | 79 |
| 画像スタンプに使う画像を指定する (Windows 2000/XP) | 80 |
| スタンプの位置をかえる、回転する                   | 82 |
| スタンプの位置をかえるには                      | 82 |
| 文字のスタンプを回転させるには                    | 83 |
| スタンプを保存する、削除する                     | 83 |
| スタンプを保存するには                        | 83 |
| スタンプを削除するには                        |    |
| 背景を選ぶ / [スタンプ / 背景] タブ             |    |
| 背景に新しい画像を登録する、背景を削除する              |    |
| 背景に新しい画像を登録するには                    |    |
| 背景を削除するには                          |    |
| 特殊効果を設定する / [特殊効果] タブ              |    |
| 設定をお気に入りに登録する / [お気に入り] タブ         | 91 |
| お気に入りに登録するには                       |    |
| お気に入りを呼び出して使うには                    |    |
| お気に入りを削除するには                       |    |
| 標準設定に戻すには                          |    |
| クリーニングや本機の設定をする / [ユーティリティ] タブ     | 94 |
| プリントヘッドをクリーニングする                   |    |
| さらに強力なクリーニング(ヘッドリフレッシング)をするには      |    |
| ヘッド位置を調整する                         |    |
| ノズルチェックパターンを印刷する                   |    |
| インクカウンタをリセットする                     |    |
|                                    |    |

| 乾きにくい用紙の設定(特殊設定)             |     |
|------------------------------|-----|
| 動作音を抑える(サイレント設定)             |     |
| BJ ステータスモニタで本機の状態を知る         |     |
| BJ ステータスモニタを起動するには           |     |
| 印刷を中止するには                    |     |
| ジョブー覧を表示するには                 |     |
| プリンタを共有し、ネットワークで使う(USB 接続のみ) |     |
| 共有プリンタに設定するには                |     |
| クライアントにプリンタドライバをインストールするには   |     |
| Windows 2000/XP でプリンタを共有する   | 107 |
|                              |     |

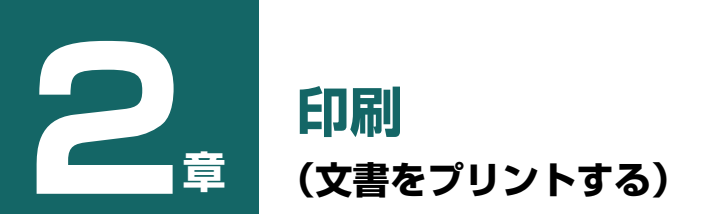

# 文書を印刷する

文書を印刷するときの一般的な操作を説明します。

## 重要

パソコンに本機を接続して印刷しているときや、パソコンがスリープモードまたはスタンバイモード のときに、次のことをしないでください。

- USB ケーブルの抜き差し
- 無線 LAN カード / アダプタの取り外し
- 無線アクセスポイントの設定変更または停止

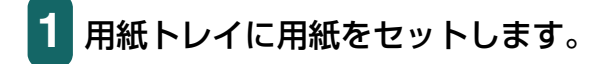

2 アプリケーションで印刷する文書を開き、印刷のコマンドを選びます(通常は、ファイルメニューで[印刷]を選びます)。

アプリケーションによっては、ツールバーの印刷ボタンをクリックして、現在のプ リンタドライバの設定のままで印刷することもできます。

3 [印刷] 画面の [プリンタの選択] または [プリンタ名] 欄で、 印刷に使うプリンタが選ばれていることを確認します。選ばれ ていないときは、クリックして選びます。

| 💩 माम्र                                                                                                    | 印M ? 🗙                                                                                                    |
|----------------------------------------------------------------------------------------------------|----------------------------------------------------------------------------------------------------|
| 全秋       アリンタの道訳       アリンタの道記       Workins       パンフラの道加       Workins       パンクの道加       Workins       パンクの道加       Workins       パンクの違加       Workins       パンクの違加       Workins       パンクの検索の       ペーン第回       ● タイて(0)       ・       ・       ・       ・       ・       ・       ・       ・       ・       ・       ・       ・       ・       ・       ・       ・       ・       ・       ・       ・       ・       ・       ・       ・       ・       ・       ・       ・       ・       ・       ・       ・       ・       ・       ・       ・       ・       ・       ・       ・       ・       ・       ・       ・       ・       ・       ・       ・ <th>プリンタを役り、後後 Wireless MP375 Printer<br/>プリンタを役り、後後 Wireless MP375 Printer<br/>規則: A001 P001<br/>コント:     プリンタの検索(D)-<br/>プライルへ出力(Q)<br/>フライルへ出力(Q)<br/>フライルへ出力(Q)<br/>マイン(3)をのいって、クロックを発きし、つで区切って指定<br/>するか、4-8 のようだページ範囲を指定して(たさ<br/>へい。       印刷能型<br/>(* 現在のページ(D) (* 選択した当今)(5)<br/>ページョンをわいっで区切って指定<br/>するか、4-8 のようだページ範囲を指定して(たさ<br/>い。     印刷部2011<br/>(* 第単位で印刷(D)<br/>日刷指定(Q) 「オペモジ・<br/>用紙サイズの指定(Q):       印刷能量(*)     「二二       印刷指量(*)     「二二       日刷指金(*)     文書<br/>(*)       印刷指定(*)     「オオジョン(0)」       イブション(0)     0K</th> | プリンタを役り、後後 Wireless MP375 Printer<br>プリンタを役り、後後 Wireless MP375 Printer<br>規則: A001 P001<br>コント:     プリンタの検索(D)-<br>プライルへ出力(Q)<br>フライルへ出力(Q)<br>フライルへ出力(Q)<br>マイン(3)をのいって、クロックを発きし、つで区切って指定<br>するか、4-8 のようだページ範囲を指定して(たさ<br>へい。       印刷能型<br>(* 現在のページ(D) (* 選択した当今)(5)<br>ページョンをわいっで区切って指定<br>するか、4-8 のようだページ範囲を指定して(たさ<br>い。     印刷部2011<br>(* 第単位で印刷(D)<br>日刷指定(Q) 「オペモジ・<br>用紙サイズの指定(Q):       印刷能量(*)     「二二       印刷指量(*)     「二二       日刷指金(*)     文書<br>(*)       印刷指定(*)     「オオジョン(0)」       イブション(0)     0K |

(例) Word の [印刷] 画面

[印刷] または [OK] をクリックして、印刷を開始します。

# どのように印刷されるかをプレビューで確認する

文書を印刷する前に、プレビューを表示して、どのように印刷されるか確認することができます。

- **1** 用紙トレイに用紙をセットします。
- 2 アプリケーションで印刷する文書を開き、印刷のコマンドを選びます(通常は、ファイルメニューで[印刷]を選びます)。
- 3 [印刷] 画面の [プリンタの選択] または [プリンタ名] 欄でプ リンタを選び、[詳細設定] または [プロパティ] をクリックし ます。

| 😻 Wireless MP375 Printerのプロパティ 🛛 💽 🔀              |                                                              |                                                                                                    |
|---------------------------------------------------|--------------------------------------------------------------|----------------------------------------------------------------------------------------------------|
| ◎ 基本設定 🔗 ページ設定 🥘 スタンプノ指景 🎺 特殊効果 遇 お気に入り 🕌 ユーティリティ |                                                              |                                                                                                    |
|                                                   | 用紙の種類型:<br>給紙方法(E):                                          | <ul> <li>普通紙</li> <li>オートシートフィーダ</li> </ul>                                                        |
|                                                   | 印刷品質:                                                        | <ul> <li>○ きれい(Q)</li> <li>○ 標準(Q)</li> <li>○ 速い(B)</li> <li>○ カスタム(Q)</li> <li>□ 設定(S)</li> </ul> |
| E.                                                | 色調整:                                                         | <ul> <li>● 自動(U)</li> <li>○ マニュアル調整(M)</li> <li>□ 設定(D)</li> </ul>                                 |
| カラービ印刷 音通紙                                        | <ul> <li>□ グレースケール印刷(公</li> <li>□ 印刷前にブレビューを表示(W)</li> </ul> |                                                                                                    |
| <i>₩ ว</i> IJントアドバイザー <u>W</u> _                  |                                                              |                                                                                                    |
| バージョン情報(8) (標準に戻す(5))                             |                                                              |                                                                                                    |
|                                                   |                                                              |                                                                                                    |

- 4 [基本設定] タブで [印刷前にプレビューを表示] にチェック マークをつけます。
- 5 [OK] をクリックします。

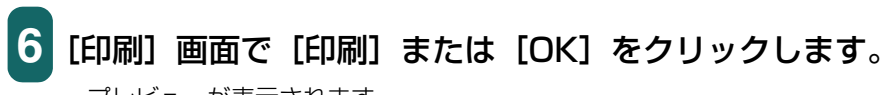

プレビューが表示されます。

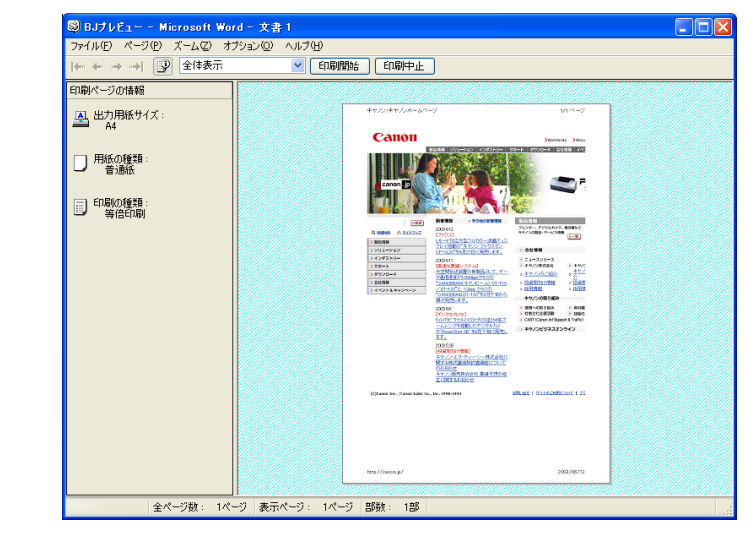

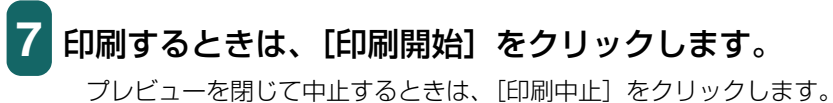

# 印刷の設定をかえる(設定画面の開き方)

文書によって、設定をかえて印刷することができます。 用紙の種類などの設定やページ設定、絵や写真を印刷するときの画質をかえることができ ます。

## これから印刷する文書だけの設定をする

アプリケーションから印刷画面を表示すると、これから印刷する文書だけの設定をかえる ことができます。→「文書を印刷する」

- 1 用紙トレイに用紙をセットします。
- 2 [印刷] 画面の [プリンタの選択] または [プリンタ名] 欄でプ リンタを選び、[詳細設定] または [プロパティ] をクリックし ます。

プリンタのプロパティ画面が表示されます。

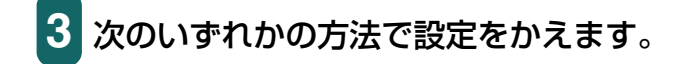

あらかじめ登録したお気に入りを使う:

 〔お気に入り〕タブの〔お気に入り一覧〕で、呼び出したい お気に入りをクリックし、〔お気に入りの呼出し〕をクリッ クします。確認のメッセージが表示されたら、〔OK〕をク リックします。

お気に入りの登録のしかた → 「設定をお気に入りに登録する / [お気に入り] タブ」

#### プリントアドバイザーを使う:

○ [基本設定] タブで、[プリントアドバイザー] をクリック し、画面に表示される指示にしたがって設定します。

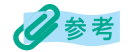

プリントアドバイザーを使うと、[基本設定]タブの設定をより簡単に行うことができます。表示された質問に答えるだけで、[用紙の種類]などの設定が適切なものに変更されます。

## 個別に設定する:

- 必要なタブを開いて、設定します。
  - →「用紙や印刷品質を設定する / [基本設定] タブ」
  - →「用紙サイズや部数を設定する / [ページ設定] タブ」
  - → 「スタンプを選ぶ / 〔スタンプ / 背景〕 タブ」
  - →「背景を選ぶ / [スタンプ / 背景] タブ」
  - →「特殊効果を設定する / [特殊効果] タブ」
  - →「クリーニングや本機の設定をする / [ユーティリティ] タブ」

# 4 設定を元(インストールしたときの設定)に戻したいときは、 [標準に戻す]をクリックします。

変更を確定して画面を閉じるときは、[OK] をクリックします。 変更をキャンセルして画面を閉じるときは、[キャンセル] をク リックします。

## 印刷するすべての文書の設定をする

タスクバーの [スタート] ボタンから、[設定] → [プリンタ] (Windows XP のときは [プリンタと FAX])を選ぶと、本機から印刷するすべての文書の設定をかえることができ ます。

# 3参考

無線 LAN 接続の場合は、MP Network Utility コンソールから印刷の設定をかえることもできます。 →「MP Network Utility コンソールでできること」

1 タスクバーの [スタート] ボタンから、[設定] → [プリンタ] (Windows XP のときは、[スタート] ボタンから、[プリンタ と FAX])をクリックします。

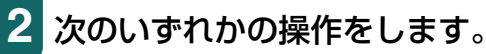

- Windows 2000/XP のとき:
- 本機のアイコンを右クリックし、[印刷設定] をクリックし ます。

## Windows 98/Me のとき:

○ 本機のアイコンを右クリックし、【プロパティ】をクリックします。

プリンタの印刷設定またはプロパティ画面が表示されます。

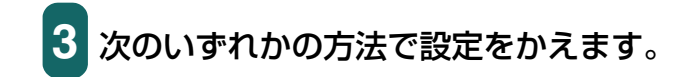

あらかじめ登録したお気に入りを使う:

 〔お気に入り〕タブの〔お気に入り一覧〕で、呼び出したい お気に入りをクリックし、〔お気に入りの呼出し〕をクリッ クします。確認のメッセージが表示されたら、〔OK〕をク リックします。

お気に入りの登録のしかた → 「設定をお気に入りに登録する / [お気に入り] タブ」

## プリントアドバイザーを使う:

○ [基本設定] タブで、[プリントアドバイザー] をクリック し、画面に表示される指示にしたがって設定します。

## 個別に設定する:

- 必要なタブを開いて、設定します。
  - →「用紙や印刷品質を設定する / [基本設定] タブ」
  - →「用紙サイズや部数を設定する / [ページ設定] タブ」
  - → 「スタンプを選ぶ / [スタンプ / 背景] タブ」
  - →「背景を選ぶ / [スタンプ / 背景] タブ」
  - →「特殊効果を設定する / [特殊効果] タブ」
  - →「クリーニングや本機の設定をする / [ユーティリティ] タブ」
- 4 設定を元(インストールしたときの設定)に戻したいときは、 [標準に戻す] をクリックします。

変更を確定して画面を閉じるときは、[OK] をクリックします。 画面を開いたまま変更を確定するときは、[適用] をクリックし ます。

変更をキャンセルして画面を閉じるときは、[キャンセル]をク リックします。

# 用紙や印刷品質を設定する / [基本設定] タブ

プリンタのプロパティまたは印刷設定画面の[基本設定]タブでは、用紙の種類、給紙方法、印刷の品質などの基本的な設定をします。

プリンタのプロパティ画面の開き方→「印刷の設定をかえる(設定画面の開き方)」

| 😻 Wireless MP375 Printerのプロパティ 🔹 ? 🔀 |                                                               |                                                                                   |        |
|--------------------------------------|---------------------------------------------------------------|-----------------------------------------------------------------------------------|--------|
| ◎ 基本設定 🥩 ページ設定 🥘                     | スタンブ/背景 🥩 !                                                   | 特殊効果 遇 お気に入り 👪 ユーティ                                                               | JFY    |
|                                      | 用紙の種類型:<br>給紙方法(E):                                           | 普通紙<br>オートシートフィーダ                                                                 | -<br>- |
|                                      | 印刷品質:                                                         | <ul> <li>○ きれい(G)</li> <li>● 標準(N)</li> <li>○ 速い(B)</li> <li>○ カスタム(©)</li> </ul> | 設定(6)  |
|                                      | 色調整:                                                          | ☞ 自動(型)<br>○ マニュアル調整(M)                                                           | 設定(I)  |
| カラー印刷音通紙                             | <ul> <li>□ グレースケール印刷(Y)</li> <li>□ 印刷前にプレビューを表示(W)</li> </ul> |                                                                                   |        |
| ガリントアドバイザー𝔐                          |                                                               |                                                                                   |        |
| バージョン情報(B) 標準(こ戻す(F)                 |                                                               |                                                                                   |        |
|                                      |                                                               |                                                                                   |        |

#### 用紙の種類

印刷に使う用紙の種類を選びます。選んだ用紙の種類によって、他の項目の選択肢がかわります。

#### 給紙方法

●オートシートフィーダ 普通紙や特殊紙などの用紙を印刷するときに選びます。 選択できる給紙方法は、[オートシートフィーダ]のみです。

#### 印刷品質

印刷する文書に適した印刷品質を選びます。

●きれい

よりきれいに印刷できますが、印刷速度は低下します。

●標準

平均的な速度と品質で印刷します。

●速い

印刷品質は落ちますが、高速で印刷できます。この設定は、ページ数が多いときや、下 書き原稿を印刷するときに適しています。

●カスタム

印刷品質とハーフトーンを個別に設定します。→「自分で印刷品質を設定する」

#### 色調整

印刷に使う色を調整する方法を選びます。

●自動

プリンタドライバが自動的に色調整します。

●マニュアル調整
 細かい指定をして色調整します。→「自分で色調整する」

#### グレースケール印刷

カラーの文書を白黒にして印刷したいときにチェックマークをつけます。

#### 印刷前にプレビューを表示

印刷する前に、どのような印刷結果になるかを画面に表示したいときにチェックマークを つけます。→「どのように印刷されるかをプレビューで確認する」

#### プリントアドバイザー

[プリントアドバイザー]をクリックすると、開始画面が表示されます。表示された項目から印刷の目的に合ったものを選んでいくと、自動的に適切な印刷設定になります。

#### プリンタ操作のプレビュー画面

[基本設定] タブの左に表示されるプリンタのイラストには、現在の設定が表示されます。

#### 自分で印刷品質を設定する

印刷品質とハーフトーンを細かく調整します。 プリンタのプロパティまたは印刷設定画面の[基本設定]タブで次のように操作します。 プリンタのプロパティ画面の開き方 →「印刷の設定をかえる(設定画面の開き方)]

# 1 [印刷品質] で [カスタム] を選び、[設定] をクリックします。

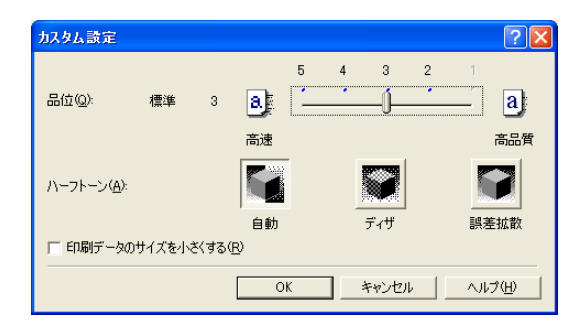

2 [カスタム設定] 画面で、印刷品質やハーフトーンの設定をします。

#### 品位

重要

スライダを右に動かすと品質が上がり、左に動かすと印刷が速くなります。

#### [用紙の種類]の設定によっては、選択できない品位もあります。

ハーフトーン

ハーフトーンの部分をどのように表現するかを選びます。

●自動

画像の種類に合わせて、自動的にディザ、誤差拡散のうち、適した方で印刷されます。 ●ディザ

決まったパターンで並んだ点を使ってハーフトーンの部分を表現します。 グラフや チャートなど、色の違いをはっきりさせたいものに適しています。

●誤差拡散

ランダムに配置した点でハーフトーンを表現します。写真やグラフなど、階調を細か く表現したいときに選んでください。

# 1 重要

[用紙の種類] と [品位] の組み合わせによっては、選択できないハーフトーンの表現方法があります。

#### 印刷データのサイズを小さくする (Windows 2000/XPのみ)

アプリケーションで印刷する印刷データのサイズを小さくすることができます。画像デー タが抜け落ちるなどして、うまく印刷できないときにチェックマークをつけてください。

# 多考

お使いのアプリケーションによっては、効果が見られない場合があります。

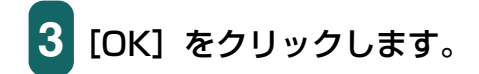

## 自分で色調整する

通常、色はアプリケーションで調整します。より細かく調整したいときは、[マニュアル色 調整]画面でカラーバランスを設定します。画面左上に表示される写真とイラストのサン プルで、おおまかな調整の具合いを確認できます。

プリンタのプロパティまたは印刷設定画面の[基本設定]タブで次のように操作します。 プリンタのプロパティ画面の開き方→「印刷の設定をかえる(設定画面の開き方)」

1 [色調整] で [マニュアル調整] を選び、[設定] をクリックします。

| マニュアル色調整                                                                                                    |                                                                  | ? | R                |
|----------------------------------------------------------------------------------------------------|------------------------------------------------------------------|---|------------------|
| ABC123                                                                                                    | カラーバランス<br>シアン(Q):<br>マセンタ(M):<br>イエロー(Y):<br>ブラック(K):<br>濃度(Q): |   | 1<br>1<br>1<br>1 |
| □ ICMを使用(E)<br>マッチング方法(I): 写真用<br>可るさ(B): 通常(ガンマ1.8)<br>○ K<br>○ K<br>「「「「「」」」、「」「「」」、「」」、「」「「」」、「」」、「」、「」、「」、 |                                                                  |   |                  |

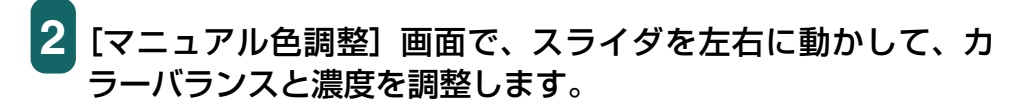

3 Windows の色管理機能を有効にするときは、[ICM を使用] に チェックマークをつけます。

[ICM を使用] にチェックマークをつけないときは、[マッチング方法] 欄で印刷す る画像の種類を選び、[明るさ] 欄で画像を印刷するときの明るさを選びます。

# 多考

ICM は、Image Color Management (画像カラー管理)の略語です。

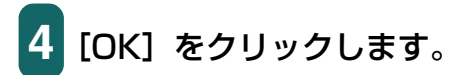

# 用紙サイズや部数を設定する / [ページ設定] タブ

プリンタのプロパティまたは印刷設定画面の [ページ設定] タブでは、印刷する用紙サイ ズや印刷部数、印刷の向きなどを設定します。 プリンタのプロパティ画面の開き方 → 「印刷の設定をかえる(設定画面の開き方)」

クラクタのクロバティ画面の用さ力 - 「印刷の設定をかえる(設た画面の用さ力)」

| 👂 Wireless MP375 Printer@; | プロパティ                                                                                    | ?    |
|----------------------------|------------------------------------------------------------------------------------------|------|
| ◎ 基本設定 😂 ページ設定 🔮           | 🔋 スタンブ/背景 💕 特殊効果 💁 お気に入り 🕌 ユーティリティ                                                       |      |
|                            | <ul> <li>■ 用紙サイズ②: [A4</li> <li>・ 印刷の向き: A ○ 縦②</li> <li>▲ 出力用紙サイズ②: 用紙サイズと同じ</li> </ul> | •    |
| A4<br>等倍印刷                 | 「 75なし全面印刷(2)<br>はみ出し量(M):<br>「 荷面印刷(2)<br>どじ方向: 『 長辺とじ(1) の 短辺とじ(1)                     | Ĭ    |
|                            | 部数(Q):<br>部数(Q):<br>「ご加でED刷(Q)<br>「部単位で印刷(Q)<br>標準に戻す                                    | t(E) |
|                            | <u>OK</u> キャンセル ヘル                                                                       | げ    |

#### 用紙サイズ

アプリケーションで指定されている用紙サイズと同じものを選びます。 自分で用紙サイズを指定するときは、[ユーザー定義用紙]を選びます。 → 「登録されていないサイズの用紙に印刷する |

多参考

本機にセットできないサイズを選ぶと「プリンタの適用範囲外の用紙サイズが選択されました。[印刷の種類]を[フィットページ印刷]に設定します。」というメッセージが表示されます。[OK]をクリックすると、自動的にフィットページ印刷が選ばれます。

→ 「用紙サイズに合わせて拡大 · 縮小する (フィットページ印刷)」

#### 印刷の向き

印刷の向きを選びます。[縦]を選ぶと、用紙を縦にして印刷されます。[横]を選ぶと、用紙を横にして印刷されます。

#### 出力用紙サイズ

[印刷の種類]で、[等倍印刷] 以外を選んだときは、ここで本機にセットする用紙のサイズを選びます。

一覧にないサイズにしたいときは、[ユーザー定義用紙]を選びます。

→ 「登録されていないサイズの用紙に印刷する」

#### 印刷の種類

印刷方法を選びます。

●等倍印刷

通常の印刷をするときに選びます。原寸で印刷されます。

- ●フィットページ印刷 用紙サイズと本機にセットした用紙サイズが違うときに、自動的に本機にセットした 用紙のサイズに合わせて印刷されます。
  - →「用紙サイズに合わせて拡大 · 縮小する (フィットページ印刷)」
- ●拡大/縮小印刷
  - 文書を拡大したり縮小したりして印刷します。
  - →「倍率を決めて拡大・縮小する(拡大/縮小印刷)」
- ●割り付け印刷
  - 1枚の用紙に2ページ以上の原稿をレイアウトして印刷するときに選びます。
  - →「1枚の用紙に2ページ以上印刷する(割り付け印刷)」
- ●冊子印刷

両面印刷を使って印刷し、1枚の用紙の表と裏に2ページずつ印刷します。中央で折 り曲げると、中とじの冊子を作ることができます。

- → 「両面に印刷して冊子のようにとじる (冊子印刷)」
- ●ポスター印刷
  - ポスターのような大きな印刷物を作るとき分割して印刷します。印刷したものを貼り 合わせて使ってください。
  - →「ポスター印刷」

#### 拡大縮小率

[拡大 / 縮小印刷]を選んだときに表示されます。倍率を選ぶか入力します。

#### フチなし全面印刷

白いフチがでないように、画像を用紙サイズより拡大して用紙全体に印刷します。 フチなし全面印刷のときは、[ページ設定] タブの [出力用紙サイズ]、[印刷の種類]、[両 面印刷] および [スタンプ / 背景] タブの設定はできません。 → 「フチなしで用紙全面に印刷する |

#### はみ出し量

フチなし全面印刷を選ぶと、画像を用紙サイズより少し拡大するので、用紙からはみ出す 部分は印刷されません。スライダを動かして、どれだけはみ出すかを調整できます。

#### 両面印刷

普通紙の両面に印刷します。

→「両面に印刷する」

#### とじ方向

両面印刷のとき、用紙をとじる方向を選びます。用紙の長い辺をとじるときは [長辺とじ]、 短い辺をとじるときは [短辺とじ]を選びます。

#### 部数

印刷する部数を選ぶか入力します。

#### 逆順で印刷

2ページ以上の文書は最終ページから印刷され、ページ順に積み上げられます。

#### 部単位で印刷

2ページ以上の文書を2部以上印刷するとき、1組ずつ印刷されます。チェックマークをつけないと、ページごとに指定した部数ずつ印刷されます。

#### プリンタ制御(Windows 98/Meのみ)

[バックグラウンド印刷] と [スプール中に印刷] の設定ができます。 → 「バックグラウンド印刷の設定をする (Windows 98/Meのみ)」

#### 登録されていないサイズの用紙に印刷する

[ページ設定] タブの [用紙サイズ] や [出力用紙サイズ] では、登録されていないサイズ の用紙を設定することもできます。

プリンタのプロパティまたは印刷設定画面の[ページ設定]タブで、次のように操作します。 プリンタのプロパティ画面の開き方→「印刷の設定をかえる(設定画面の開き方)」

## 1 [用紙サイズ] または [出力用紙サイズ] の [ユーザー定義用紙] を選びます。

| ユーザー定義用 | 紙                                 | ? 🛛                                                 |
|---------|-----------------------------------|-----------------------------------------------------|
| 単位:     | ● mm(M)<br>⊂ inchΦ                |                                                     |
| 用紙サイズ   | 幅( <u>W</u> ):<br>長さ( <u>E</u> ): | 210.0 • mm (90.0-420.0)<br>297.0 • mm (120.0-594.0) |
|         | OK                                | キャンセル ヘルプ(出)                                        |

2 [ユーザー定義用紙] 画面で、用紙サイズの [単位]、[幅]、[長 さ] を指定します。

3 [OK] をクリックします。

#### フチなしで用紙全面に印刷する

印刷する用紙のフチに余白ができないように原稿を全面に印刷したいときは、[フチなし全面印刷]を指定します。原稿が用紙の大きさいっぱいに拡大されて印刷されます。

#### 使用できる用紙

プロフェッショナルフォトペーパー、スーパーフォトペーパー、マットフォトペーパー、 フォト光沢紙、官製はがき、フォト光沢はがき、プロフェッショナルフォトはがき

#### アプリケーションでの原稿の設定

- ●余白を設定できるアプリケーション 上下左右の余白を「O」ミリに設定します。
- ●余白を設定できないアプリケーション 原稿を印刷する用紙サイズと同じサイズにして、写真やイラストが用紙いっぱいにな るように(余白をあけないように)してください。
  - 1 用紙トレイに用紙をセットします。
- 2 プリンタのプロパティまたは印刷設定画面を開きます。 → 「印刷の設定をかえる(設定画面の開き方)」
- 3 [基本設定] タブの [用紙の種類] で用紙を選びます。
- 4 [ページ設定] タブの [フチなし全面印刷] にチェックマークを つけます。

フチなし全面印刷に向かない用紙が選ばれている場合は、用紙を確認する画面が表示されますので、用紙を選びなおして[OK]をクリックします。

## 5 フチなし全面印刷に設定することを確認するメッセージが表示 されたら、[OK] をクリックします。

# 6 [はみ出し量] を調整します。

フチなし全面印刷を選ぶと、画像を用紙サイズより少し拡大するので、用紙からは み出す部分は印刷されません。スライダを動かして、どれだけはみ出すかを調整で きます。通常は、スライダを右から2番めにセットすることをおすすめします。ス ライダを左に動かすとはみ出し量が少なくなり、白いフチがでてしまうことがあり ます。

- 7 必要に応じて、プリンタのプロパティまたは印刷設定画面の他 の設定をします。
- 8 プリンタのプロパティまたは印刷設定画面で、[OK] をクリッ クします。

## 用紙サイズに合わせて拡大・縮小する(フィットページ印刷)

印刷する用紙サイズを決めて、[フィットページ印刷]を指定すると、自動的にぴったりの 大きさに拡大・縮小して印刷されます。プリンタのプロパティまたは印刷設定画面の[ペー ジ設定]タブで、次のように操作します。 プリンタのプロパティ画面の開き方→「印刷の設定をかえる(設定画面の開き方)」 重要

フチなし全面印刷といっしょには使えません。→「フチなしで用紙全面に印刷する」

- 1 [印刷の種類] で [フィットページ印刷] を選びます。
- 2 [用紙サイズ] でアプリケーションで指定した用紙サイズを選びます。
- 3 アプリケーションで指定した用紙の向きにしたがって、[縦] または [横] をクリックします。
- 4 [出力用紙サイズ] で、本機にセットした用紙のサイズを選びます。

5 [OK] をクリックします。

## 倍率を決めて拡大・縮小する(拡大/縮小印刷)

拡大縮小率をパーセントで指定して、拡大または縮小するときは、[拡大 / 縮小印刷]を指定します。 プリンタのプロパティまたは印刷設定画面の[ページ設定]タブで、次のように操作します。

プリンタのプロパティ画面の開き方→「印刷の設定をかえる(設定画面の開き方)」

重要

フチなし全面印刷といっしょには使えません。→「フチなしで用紙全面に印刷する」

- 1 [印刷の種類]で[拡大 / 縮小印刷]を選びます。
- 2 [用紙サイズ] でアプリケーションで指定した用紙サイズを選びます。
- 3 アプリケーションで指定した用紙の向きにしたがって [縦] または [横] をクリックします。
- 4 [出力用紙サイズ] で本機にセットした用紙のサイズを選びます。

[拡大縮小率] に、出力用紙サイズにぴったり収まって印刷される倍率が、参考値 として表示されます。

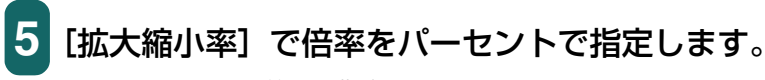

20~400%の範囲で指定できます。

6 [OK] をクリックします。

## 1 枚の用紙に 2 ページ以上印刷する(割り付け印刷)

1 枚の用紙に2ページ以上のページをまとめて印刷します。 プリンタのプロパティまたは印刷設定画面の[ページ設定]タブで、次のように操作します。 プリンタのプロパティ画面の開き方→「印刷の設定をかえる(設定画面の開き方)」

重要

- ・フチなし全面印刷といっしょには使えません。
   →「フチなしで用紙全面に印刷する」
- Windows 98/Me では、[バックグラウンド印刷] がオフのときは使えません。
  - →「バックグラウンド印刷の設定をする(Windows 98/Me のみ)」
- 1 [印刷の種類] で [割り付け印刷] を選びます。
- 2 [用紙サイズ] でアプリケーションで指定した用紙サイズを選びます。
- 3 アプリケーションで指定した用紙の向きにしたがって [縦] または [横] をクリックします。
- 4 [出力用紙サイズ] で本機にセットした用紙のサイズを選びます。
- 5 [詳細設定] をクリックします。

| 割り付け | 印刷                         | ? 🛛           |
|------|----------------------------|---------------|
| 2    | ページ数(S): 2ページ<br>ページ順序(E): | 26印刷  左から右方向  |
|      | ) ####U)<br>DK キャンセル _ 標準  | に戻す(E) ヘルプ(E) |

6 [ページ数] で、1 枚の用紙に印刷するページ数を選びます。

7 [ページ順序] で、1 枚の用紙にどういう順序でページを配置す るかを選びます。

- 8 ページごとに枠を付けるときは、[枠線] にチェックマークをつけます。
- 9 [OK] をクリックします。

例

[割り付け印刷] 画面の [ページ数] で [4 ページ印刷]、[ページ順序] で [左上から右方向] を選んだ場合

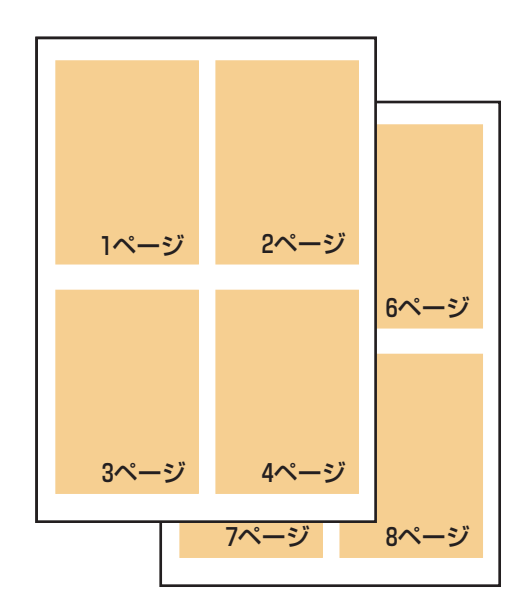

A4 で作った文書が、A4 の用紙 1 枚に 4 ページ分ずつ印刷されます。

## ポスター印刷

画像をいくつかに分割して大きく印刷することができます。[画像の分割数]に指定した数 で、印刷する枚数が決まります。貼り合わせるための余白に、切り取り線や「切り取り」、 「のりしろ」という文字を印刷することもできます。

プリンタのプロパティまたは印刷設定画面の [ページ設定] タブで、次のように操作します。 プリンタのプロパティ画面の開き方 → 「印刷の設定をかえる(設定画面の開き方)」

重要

- フチなし全面印刷といっしょには使えません。
   →「フチなしで用紙全面に印刷する」
- Windows 98/Me では、【バックグラウンド印刷】がオフのときは使えません。 →「バックグラウンド印刷の設定をする(Windows 98/Me のみ)」

- ┃ [印刷の種類]で[ポスター印刷]を選びます。
- 2 [用紙サイズ] でアプリケーションで指定した用紙サイズを選びます。
- 3 アプリケーションで指定した用紙の向きにしたがって [縦] または [横] をクリックします。
- 4 [出力用紙サイズ] で本機にセットした用紙のサイズを選びます。
- 5 [詳細設定] をクリックします。

| ポスター印刷 ?区                                                   | ポスター印刷 ? ×               |
|-------------------------------------------------------------|--------------------------|
| ● 画像の分割数(公):<br>「 切り取り/のりしろを印刷(P)<br>「 切り取り線を印刷(P)          |                          |
| ED刷範囲:<br>(* すべて(A)<br>(* ページ指定(Q): )1-4                    | OK キャンセル 標準に戻す(E) ヘルブ(H) |
| 1.36のようにページ番号をわンマで区切って指定するか、5-12のように<br>ページ範囲を指定してください。<br> |                          |
| OK キャンセル 標準に戻す(E) ヘルプ(H)                                    |                          |

Windows XP の画面

Windows Me の画面

6 [ポスター印刷] 画面の [画像の分割数] で、画像を何枚の用紙 に分割して印刷するかを選びます。

原稿の大きさに関係なく、[出力用紙サイズ] と [画像の分割数] にしたがって画像が拡大されます。

## 7 用紙に切り取り線を印刷するときは、[切り取り線を印刷] に チェックマークをつけます。

余白に「切り取り」、「のりしろ」という文字を印刷するときは、「切り取り / のり しろを印刷] にチェックマークをつけます。

Windows 2000/XP のときは、印刷範囲も指定してください。全ページ印刷する 場合は、[すべて] をクリックします。何ページから何ページまで印刷するかを指 定する場合は、[ページ指定] をクリックし、印刷するページを入力します。

8 [OK] をクリックします。
9 印刷しなくてもよいページがあるときは、左側に表示されているプレビューの該当ページをクリックして消します(クリックして消したプレビューは、もう一度クリックすると再び表示されます)。

### 両面に印刷する

普通紙の両面に印刷できます。

用紙によっては裏面の文字が透けることがあります。この場合は、[印刷品質]を[速い] にしてください。

両面印刷した用紙を冊子のようにとじるときは、冊子印刷機能を使ってください。

→ 「両面に印刷して冊子のようにとじる (冊子印刷)」

重要

- フチなし全面印刷といっしょには使えません。
  - →「フチなしで用紙全面に印刷する」
- [印刷の種類] で、次の機能を選んでいるときは使えません。
  - ポスター印刷
    - →「ポスター印刷」
  - 冊子印刷

重要

- →「両面に印刷して冊子のようにとじる(冊子印刷)」
- Windows 98/Me では、[バックグラウンド印刷] がオフのときは使えません。
  - →「バックグラウンド印刷の設定をする(Windows 98/Me のみ)」

1 用紙トレイに用紙をセットします。

2 プリンタのプロパティまたは印刷設定画面を開きます。 → 「印刷の設定をかえる(設定画面の開き方)」

3 [基本設定] タブの [用紙の種類] で [普通紙] を選びます。

4 [ページ設定] タブの [両面印刷] をクリックして、チェック マークをつけます。用紙の長い辺をとじるときは [長辺とじ]、 短い辺をとじるときは [短辺とじ] をクリックします。

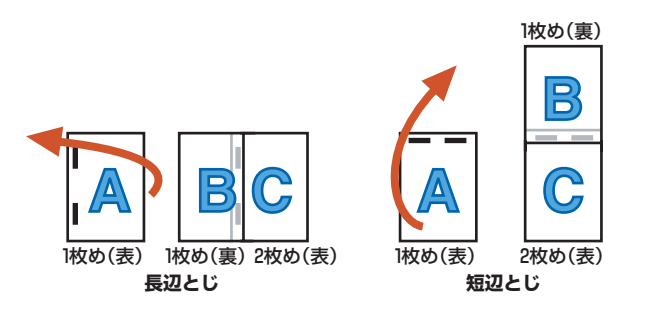

- 5 必要に応じて、プリンタのプロパティまたは印刷設定画面の他の設定をします。
- 6 プリンタのプロパティまたは印刷設定画面で、[OK] をクリッ クします。
- 7 [印刷] 画面で、[印刷] または [OK] をクリックします。 オモテ面だけがまとめて印刷され、オモテ面の印刷が終わると、片面の印刷が終 わったことを知らせる画面が開きます。

8 画面の指示にしたがって用紙を裏返してセットし直します。

## 重要

[とじ方向] と [印刷の向き] の関係によって、用紙を裏返す手順が違います。画面の説明どおりに裏 返してください。

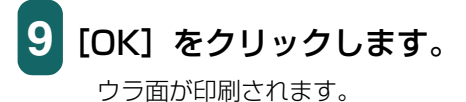

# 両面に印刷して冊子のようにとじる(冊子印刷)

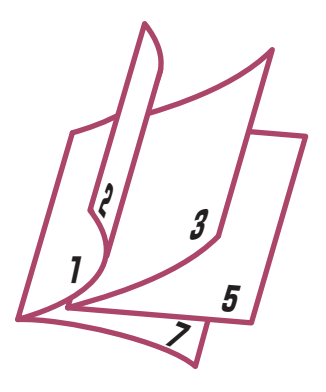

左とじの冊子

冊子印刷を使って、1枚の用紙の表と裏に2ページずつ印刷し、中央で折り曲げて中とじの冊子を作ることができます。

原稿の大きさが自動的に調整され、1枚の用紙に見開きで2ページずつ印刷されます。 [印刷の向き]が [縦]のときは右開きまたは左開き、[横]のときは上開きまたは下開き を指定できます。

# 重要

重要

- フチなし全面印刷といっしょには使えません。
   →「フチなしで用紙全面に印刷する」
- Windows 98/Me では、[バックグラウンド印刷] がオフのときは使えません。 →「バックグラウンド印刷の設定をする(Windows 98/Me のみ)」
  - 1 用紙トレイに用紙をセットします。

プリンタのプロパティまたは印刷設定画面を開きます。 →「印刷の設定をかえる(設定画面の開き方)」

[基本設定] タブの [用紙の種類] で [普通紙] を選びます。

#### 

4 [ページ設定] タブの [印刷の種類] で [冊子印刷] を選び、[詳 細設定] をクリックします。

# 5 [冊子印刷] 画面の設定をして、[OK] をクリックします。

#### ■とじかた

[印刷の向き]が [縦] のとき、冊子を右側から開くようにしたいときは [左と じ]を、左側から開くようにしたいときは [右とじ]を選びます。[印刷の向き] が [横] のとき、冊子を下側から開くようにしたいときは [上とじ]を、上側か ら開くようにしたいときは [下とじ]を選びます。

#### ■白ページを挿入

原稿をページの片側だけに印刷します。[印刷の向き]が [縦]のときは、印刷 しないページ(白ページ)を [左ページ]にするか、[右ページ]にするかを指 定します。[印刷の向き]が [横]のときは、印刷しないページ(白ページ)を [上ページ]にするか、[下ページ]にするかを指定します。

#### ■とじしろ

とじしろの幅をミリ単位で指定します。

#### ■枠線

ページごとに枠線をつけます。

- 6 必要に応じて、プリンタのプロパティまたは印刷設定画面の他の設定をします。
- 7 プリンタのプロパティまたは印刷設定画面で、[OK] をクリッ クします。
- 8 [印刷] 画面で、[印刷] または [OK] をクリックします。

オモテ面だけがまとめて印刷され、オモテ面の印刷が終わると、片面の印刷が終わったことを知らせる画面が開きます。

9 画面の指示にしたがって用紙を裏返してセットし直します。

# [OK] をクリックします。

ウラ面が印刷されます。

# バックグラウンド印刷の設定をする(Windows 98/Meのみ)

バックグラウンド印刷の設定ができます。

プリンタのプロパティまたは印刷設定画面の[ページ設定]タブで、次のように操作します。 プリンタのプロパティ画面の開き方→「印刷の設定をかえる(設定画面の開き方)」

# 1 [ページ設定] タブの [プリンタ制御] をクリックします。

| プリンタ制御     |                    |                | ? ×        |
|------------|--------------------|----------------|------------|
| バックグラウンドEF | 刷(8)               |                |            |
| ▼ スプール中    | (260扇)( <u>P</u> ) |                |            |
|            | tem stall.         | <b>挿進に声えに)</b> | AUL-3(H) [ |
|            | 44700              | 偏华に戻り位         |            |

2 アプリケーションの操作をしながら、同時に印刷できるように したいときは、[プリンタ制御] 画面の [バックグラウンド印刷] にチェックマークをつけます。

# 3 印刷データの書き出し中に印刷を開始したいときは、[スプール 中に印刷] にチェックマークをつけます。

チェックマークをつけないと、印刷データのスプールが終わるまで印刷は開始され ません。

# 4 [OK] をクリックします。

バックグラウンド印刷の設定をすると、印刷するときに、デスクトップの右下にバックグ ラウンドモニタが開きます。

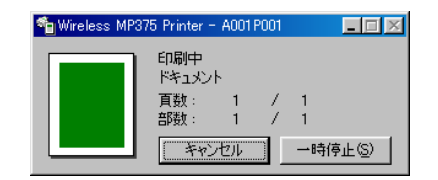

# スタンプを選ぶ / 【スタンプ / 背景】 タブ

印刷する文書にスタンプを押すことができます。

プリンタのプロパティまたは印刷設定画面の [スタンプ / 背景] タブで、次のように操作 します。

プリンタのプロパティ画面の開き方→「印刷の設定をかえる(設定画面の開き方)」

# 重要

- フチなし全面印刷といっしょには使えません。
- →「フチなしで用紙全面に印刷する」
- Windows 98/Me では、【バックグラウンド印刷】がオフのときは使えません。

→「バックグラウンド印刷の設定をする(Windows 98/Me のみ)」

1 [スタンプ] にチェックマークをつけ、選択欄で押したいスタン プを選びます。

| 🔮 Wireless MP375 Printerのプロパティ 🛛 ? 🔀 |                                 |                |  |  |
|--------------------------------------|---------------------------------|----------------|--|--|
| 🚳 基本設定 🥯 ページ設定 🥘                     | スタンプ/背景 🥩 特殊効果 過 お気に入り          | N 2-FrUFr      |  |  |
|                                      | ▼ 2タンプ(M) 秘 ▼ 前面に印刷の □ 先時ページのみの | ▼<br>スタンプ設定(D) |  |  |
|                                      | 「 背景(2): サンブル1 「 先頭ページのみ(3)     |                |  |  |
| ▲ ASU7: あり<br>背景: なし                 |                                 |                |  |  |
|                                      |                                 | 標準(こ戻す(E)      |  |  |
|                                      | OK *                            | キンセル ヘルプ       |  |  |

# 2 スタンプを文字の上に押したいときは、[前面に印刷] にチェッ クマークをつけます。

文字が読みにくいときは、チェックマークを外して、スタンプが文字の下に印刷さ れるようにします。

3 最初のページにだけスタンプを押したいときは、[先頭ページのみ] にチェックマークをつけます。

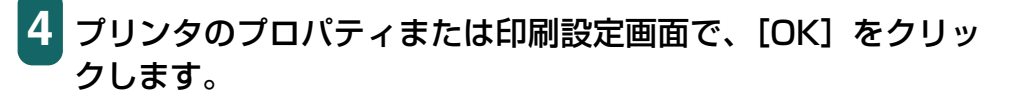

スタンプに使える画像は最初からいくつか用意されていますが、設定をかえたり、新しい スタンプを作ったりすることもできます。→「スタンプを作る、設定をかえる」

### スタンプを作る、設定をかえる

スタンプを作るときは、文字の種類や大きさなどを設定できます。 スタンプの設定は、後で使えるように保存しておくことができます。

#### 新しいスタンプを作るには、スタンプの設定をかえるには

プリンタのプロパティまたは印刷設定画面の [スタンプ / 背景] タブで、次のように操作 します。

プリンタのプロパティ画面の開き方 →「印刷の設定をかえる(設定画面の開き方)」

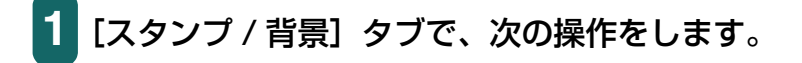

すでに登録されているスタンプの設定をかえるとき

○ [スタンプ] にチェックマークをつけ、右の選択欄で変更し たいスタンプを選びます。

新しいスタンプを作るとき

○ [スタンプ] のチェックマークを外します。

- 2 [スタンプ設定] をクリックします。
- 3 [スタンプ設定] 画面で、次の設定をします。

Windows 2000/XP のとき

- →「スタンプの文字と色を指定する(Windows 2000/ XP)」
- → 「画像スタンプに使う画像を指定する (Windows 2000/XP)」
- → 「スタンプの位置をかえる、回転する」
- →「スタンプを保存する、削除する」

Windows 98/Me のとき

- → 「スタンプの文字と色を指定する (Windows 98/Me)」
- → 「スタンプの位置をかえる、回転する」
- → 「スタンプを保存する、削除する」

# スタンプの文字と色を指定する (Windows 2000/XP)

[スタンプ設定] 画面で次のように操作します。 [スタンプ設定] 画面の表示のしかた → 「スタンプを作る、設定をかえる」

| 1 | [スタンプ] | タブで | [文字] | をクリック | します。 |
|---|--------|-----|------|-------|------|
|---|--------|-----|------|-------|------|

| <mark>スタンプ設定: [報]</mark><br>- スタンプ   配置   設定登録 | ?.≥                             |
|------------------------------------------------|---------------------------------|
|                                                | スタンプの種類: © 这字(E)<br>〇 ビットマップ(B) |
|                                                | スタンプ文字列( <u>M)</u> :<br>秘       |
|                                                | TrueTypeフォント名(I):<br>MS 明朝      |
|                                                | スタイル( <u>V)</u> :<br>太字     ▼   |
|                                                | サイズ( <u>Z</u> ):<br> 100        |
|                                                | ▼ 囲み(U):<br>丸囲み ▼               |
|                                                | 現在の色 色選択(2)                     |
|                                                | 標準(c戻す( <u>F</u> )              |
|                                                | OK キャンセル ヘルプ                    |

2 [スタンプ文字列] にスタンプにする文字を入力します。

3 フォントの種類、スタイル、サイズ、囲みを指定します。

4 文字の色をかえたいときは [色選択] をクリックし、[色の設定] 画面で決定します。

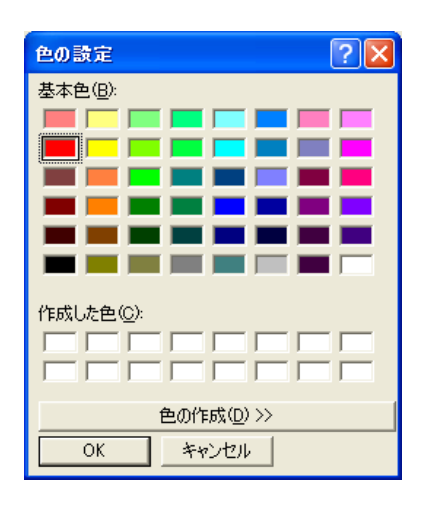

### [基本色] から選ぶとき

- 指定したい色をクリックします。
- [OK] をクリックします。

### スタンプの色を自分で作りたいとき

○ [基本色] の中からイメージにいちばん近い色をクリック し、[色の作成] をクリックします。

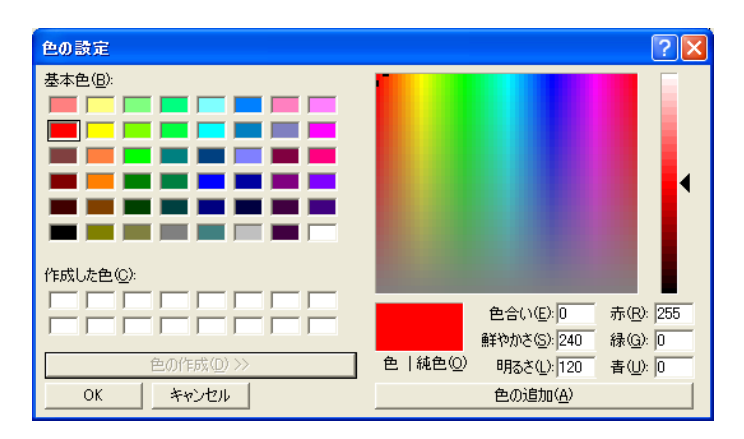

- イメージしている色になるまでスライダを動かすか、色の それぞれの値を入力します。
- 作った色を [作成した色] に保存したいときは、[色の追加] をクリックします。新しく作った色は、[作成した色] に追加されます。[作成した色] が前に作った色でいっぱいになると、いちばん古い色が新しい色に置き換えられます。
- **[OK] をクリックします**。

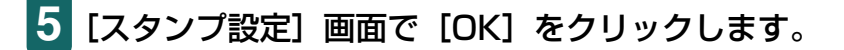

確認のメッセージが表示されたら、[OK] をクリックします。

# スタンプの文字と色を指定する (Windows 98/Me)

[スタンプ設定] 画面で次のように操作します。 [スタンプ設定] 画面の表示のしかた → 「スタンプを作る、設定をかえる」

1 「文字」 タブの [スタンプ文字列] にスタンプにする文字を入力 します。

| スタンプ設定:[未登録]     | ?×                                                                              |
|------------------|---------------------------------------------------------------------------------|
| 文字 色 【配置 】設定登録 】 |                                                                                 |
| 社外秘              | スタンプ文字列(M):<br>社外秘<br>TrueTypeフォント名(T):<br>MS ゴシック<br>スタイル(S):<br>太字<br>サイズ(P): |
|                  | 72<br>一 囲み(U):<br>丸田み                                                           |
|                  | 標準に戻す任う                                                                         |
|                  | OK キャンセル ヘルプ                                                                    |

フォントの種類、スタイル、サイズ、囲みを設定します。
 (色) タブで、文字の色を決定します。

| スタンプ設定:[未登録]                          | ?×                         |
|---------------------------------------|----------------------------|
| 文字 色 配置 設定登録                          |                            |
| · · · · · · · · · · · · · · · · · · · | 現在の色                       |
|                                       | パレット(P)                    |
|                                       |                            |
|                                       |                            |
| 24-34 美江                              |                            |
| TL2178G                               |                            |
|                                       |                            |
|                                       |                            |
|                                       | □ 詳細な色調整(U)<br>赤(R): 192 □ |
| · · · · · · · · · · · · · · · · · · · | 禄(g) 192 m                 |
|                                       | 青(日): 192 -                |
|                                       | パレットに追加(L)                 |
|                                       |                            |
|                                       | _ 標準に戻す(上)                 |
|                                       | OK キャンセル ヘルプ               |

[パレット] から選ぶとき

○ 指定したい色をクリックします。

スタンプの色を自分で作りたいとき

- イメージしている色にいちばん近い色を [パレット] でク リックし、[詳細な色調整] をクリックします。
- イメージしている色になるように、それぞれの色のスライ ダを動かします。
- 作った色を [パレット] に保存するときは、[パレットに追加]をクリックします。新しく作った色は、[パレット]のいちばん下の列に追加されます。いちばん下の列がいっぱいになると、前に作った色と置き換えられます。

4 [OK] をクリックします。

5 確認のメッセージが表示されたら、[OK] をクリックします。

### 画像スタンプに使う画像を指定する(Windows 2000/XP)

[スタンプ設定] 画面で次のように操作します。 [スタンプ設定] 画面の表示のしかた → 「スタンプを作る、設定をかえる」

# 1 [スタンプ] タブで [ビットマップ] をクリックします。

| スタンプ設定: [報]      | ? 🛛                                    |
|------------------|----------------------------------------|
| スタンプ   配置   設定登録 |                                        |
|                  | スタンプの種類: C 文字(E)<br>C <u>ビットマップ(B)</u> |
|                  | ファイル名(L):                              |
|                  | ファイル選択(S)                              |
|                  | サイズ 仰:                                 |
|                  | X   X                                  |
|                  | ✓ 白い部分を透過する(R)                         |
|                  |                                        |
|                  |                                        |
|                  |                                        |
|                  | 標準に戻す(E)                               |
|                  | OK キャンセル ヘルプ                           |

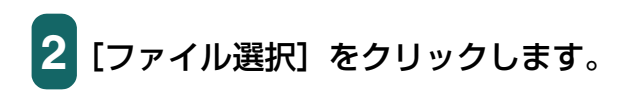

| ファイルを開く                                                                              |                                                                                                    | ? 🛛                  |
|--------------------------------------------------------------------------------------|----------------------------------------------------------------------------------------------------|----------------------|
| ファイル名(M):<br>▼bmp  グリーンストーンbmp サポテック語のbmp サンタフたDmp しゃくなけbmp シャポンbmp 羽毛bmp 朝田川lbmp  ✓ | フォルダ(E):<br>c¥windows<br>C c¥<br>C wiNDOWS<br>合 ddins<br>合 AppPatch<br>C Config<br>C Config<br>C Configt | <br><br>▼₩>±2,↓      |
| ファイルの種類(T):<br>ビットマップファイル(*.bmp) 💌                                                   | ドライブ( <u>()</u> :<br>  ■ c:                                                                              | ▼ ネットワーク( <u>W</u> ) |

- 3 [ファイルを開く] 画面で画像ファイルのフォルダやファイル名 を指定し、[OK] をクリックします。
- 4 画像を小さくしたいときは [サイズ] のスライダを左に動かし ます。大きくしたいときは右に動かします。
- 5 画像の白い部分を透明にしたいときは、[白い部分を透過する] にチェックマークをつけます。
- 6 [OK] をクリックします。
  - 確認のメッセージが表示されたら、[OK] をクリックします。

# スタンプの位置をかえる、回転する

### スタンプの位置をかえるには

[スタンプ設定] 画面の [配置] タブで次のいずれかの操作をします。 [スタンプ設定] 画面の表示のしかた →「スタンプを作る、設定をかえる」

| スタンプ設定: [報]   | ? 🛛                                                                            |
|---------------|--------------------------------------------------------------------------------|
| スタンプ 配置  設定登録 |                                                                                |
|               | 位置(2):<br>「日上<br>「<br>「<br>「<br>「<br>「<br>「<br>「<br>「<br>「<br>「<br>「<br>「<br>「 |
|               | 標準(こ戻す( <u>F</u> )                                                             |
|               | OK キャンセル ヘルプ                                                                   |

ドラッグして動かす

1 [配置] タブの左に表示されるスタンプにマウスポインタを置き、好きな位置にドラッグします。

座標を指定する

1 [位置] の選択欄で [中央]、[左上] などからスタンプを押す位 置を選びます。

選択肢以外の位置にしたいときは、[座標指定]を選び、[横]と[縦]の座標を指 定します。

# 文字のスタンプを回転させるには

文字のスタンプを回転させることができます。

重要

Windows 2000/XP では、[スタンプ] タブの [スタンプの種類] で [文字] を選んだときのみ、スタンプを回転させることができます。

# 1 [スタンプ設定] 画面の [配置] タブの [回転角度] で角度を指 定します。

指定した角度の分だけ、スタンプが回転します。数値を大きくすると左回りに回転 し、小さくすると右回りに回転します。

### スタンプを保存する、削除する

#### スタンプを保存するには

[スタンプ設定] 画面で次のように操作します。 [スタンプ設定] 画面の表示のしかた → 「スタンプを作る、設定をかえる」

【 [設定登録] タブの [タイトル] にスタンプの名前を入力します。

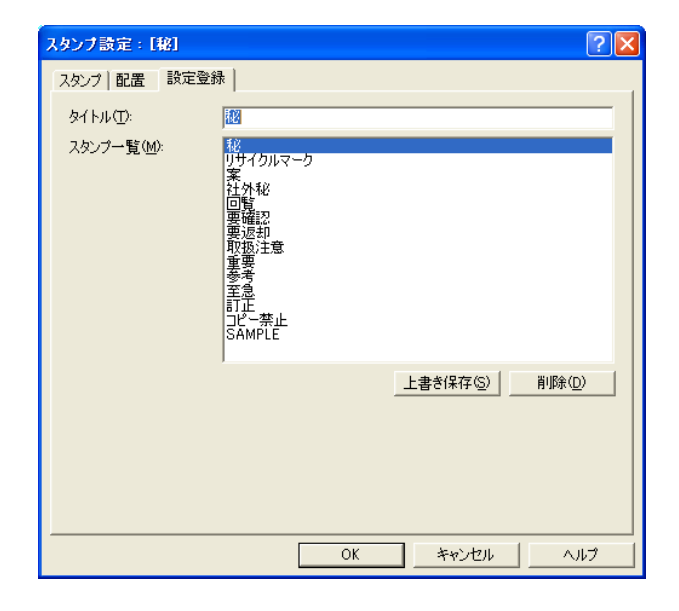

# 2 [新規保存] または [上書き保存] をクリックします。

[スタンプ一覧] からタイトルを選ぶと、[上書き保存] が表示されます。このボタンをクリックすると、元のスタンプに上書きされます。

3 保存を確認するメッセージが表示されますので、[OK] をクリックしてください。

4 [スタンプ設定] 画面で [OK] をクリックします。

### スタンプを削除するには

[スタンプ設定] 画面で次のように操作します。 [スタンプ設定] 画面の表示のしかた → 「スタンプを作る、設定をかえる」

- 1 [設定登録] タブで、一覧の中から削除するスタンプをクリックします。
- 2 [削除] をクリックします。
- 3 削除を確認するメッセージが表示されますので、[OK] をクリックしてください。
- 4 [スタンプ設定] 画面で [OK] をクリックします。

# 背景を選ぶ / 【スタンプ / 背景】 タブ

印刷する文書に背景を入れることができます。

プリンタのプロパティまたは印刷設定画面の [スタンプ / 背景] タブで、次のように操作 します。

プリンタのプロパティ画面の開き方 → 「印刷の設定をかえる(設定画面の開き方)|

| 參Wireless MP375 Printerのプ | uK74                                                                     | ? 🗙 |
|---------------------------|--------------------------------------------------------------------------|-----|
| 🚳 基本設定 😂 ページ設定 🙆          | スタンプ/背景 🥪 特殊効果 🧾 お気に入り 🕌 ユーティリティ                                         |     |
|                           | <ul> <li>□ スタンプ(W):</li> <li>○ 前面(20前)(0)</li> <li>□ 先頭ページのみの</li> </ul> | )   |
|                           | ▼  皆景(型)<br>サンプル1<br>皆景設定(S)<br>「 先頭ページのみ(E)                             |     |
| スタンプ: なし<br>背景: あり        |                                                                          |     |
|                           | 標準に戻す                                                                    | Ð   |
|                           |                                                                          | 7   |

- [背景] にチェックマークをつけて、選択欄で使いたい背景を選 びます。
- 2 最初のページにだけ背景を印刷したいときは、[先頭ページの み] にチェックマークをつけます。
- 3 プリンタのプロパティまたは印刷設定画面で、[OK] をクリッ クします。

背景に使える画像は最初からいくつか用意されていますが、設定をかえたり、他の画像を インポートすることもできます。

→「背景に新しい画像を登録する、背景を削除する」

### 背景に新しい画像を登録する、背景を削除する

#### 背景に新しい画像を登録するには

画像をインポートして背景に登録することができます。

プリンタのプロパティまたは印刷設定画面の [スタンプ / 背景] タブで、次のように操作します。

プリンタのプロパティ画面の開き方→「印刷の設定をかえる(設定画面の開き方)」

1 [スタンプ / 背景] タブで、 [背景] のチェックマークを外します。

2 [背景設定] をクリックします。

|      | 7774 11-42 (F):          |
|------|--------------------------|
|      |                          |
|      | ファイル選択( <u>S</u> )       |
|      | 配置方法(L):                 |
| <br> | 全面に並べる                   |
|      | 横砂: (-100 - +100)        |
|      | 縦(公): (-100 - +100)      |
|      |                          |
| <br> | □ <u>· · · ·</u> · · · · |
|      |                          |
|      |                          |
|      |                          |

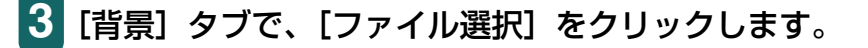

- 4 Windows 2000/XP のときは [ファイルを開く] 画面、 Windows 98/Me のときは [画像ファイルを選択] 画面で、 背景にする画像のファイル名を指定して、[OK] をクリックし ます。
- 5 [背景] タブの [配置方法] で、画像をどのように配置するかを 選びます。

[座標指定する]を選んだときは、[横] と [縦]の座標を指定します。 [中央に配置する]、[左上に配置する]、[右上に配置する]、[左下に配置する]、[右 下に配置する]、[座標指定する]を選んだときは、[背景] タブの左に表示される 背景を好きな位置にドラッグし、印刷位置をかえることもできます。 6 [濃度]のスライダを左右に動かして、背景の濃さを調整します。

[設定登録] タブをクリックします。

7

| 背景設定:[未登錄]        |                |   |    |                    |         | ? 🗙 |
|-------------------|----------------|---|----|--------------------|---------|-----|
| 背景 設定登録           |                |   |    |                    |         |     |
| タイトル( <u>T</u> )። |                |   |    |                    |         |     |
| 背景─覧(8):          | サンプル1<br>サンプル2 |   |    |                    |         |     |
|                   |                |   |    | 新規保存(5)            | <u></u> | )   |
|                   |                | 0 | )K | ] <u>*+&gt;</u> tu |         | ルブ  |

# 8 [タイトル] に背景の名前を入力して、[新規保存] または [上書き保存] をクリックします。

[背景一覧] からタイトルを選ぶと、[上書き保存] が表示されます。このボタンを クリックすると、元の背景に上書きされます。

- 9 保存を確認するメッセージが表示されますので、[OK] をクリッ クしてください。
- 10 [背景設定] 画面で、[OK] をクリックします。

## 背景を削除するには

プリンタのプロパティまたは印刷設定画面の [スタンプ / 背景] タブで、次のように操作 します。

プリンタのプロパティ画面の開き方→「印刷の設定をかえる(設定画面の開き方)」

- 1 [背景設定] をクリックします。
- 2 [設定登録] タブの [背景一覧] から削除する背景を選び、[削 除] をクリックします。
- 3 削除を確認するメッセージが表示されますので、[OK] をクリックしてください。
- 4 [背景設定] 画面で [OK] をクリックします。

# 特殊効果を設定する / [特殊効果] タブ

プリンタのプロパティまたは印刷設定画面の[特殊効果] タブでは、画像をより印象的な ものにするために、写真をイラスト風にしたり、画像の色を単色カラーにかえたり、といっ た特殊効果を設定できます。

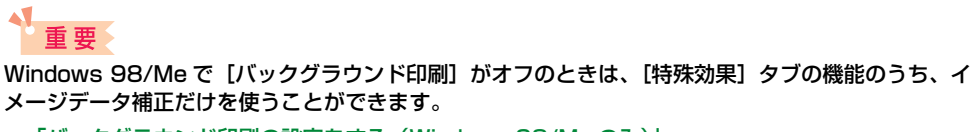

→「バックグラウンド印刷の設定をする(Windows 98/Meのみ)」

プリンタのプロパティ画面の開き方→「印刷の設定をかえる(設定画面の開き方)」

| 👂 Wireless MP375 Printer | のプロパティ                                                                           | ? 🛛            |
|--------------------------|----------------------------------------------------------------------------------|----------------|
| ◎ 基本設定 😂 ページ設定           | 🥘 スタンプ/皆景 🥩 特殊効果 過 お気に入り 👪 ユーティリティ                                               |                |
|                          | 「 <u>イラストタッチ切</u> 」<br>明るさ(©):                                                   |                |
|                          | 単色効果(M)           で セピア(S)         ご ブルー(B)           で ピング(B)         ご グリーン(B) |                |
|                          | 作指定色(2)     1                                                                    | <u> </u>       |
| 特殊効果: なし                 |                                                                                  |                |
|                          | □ オートフォトパーフェクト(Q)<br>□ ページ内をまとめて補正する(D)                                          |                |
|                          | 📑 🗆 デジタルカメラノイズリダクション(B) 🛛 標準                                                     | 7              |
|                          | 標準(こ)                                                                            | ≅す( <u>F</u> ) |
|                          | OK ++>>tz/k                                                                      | ヘルプ            |

#### イラストタッチ

フルカラーや 256 色のカラー画像を手書きのイラスト風にします。 [明るさ] のスライダ を使って、明るさを調整できます。

#### 単色効果

フルカラーや256色のカラー画像を、[セピア]、[ブルー]、[ピンク]、[グリーン] などの単色カラーにします。

この4色以外の色にしたいときは、[指定色]をクリックして、[色]のスライダで設定します。

# 重要

グレースケール印刷を選んでいるときは使えません。

→「用紙や印刷品質を設定する / [基本設定] タブ」

#### VIVID フォト

画像を鮮明な色で印刷します。 画像の中の人物の自然な肌色を保ったまま、草原や森、海、空などの青や緑の色を鮮明に します。

#### イメージデータ補正

アプリケーションを使って引き伸ばしたグラフィックや写真がギザギザになったとき、それをなめらかにします。インターネットのホームページなどの解像度の低い画像に適しています。

#### オートフォトパーフェクト

デジタルカメラで撮影した画像やスキャナで取り込んだ画像の色合いや明るさを補正しま す。変色や露出不足、露出過度が見られる画像に効果的です。

#### ページ内をまとめて補正する

1 ページに 2 つ以上の画像があるときにチェックマークをつけると、[オートフォトパーフェクト]の効果がすべての画像に適用されます。

#### デジタルカメラノイズリダクション

デジタルカメラで撮った写真のノイズを減らして印刷します。とくに空の青い部分や暗い 部分を印刷するときに効果的です。

[標準] をお勧めしますが、効果が目立たないときは [強い] を選んでみてください。

# 多参考

- アプリケーションや画像データの解像度によって、効果が目立たないことがあります。
- デジタルカメラで撮った写真以外に使うと、画像が乱れることがあります。

# 設定をお気に入りに登録する / 【お気に入り】 タブ

よく使う印刷の設定は、「お気に入り」に登録しておくと便利です。お気に入りは、いつで も簡単に呼び出せます。お気に入りには、[基本設定] タブ、[ページ設定] タブ、[スタン プ/背景] タブ、[特殊効果] タブの設定が登録されます。 お気に入りは、いらなくなったら削除できます。ただし、あらかじめ登録されている[現 在の設定] と[標準設定] は削除できません。 自分で設定したお気に入りを使った後で、[基本設定] タブ、[ページ設定] タブ、[スタン プ/背景] タブ、[特殊効果] タブの設定を標準設定に戻すこともできます。

## お気に入りに登録するには

プリンタのプロパティまたは印刷設定画面で、次のように操作します。 プリンタのプロパティ画面の開き方 →「印刷の設定をかえる(設定画面の開き方)」

】 [基本設定]タブ、[ページ設定]タブ、[スタンプ / 背景] タブ、 [特殊効果]タブで、印刷の設定をします。

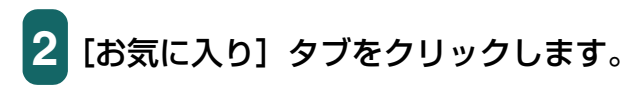

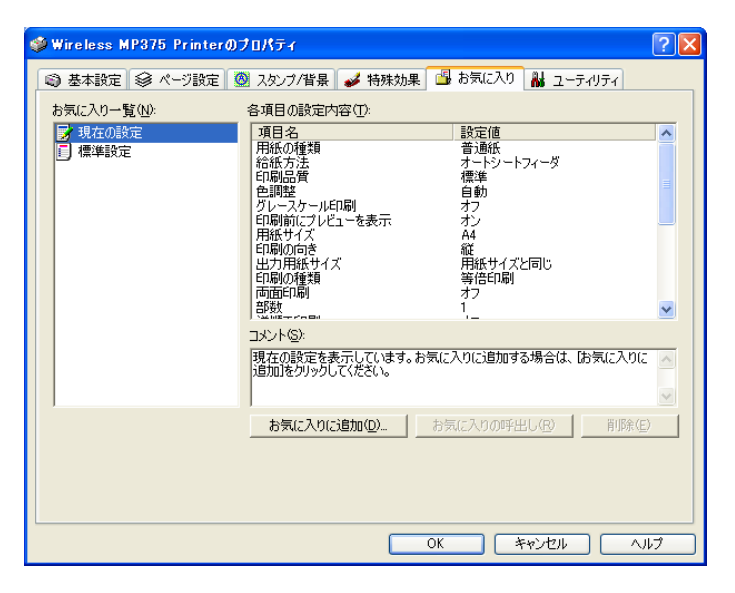

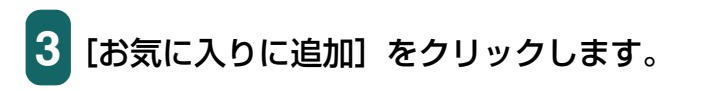

| お気に入りに追加 | 0                                                                                                    |      |   |      |         |   |    | ?             |   |
|----------|----------------------------------------------------------------------------------------------------|------|---|------|---------|---|----|---------------|---|
| 名称(N):   | I                                                                                                    |      |   |      |         |   |    |               |   |
| ₽לבンΦ:   | <ul> <li>Image: Second second sec</li></ul> | ٢    | ۲ |      | <b></b> | ۲ |    |               | > |
| אראם):   |                                                                                                    | <br> |   |      |         |   |    |               | < |
|          |                                                                                                    |      |   |      |         |   |    |               | ~ |
|          |                                                                                                    | OK   | * | FYDt | 214     |   | ٨J | ブ( <u>H</u> ) |   |

- 4 [名称] にお気に入りの名前を入力します。
- 5 [アイコン] で、お気に入り用に使うアイコンをクリックします。
- [コメント] に、お気に入りに関するコメントを入力して、[OK]
   をクリックします。確認のメッセージが表示されますので、
   [OK] をクリックしてください。

# お気に入りを呼び出して使うには

- 1 [お気に入り] タブの [お気に入り一覧] で、呼び出したいお気 に入りをクリックします。
- 2 [お気に入りの呼出し] をクリックします。確認のメッセージが 表示されますので、[OK] をクリックしてください。

### お気に入りを削除するには

- 1 [お気に入り] タブの [お気に入り一覧] で、削除したいお気に 入りをクリックします。
- 2 [削除] をクリックします。確認のメッセージが表示されますの で、[OK] をクリックしてください。

標準設定に戻すには

1 [お気に入り] タブの [お気に入り一覧] で、[標準設定] をクリックします。

2 [お気に入りの呼出し] をクリックします。確認のメッセージが 表示されますので、[OK] をクリックしてください。

# クリーニングや本機の設定をする / [ユーティリティ] タブ

プリンタのプロパティまたは印刷設定画面の [ユーティリティ] タブでは、プリントヘッドのクリーニングやノズルチェックパターンの印刷、サイレント設定の調整などができます。ステータスモニタもこの画面から開きます。

プリンタのプロパティ画面の開き方→「印刷の設定をかえる(設定画面の開き方)」

| 🥩 Wireless MP375 Pr | interのプロパティ        |        |                                                                           |         | ? 🗙 |
|---------------------|--------------------|--------|---------------------------------------------------------------------------|---------|-----|
| - 🕲 基本設定 😂 ページ      | 設定 🙆 スタンブ/背景       | 🥩 特殊効果 | 🔒 お気に入り 💧                                                                 | ユーティリティ |     |
| <b>クリーニン</b> ガ      | へッド<br>リフレッシング     |        |                                                                           |         |     |
| ())))<br>ヘッド位置調整    | ノズルチェック<br>パターンED刷 |        |                                                                           |         |     |
| 1200かつとタ リセット       |                    |        | <b>●</b><br>・<br>・<br>・<br>・<br>・<br>・<br>・<br>・<br>・<br>・<br>・<br>・<br>・ | リイレント設定 |     |
|                     |                    |        | <del>و</del> کر 🍪 کړ                                                      |         |     |
|                     |                    |        | 0K                                                                        | 111 ANT |     |

クリーニング、ヘッドリフレッシング →「プリントヘッドをクリーニングする」 ヘッド位置調整 →「ヘッド位置を調整する」 ノズルチェックパターン印刷 →「ノズルチェックパターンを印刷する」 インクカウンタリセット →「インクカウンタをリセットする」 特殊設定 →「乾きにくい用紙の設定(特殊設定)」 サイレント設定 →「動作音を抑える(サイレント設定)」 ステータスモニタ起動 →「BJ ステータスモニタで本機の状態を知る」

# プリントヘッドをクリーニングする

プリントヘッドのノズルの詰まりをとります。インクが十分あるのに印刷がかすれたり、特 定の色が印刷されないときに行ってください。クリーニングを頻繁に行うと、インクが早 く消費されますので注意してください。プリンタのプロパティ画面の「ユーティリティ」タ ブで、次のように操作します。

プリンタのプロパティ画面の開き方→「印刷の設定をかえる(設定画面の開き方)」

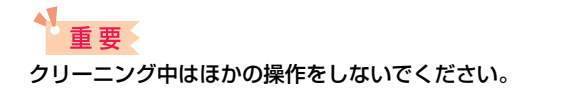

[ユーティリティ] タブで、[クリーニング] をクリックします。

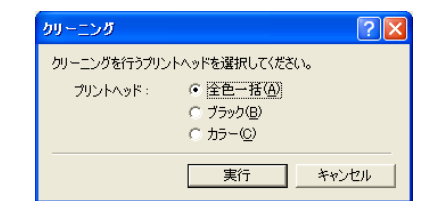

# 2 [クリーニング] 画面でクリーニングを行うプリントヘッドを選 び、[実行] をクリックします。

全色一括:ブラックとカラーのプリントヘッドを両方クリーニングする ブラック:ブラックのプリントヘッドだけクリーニングする カラー:カラーのプリントヘッドだけクリーニングする

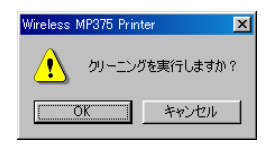

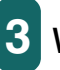

3 Windows 98/Me のときは、確認のメッセージが表示されます ので、[OK] をクリックしてください。

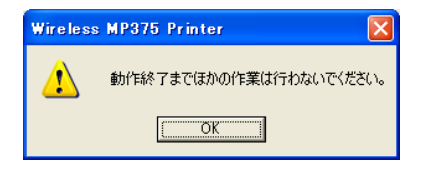

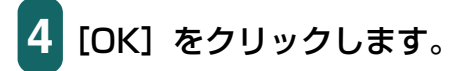

# さらに強力なクリーニング(ヘッドリフレッシング)をするには

クリーニングを数回行っても印刷結果が改善されないときは、ヘッドリフレッシングをします。[クリーニング]より強力にクリーニングされます。クリーニングよりもインクが多く消費されるので注意してください。

重要 ヘッドリフレッシング中はほかの操作をしないでください。

1 [ユーティリティ] タブで [ヘッドリフレッシング] をクリック します。

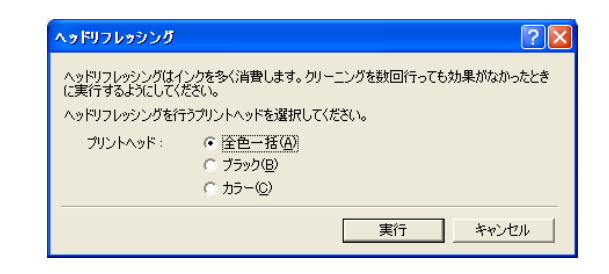

2 クリーニングと同じように、[全色一括]、[ブラック]、[カラー] のいずれかを選び、[実行] をクリックします。

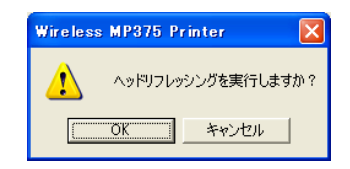

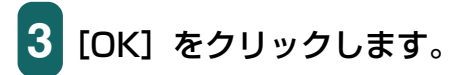

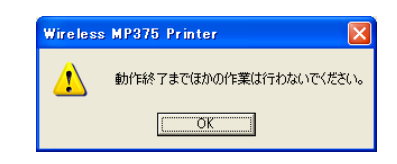

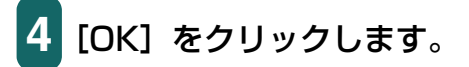

# ヘッド位置を調整する

ノズルチェックパターンなどに色むらやすじが出るときは、ヘッド位置を調整してください。

プリンタのプロパティまたは印刷設定画面の[ユーティリティ]タブで、次のように操作 します。

プリンタのプロパティ画面の開き方→「印刷の設定をかえる(設定画面の開き方)」

## 重要

ヘッド位置調整中はほかの操作をしないでください。

# 1 用紙トレイに、A4 サイズの用紙をセットします。

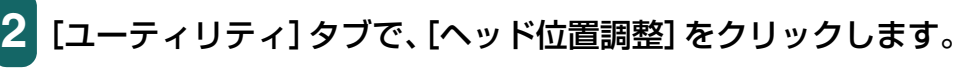

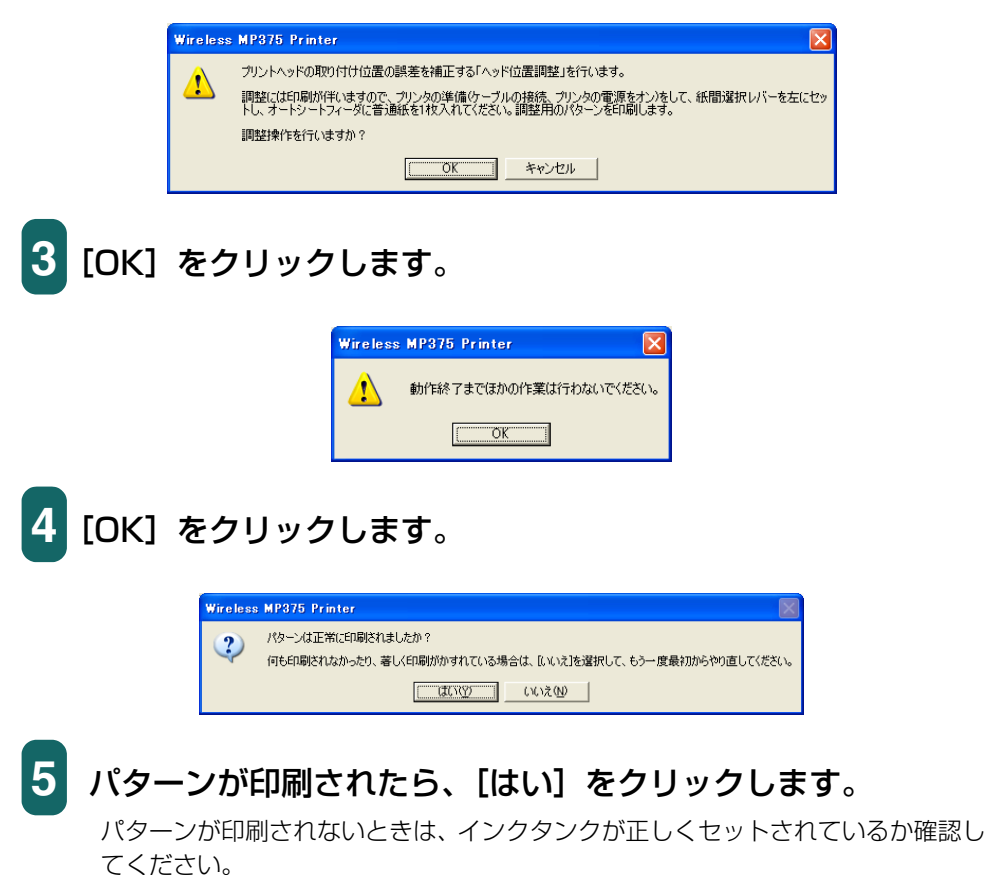

|                                                                                                    | ヘッド位置調整 ? 🔀                                                           |
|----------------------------------------------------------------------------------------------------|-----------------------------------------------------------------------|
|                                                                                                    | ヘッド位置調整を行います。印刷されたパターンを参照して、むらがなく均一<br>なパターンの番号を、A~K列それぞれの欄に入力してください。 |
|                                                                                                    | 横方向の調整(-3~+7)                                                         |
|                                                                                                    | A₹I]( <u>A</u> ):                                                     |
|                                                                                                    | B列(B): 0 🛨                                                            |
|                                                                                                    | C列(C): D 🛨                                                            |
|                                                                                                    | DϠI( <u>D</u> ): 0 <u></u>                                            |
| · · · · · · · · · · · · · · · · · · ·                                                                  | E列(E): 0 🛨                                                            |
| * 🚍 🕯 🚍 * 🚍 * 📒 * 📒 * 📕 🔧 最も縦すじが目立/                                                                    | 双方向の調整(-5~+5)                                                         |
| ↓ = <sup>4</sup> = <sup>4</sup> = <sup>4</sup> = <sup>4</sup> = <sup>4</sup> = <sup>4</sup> ↓ たないパターン/ | F列( <u>F</u> ): 0 <u></u>                                             |
|                                                                                                    | G7I)(G): D 🛨                                                          |
|                                                                                                    | нуј(н): 0 🛨                                                           |
|                                                                                                    | B1)D: 🔁                                                               |
|                                                                                                    | J\$J](_): 0 📑                                                         |
|                                                                                                    | KØ1(K): 0 🔆                                                           |
|                                                                                                    | OK キャンセル ヘルナ(1)                                                       |

6 印刷されたパターンのA列で、縦すじがいちばん目立たないもの を見つけ、その番号を入力します。 同じように、B~K列で、縦すじがいちばん目立たないものの 番号をそれぞれ入力し、最後に[OK]をクリックします。

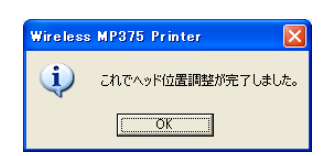

7 [OK] をクリックします。

## ノズルチェックパターンを印刷する

インクが十分あるのに印刷がかすれたり、特定の色が印刷されないときは、ノズルチェックパターンを印刷してください。ノズルチェックパターンを見ると、プリントヘッドの状態がわかります

プリンタのプロパティまたは印刷設定画面の [ユーティリティ] タブで、次のように操作 します。

プリンタのプロパティ画面の開き方→「印刷の設定をかえる(設定画面の開き方)」

# **1** 用紙トレイに A4 サイズの用紙をセットします。

2 [ユーティリティ] タブで、[ノズルチェックパターン印刷] を クリックします。

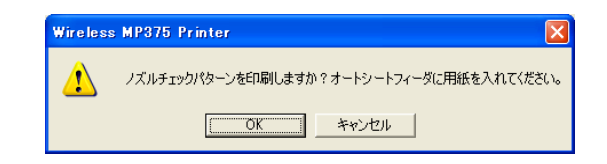

3 [OK] をクリックします。

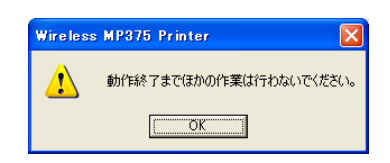

# 4 [OK] をクリックします。

ノズルチェックパターンが印刷されます。

インクが十分にあるときは、ノズルチェックパターンは次のように印刷されます。

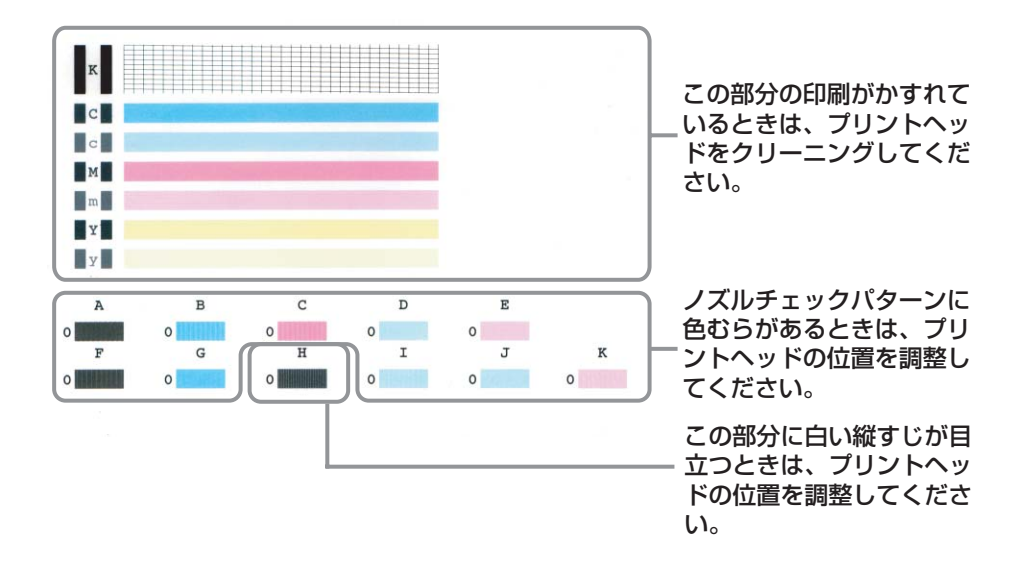

# インクカウンタをリセットする

します。

本機でインクタンクを新しいものに交換したときには、インクカウンタをリセットしてく ださい。 プリンタのプロパティまたは印刷設定画面の [ユーティリティ] タブで、次のように操作

プリンタのプロパティ画面の開き方→「印刷の設定をかえる(設定画面の開き方)」

# 1 [ユーティリティ] タブで、[インクカウンタリセット] をクリッ クします。

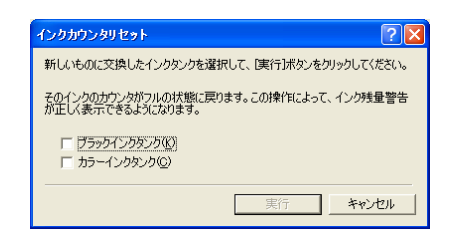

2 インクカウンタをリセットするインクタンクを選択します。

3 本機の電源が入っていることを確認して、[実行] をクリックします。

# 重要

必ずインクタンクを新しいものに交換した直後に行ってください。インクがまだあるのにインクカウ ンタをリセットすると、実状と合わない警告が表示されることがあります。

### 乾きにくい用紙の設定(特殊設定)

この機能は、プリンタの印刷設定画面を、プリンタのアイコンから表示したときだけ使えます。→「印刷するすべての文書の設定をする」

# 重要

Windows 2000/XP のときは、「プリンタの管理」のアクセス許可が必要です。

1 [ユーティリティ] タブで [特殊設定] をクリックします。

| 特殊設定          |               |          | ? 🔀                |
|---------------|---------------|----------|--------------------|
| インク乾燥待ち時間(火): | ▲<br>「_<br>短い | <u> </u> | ● <u></u><br>長い    |
|               | 送信            | キャンセル    | 標準(こ戻す( <u>F</u> ) |

# 2 インク乾燥待ち時間を設定します。

インクが乾きにくい用紙に印刷するときや濃度の高い印刷をするときに、スライダ で印刷にかかる時間を調整します。

右にするほど、次のページの印刷開始までの休止時間が長くとられ、プリントヘッドや用紙どうしのインクのこすれなどがなくなります。

左にするほど、休止時間が短くなり、印刷の速度が速くなります。

# 3 設定が終わったら、本機の電源が入っていることを確認してか ら、[送信] をクリックします。

確認のメッセージが表示されますので、[OK] をクリックしてください。 設定が本機に登録されます。

# 多考

設定を初期の状態に戻すときは、[特殊設定] 画面で [標準に戻す] をクリックして、[送信] をクリッ クします。確認のメッセージが表示されますので、[OK] をクリックしてください。

## 動作音を抑える(サイレント設定)

この機能は、プリンタのプロパティまたは印刷設定画面を、プリンタのアイコンから表示 したときだけ使えます。→「印刷するすべての文書の設定をする」

### 重要

- Windows 2000/XP のときは、「プリンタの管理」のアクセス許可が必要です。
- サイレント設定にすると、印刷時の動作音が小さくなりますが、印刷速度が通常より遅くなります。

1 [ユーティリティ] タブで [サイレント設定] をクリックします。

| <ul> <li>サイレント機能を使</li> <li>第にサイレント機能</li> </ul> | 用しない( <u>D</u> )<br>を使用する(A) |                  |  |
|--------------------------------------------------|------------------------------|------------------|--|
| ○ 指定した時間内で                                       | サイレント機能を倒                    | 使用する( <u>E</u> ) |  |
| 開始時刻(S):                                         | 21:00                        |                  |  |
| 終了時刻( <u>N</u> ):                                | 7:00                         |                  |  |
|                                                  |                              |                  |  |

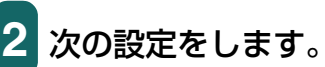

■サイレント機能を使用しない

サイレント設定にしないときに選びます。通常はこの設定になっています。

■常にサイレント機能を使用する

本機をサイレント設定にするときに選びます。

■指定した時間内でサイレント機能を使用する

決まった時間帯に自動的にサイレント設定にしたいときに選びます。

[開始時刻] と [終了時刻] を 24 時制で入力してください。たとえば、深夜に なると自動的に静かになるように設定できます。

# 3 設定が終わったら、本機の電源が入っていることを確認して [送信] をクリックします。

確認のメッセージが表示されますので、[OK] をクリックしてください。 設定が本機に登録されます。

参考

設定を初期の状態に戻すときは、[サイレント設定] 画面で[標準に戻す] をクリックして、[送信] を クリックします。確認のメッセージが表示されますので、[OK] をクリックしてください。

# BJ ステータスモニタで本機の状態を知る

BJ ステータスモニタを表示すると、本機の状態や印刷の進行状況を見ることができます。 本機の状態がリアルタイムに画面に表示され、印刷文書(印刷ジョブ)ごとの進行状況が わかります。また、本機にエラーが発生したり、インクが少なくなっているときも、それ が表示され、どう対処したらよいかがわかります。

# BJ ステータスモニタを起動するには

# 1 プリンタのプロパティまたは印刷設定画面を表示します。 プリンタのプロパティ画面の開き方→「印刷の設定をかえる(設定画面の開き方)」

2 [ユーティリティ] タブの [ステータスモニタ起動] をクリック します。

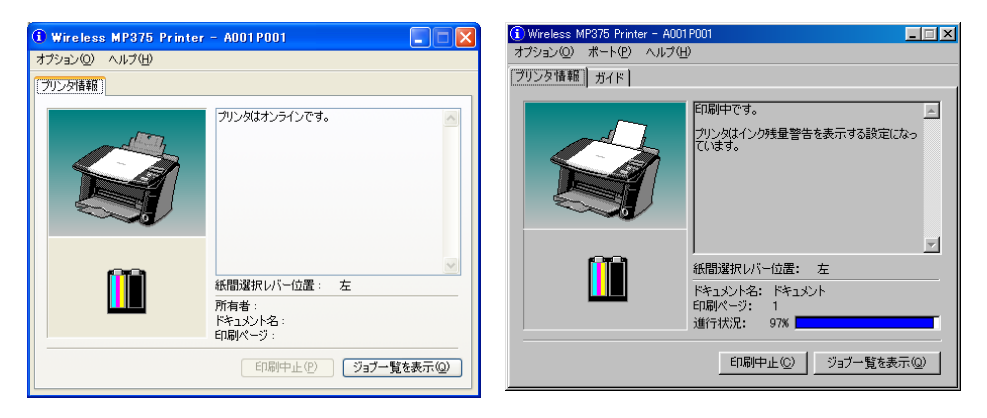

Windows XP の画面

Windows 98 の画面(印刷中)

BJ ステータスモニタの画面には、本機とインクの状態が絵やメッセージで表示されます。 印刷中は印刷文書に関する情報や進行状況を表示します。

エラーが発生すると、その内容と対処方法が表示されますので、指示にしたがってください。

# 重要

本機と2台以上のパソコンを無線LAN で接続している場合、BJステータスモニタを表示しているパ ソコンがあると、他のパソコンで印刷やスキャンができなくなることがあります。BJステータスモニ タを閉じてから他のパソコンで印刷やスキャンを行ってください。

#### タイトルバー

本機の機種名と使っているポート名を表示します(プリンタ名を変更しているときは、その名称を表示します)。

#### 左上(ガイド欄)

本機の状態や必要な操作を絵で表示します。背景の色には青、黄、赤の3種類があり、本 機が通常の状態か、警告やエラーが発生している状態かがわかります。

| 青 | 本機はオンラインで、警告もエラーも発生していません。         |
|---|------------------------------------|
| 黄 | 警告(オペレータコールエラー)が発生しているか、何らか        |
|   | の操作を本機で行っている途中の状態です。メッセージ欄         |
|   | (Windows 98/Me のときは、[ガイド] タブ)の説明を読 |
|   | んで対処してください。                        |
| 赤 | エラーが発生しています。メッセージ欄 (Windows 98/Me  |

のときは、[ガイド] タブ)の説明を読んで対処してください。

#### 左下(インク情報欄)

インクタンクの種類を絵で表示します。インク残量警告やインクなしエラーが発生すると、 アイコンで知らせます。

! ----- インクが残り少なくなっています。

? ----- 本機がインクの残量を正しく検知できなくなりました。

#### 右上(メッセージ欄)

本機の状態や必要な操作の説明を表示します。

#### 右中(紙間選択レバー位置)

本機の紙間選択レバーの位置を表示します。

#### 右下

ドキュメント名(印刷中の文書の名称)や、印刷しているページ、印刷の進行状況を表示 します。

#### オプションメニューの項目(チェックマークをつけると次の設定になりま す)

●ステータスモニタを使用(Windows XP/2000 のみ)

本機に関連するメッセージが発生したときだけ、BJステータスモニタが起動します。 ●印刷中に表示

印刷中には、必ず BJ ステータスモニタが表示されます。

- ●常に手前に表示 BJステータスモニタがいつもいちばん手前に表示されます。他の画面の後ろに隠れ てもかまわないときはチェックマークをつけません。
- ●ガイドメッセージを表示 長形封筒印刷 長形封筒に印刷するときに、ガイドメッセージを表示します。
- ●警告発生時に自動的に表示-インク残量警告のとき インク残量警告が発生したとき、BJ ステータスモニタが自動的に開き、他の画面より も手前に表示されます。
- ●Windows と同時に起動 Windows を起動すると BJ ステータスモニタが自動的に起動します。

### 印刷を中止するには

[印刷中止]をクリックします。ボタンは印刷している間だけ有効です。 印刷が終わると薄く表示されます。

## ジョブ一覧を表示するには

[ジョブー覧を表示]をクリックします。印刷中の文書や印刷待ちの文書の一覧が表示され、 印刷の一時停止や中止ができます。

| 👹 Wireless MP375 Printer |        |      |      |                 | X  |
|--------------------------|--------|------|------|-----------------|----|
| ブリンタ(P) ドキュメント(D) 表示(V)  | ヘルプ(円) |      |      |                 |    |
| ドキュメント名                  | 状態     | 所有者  | ページ数 | サイズ             | 受  |
| ▲Microsoft Word - 文書 1   | 印刷中    | test | 1    | 2.75 KB/2.77 KB | 16 |
| <                        |        |      |      |                 | >  |
| キューに1 個のドキュメント           |        |      |      |                 | :  |
## プリンタを共有し、ネットワークで使う(USB 接続のみ)

パソコンをネットワークに接続しているときは、1 台のパソコンに接続した本機をほかの パソコンと共有して使えます。プリンタを共有するときは、サーバ(本機を接続したパソ コン。ホスト)で、プリンタを共有プリンタに設定し、クライアント(サーバ以外のパソ コン。リモート)ごとに、プリンタドライバをインストールしてください。 使っている OS によって、プリンタを共有できるクライアントが異なります。

| サーバの OS         | クライアントの OS            |
|-----------------|-----------------------|
| Windows 98/Me   | Windows 98/Me         |
| Windows 2000/XP | Windows 98/Me/2000/XP |

クライアントから共有プリンタで文書を印刷すると、サーバに印刷状況を示すメッセージ (ステータスメッセージやエラーメッセージ)が表示されます。

#### 重要

無線 LAN 接続の場合、プリンタ以外のスキャナ、メモリカードも共有できます。共有設定を行う必要 はありません。

#### 共有プリンタに設定するには

- 1 サーバで、タスクバーの [スタート] ボタンから、[設定] → [プリンタ] をクリックします (Windows XP のときは、[ス タート] ボタンから、[プリンタと FAX] をクリックします)。
- 2 [プリンタ] 画面 (Windows XP のときは [プリンタと FAX] 画面) で共有したいプリンタのアイコンを右クリックして、表 示されたメニューの [共有] をクリックします。

メニューに[共有]が表示されないときは、プリンタ共有の設定が必要です。詳しくは、Windowsの取扱説明書をご覧ください。

- 3 プリンタのプロパティまたは印刷設定画面の [共有] タブで、 [共有する] または [このプリンタを共有する] をクリックしま す。
- 4 共有プリンタの名前を決めて、共有名の入力欄に入力します。

### 多参考

パスワードを設定することもできます。パスワードを設定すると、クライアントで共有プリンタを使 うときに、パスワードの入力が必要になります。 5 サーバが Windows 2000/XP で、クライアントが Windows 98/Me のクライアントと共有しているときは追加ドライバを インストールしてください。

→ 「Windows 2000/XP でプリンタを共有する」

## 6 プリンタのプロパティまたは印刷設定画面で、[OK] をクリッ クします。

### クライアントにプリンタドライバをインストールするには

クライアントに古いバージョンの MultiPASS Suite がインストールされていると、プリ ンタドライバをインストールできません。あらかじめ削除してからインストールしてくだ さい。

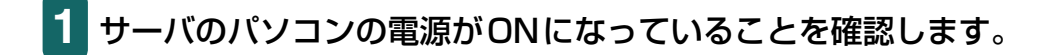

- 2 クライアントのパソコンで、タスクバーの [スタート] ボタン から、[設定] → [プリンタ] をクリックします (Windows XP のときは、[スタート] ボタンから、[プリンタと FAX] をク リックします)。
- 3 [プリンタ] 画面 (Windows XP のときは [プリンタと FAX] 画面) で [プリンタの追加] をダブルクリック (Windows XP のときは [プリンタのインストール] をクリック) します。
- 4 画面に表示される指示にしたがって操作します。

プリンタドライバは、共有プリンタと同じ名前で、ネットワークプリンタとしてインストー ルされます。

### Windows 2000/XP でプリンタを共有する

サーバが Windows 2000/XP で、クライアントが Windows 98/Me のときは、追加ド ライバをインストールしてください。 設定を始める前に、セットアップ CD-ROM を用意してください。

1 サーバで、タスクバーの [スタート] ボタンから、[設定] → [プリンタ] をクリックします (Windows XP のときは、[ス タート] ボタンから、[プリンタと FAX] をクリックします)。

- 2 [プリンタ] 画面 (Windows XP のときは [プリンタと FAX] 画面) で、プリンタのアイコンをクリックします。
- 3 ファイルメニューの [共有] をクリックします。
- 4 プロパティ画面の [共有] タブで、[共有する] または [このプ リンタを共有する] をクリックします。
- 5 [共有名] 欄に、共有プリンタにつけたい名前を入力します。
- 6 [追加ドライバ] をクリックします。

画面に表示される指示にしたがって操作します。

- ■[追加ドライバ] 画面で、サポートしたい OS の種類を選ぶようにメッセージが 表示されたら、クライアントの OS を選びます。
  - サーバの OS が Windows 2000 のとき「Windows 95 または 98」
  - サーバの OS が Windows XP のとき「Windows 95、98、および Me」
- ■サーバの OS が Windows 2000 のとき、Windows 2000 の CD-ROM をセットするように表示されたら、代わりにセットアップ CD-ROM をセットします。
- ■サーバの OS が Windows XP のとき、プリンタドライバに関する画面が表示されたら、セットアップ CD-ROM をセットします。
- ■INF ファイルを指定するように表示されたら、セットアップ CD-ROM の次の ファイルを指定してください。

¥MP¥Japanese¥Win98ME¥Setup¥Drv98ME¥mp51prn.inf

# 3 スキャン

## 原稿を読み込む

| 本機の操作パネルを使って読み込む(USB 接続のみ)                                                                                                    | 111   |
|----------------------------------------------------------------------------------------------------|-------|
| [カラースタート] または [モノクロスタート] キーを押したときの読み込み方の設定                                                                                                    | .112  |
| MP Toolbox のメイン画面でかえる                                                                                                    | .112  |
| MP Toolbox の [設定] 画面で選ぶ                                                                                                    | .113  |
| [スキャナとカメラ] 画面で設定する                                                                                                    | .113  |
| MP Toolbox を使って読み込む                                                                                                    | 115   |
| MP Toolbox の設定                                                                                                    | 118   |
| スキャナの設定                                                                                                    | .118  |
| スキャン画像の保存先                                                                                                    | .120  |
| アプリケーションから画像を読み込む                                                                                                    | 122   |
| 2 枚以上の A4 などの原稿をひとつの PDF ファイルにする                                                                                                    | 123   |
| 2枚以上の小さな原稿をいちどに読み込む                                                                                                    | 126   |
| MP Toolbox の [カラー (マルチスキャン)]                                                                                                    | .126  |
| ScanGear MP(基本モード)のマルチスキャン                                                                                                    | .128  |
| ScanGear MP(拡張モード)のマルチクロップ                                                                                                    | .130  |
| ScanGear MP で細かく設定して読み込む                                                                                                    | 132   |
| 基本モードと拡張モードを切り替える                                                                                                    | 132   |
| - エービー ド 2 2 2 2 2 2 2 2 2 2 2 2 2 2 2 2 2 2                                                                                                    | 133   |
|                                                                                                    | 134   |
| 拡張モードのツールバー                                                                                                    | 135   |
| プレビューを拡大するには縮小するには                                                                                                    | 135   |
| 画像を移動するには                                                                                                    | 135   |
| 画像の色を反転させるには                                                                                                    | 135   |
| 画像の左右を逆にするには                                                                                                    | 135   |
| 画像を回転させるには                                                                                                    | 136   |
| プレビュー領域に定規を表示するには                                                                                                    | 136   |
| ラレビュー 険気に足が とくパラ めには                                                                                                    | 136   |
| ツールバーの切り離しと移動                                                                                                    | 136   |
| が張モードー読み込む範囲を指定する                                                                                                    | 136   |
| 読み込む範囲を自動的に選ぶには                                                                                                    | 136   |
| 読み込む範囲を指定するには                                                                                                    | 1.37  |
| 抗のとこうにに、「メイン」タブの設定                                                                                                    | 138   |
| 拡張モードー「設定」タブの設定                                                                                                    | 140   |
| 拡張 こ                                                                                                    | 142   |
| 抗張 ビードー [詳細設定]   面面 - 「設定 2] タブの設定     抗張 モード - 「詳細設定] 面面 - 「設定 2] タブの設定                                                                                                    | 144   |
| 加速で「「<br>「<br>加速で」「<br>「<br>日調整」<br>タブの設定<br>「<br>な調整」<br>タブの設定                                                                                                    | 145   |
|                                                                                                    | 145   |
| 記しても可能には、このでは、このでは、このでは、このでは、このでは、このでは、このでは、こので                                                                                                    | 146   |
| 保存されているカラー調整ファイルの設定内容を読み込むには                                                                                                    | 146   |
| 表示中の調整項目の補正をとりやめ 初期状能にするには                                                                                                    | 146   |
| すべての補正をとりやめ、初期状態にするには                                                                                                    | 146   |
| 拡張モード- 「色調整」 タブーブライトネス コントラスト                                                                                                    | 147   |
| 「加速で」「<br>「<br>「<br>「<br>「<br>「<br>「<br>「<br>「<br>「<br>「<br>「<br>「<br>し<br>「<br>し<br>「<br>し<br>」<br><br><br< td=""><td>148</td></br<> | 148   |
| が張モード- 「Δ調整」 クブーレストグラム                                                                                                    | 149   |
| 」」は、こ I Lロ門正」 ノノ こハ I ノノム                                                                                                    | 151   |
| 」」<br>「「」」<br>「」」<br>「」」<br>「」」」<br>「」」」<br>「」」」<br>「」」」<br>「」」」<br>「」」」<br>「」」」<br>「」」」<br>「」」」<br>「」」」<br>「」」」<br>「」」」<br>「」」」<br>「」」」<br>「」」」<br>「」」」<br>「」」」<br>「」」」<br>「」」」<br>「」」」<br>「」」<br>「」」<br>「」<br>「                                                                                                    | 152   |
|                                                                                                    | 152   |
|                                                                                                    | . 100 |

# 3

| WIA ドライバで読み込む (Windows XPのみ). |  |
|-------------------------------|--|
| 「スキャナとカメラ」から読み込む(USB 接続のみ)    |  |
| WIA ドライバで細かい設定をする             |  |

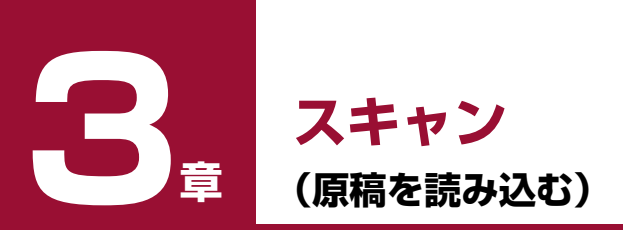

## 本機の操作パネルを使って読み込む(USB 接続のみ)

USB 接続の場合、本機の [カラースタート] または [モノクロスタート] キーを押すだけ で、原稿をパソコンに読み込むことができます。

[モノクロスタート] キーを押すと、MP Toolbox の [保存 -1] をクリックしたときと同 じように読み込まれます。[カラースタート] キーを押すと、MP Toolbox の [保存 -2] をクリックしたときと同じように読み込まれます。[保存 -1] や [保存 -2] の設定をかえ たり、他のボタンと同じ動作にすることもできます。

→ [[カラースタート] または [モノクロスタート] キーを押したときの読み込み方の設定」

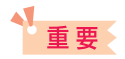

- 電源を入れたあとやパワーセーブから復帰したあとすぐにスキャンすると、画像をきれいに読み込めないことがあります。1分以上たってからスキャンしてください。
- 本機を使用しているときに、USB ケーブルを抜き差ししないでください。
- 無線LAN接続の場合は、本機の操作パネルを使って原稿を読み込むことはできません。MP Toolbox を使って読み込むか、アプリケーションから読み込んでください。
  - → [MP Toolbox を使って読み込む]
  - →「アプリケーションから画像を読み込む」
- ・[カラースタート]または[モノクロスタート]キーを押したときに、MP Toolbox が自動的に起動 しない場合は、[スキャナとカメラ]画面で、MP Toolbox が起動するように設定してください。

   →「[スキャナとカメラ]画面で設定する」

📘 本機の原稿台ガラスに、原稿を下向きにセットします。

2 [スキャン] キーを押します。

本機がスキャンモードに切り替わります。

3 カラースキャンをする場合は、本機の [カラースタート] キー を押し、白黒スキャンをする場合は、本機の [モノクロスター ト] キーを押します。

原稿が読み込まれます。

## 多参考

- [カラースタート] または [モノクロスタート] キーを押したあと、MP Toolbox とその設定画面が 開きますが、[実行] をクリックしなくても画像は読み込まれます。
- MP Toolbox では、本機から原稿を読み込む(スキャンする)ときの動作を細かく設定できます。
- 原稿が読み込まれる場所は、お使いのパソコンの環境により異なります。
  - [マイ ドキュメント] フォルダの中に [マイ ピクチャ] フォルダがある場合は、そこに読み込ま れた日付のフォルダが作成され、その中に原稿が保存されます。
  - [マイ ドキュメント] フォルダの中に [マイ ピクチャ] フォルダがない場合は、[マイ ドキュメン ト] フォルダの中に読み込まれた日付のフォルダが作成され、その中に原稿が保存されます。

### [カラースタート] または [モノクロスタート] キーを押したときの読み込 み方の設定

はじめて使うときは、本機の [モノクロスタート] キーを押すと、MP Toolbox の [保存 -1] をクリックしたときと同じ動作をするように設定されています。

また、[カラースタート] キーを押すと、MP Toolbox の [保存 -2] をクリックしたとき と同じ動作をするように設定されています。[モノクロスタート] キー、[カラースタート] キーを押したときの動作は、次の操作でかえることができます。

## 重要

- ・無線LAN接続の場合は、「カラースタート」/ [モノクロスタート] キーに動作を設定することはできません。
- インストール後に MP Toolbox を起動すると、無線 LAN 接続の場合でも [カラースタート] / [モノ クロスタート] キーが表示されますが、設定画面で [Wireless MP375 Scanner] を選択すると これらのキーは表示されなくなります。

## MP Toolbox のメイン画面でかえる

1 デスクトップの [Canon MP Toolbox 4.1] をダブルクリッ クします。 または、タスクバーの [スタート] ボタンから、[(すべての) プ ログラム] → [Canon] → [MP Toolbox 4.1] → [Toolbox 4.1] をクリックします。

MP Toolbox が開きます。

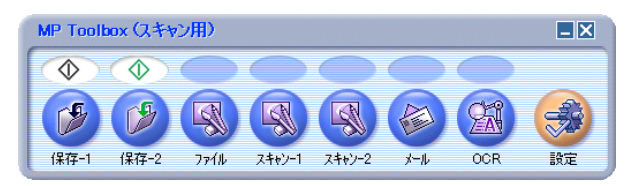

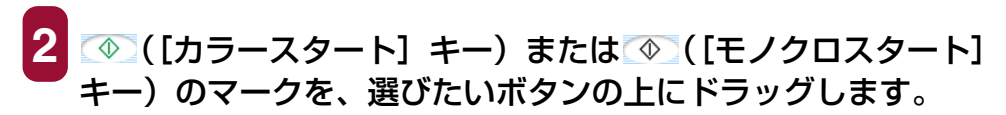

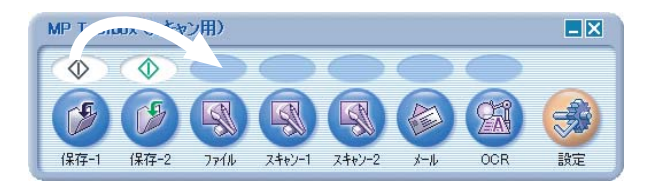

選んだボタンの上にマークが移動します。

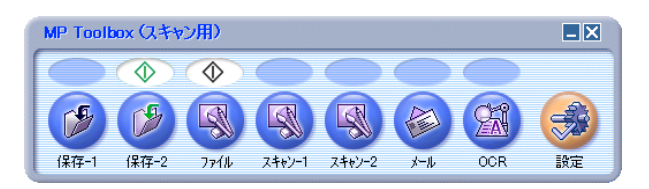

MP Toolbox の [設定] 画面で選ぶ

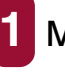

MP Toolbox の [設定] をクリックします。

2 [ボタンのリンク] 欄の [モノクロボタン] で本機の [モノクロ スタート] キーに割り当てる動作のボタンを選びます。[カラー ボタン] で本機の [カラースタート] キーに割り当てる動作の ボタンを選びます。

| 設定                                                                  |
|---------------------------------------------------------------------|
| [設定]<br>スキャナの選択:使用するスキャナを選択します。<br>ボタンのリンク:デバイスにあるスキャンボタンの機能を設定します。 |
| → スキャナの選択                                                           |
| スキャナ(S): [Canon MP375                                               |
| ボタンのリンク<br>デバイスのスキャンボタンを押した時の動作を設定してください。                           |
| モノクロボタン(B): ジン カラーボタン(L): ジン (保存-1) ・ (保存-2 ・ )                     |
|                                                                     |

3 [OK] をクリックします。

[スキャナとカメラ] 画面で設定する

- 1 タスクバーの [スタート] ボタンから、[設定] → [コントロー ル パネル] をクリックします (Windows XP のときは、[ス タート] ボタンから、[コントロール パネル] → [プリンタとそ の他のハードウェア] をクリックします)。
- 2 開いた画面で[スキャナとカメラ]をダブルクリック(Windows XP のときはクリック) します。
- 3 本機のアイコンを右クリックして、[プロパティ] をクリックします(Windows 98/2000 のときは、本機のアイコンをクリックして、[プロパティ] をクリックします)。

4 [イベント]タブの[次のアプリケーションに送る]欄(Windows XP のときは [動作] 欄) で、[カラースタート] または [モノ クロスタート] キーを押したときの動作を指定します。

| WIA Canon MP375のプロパティ ? 🔀                                                                                   |
|----------------------------------------------------------------------------------------------------|
| 全般 イベント 色の管理                                                                                                |
| イベントを選択し、そのイベントが発生したときに行う動作を指定してください。                                                                       |
| イベントを選択してください(E): Canon MP カラーボタン  く動作                                                                      |
| <ul> <li>         ・         ・         ・</li></ul>                                                           |
| ● 実行するプログラムを選択する(P)                                                                                         |
| ○何もしない①                                                                                                    |
| ○ 次のフォルダにすべての画像を保存する(E):                                                                                    |
| E¥Documents and Settings¥TEST¥My Documents¥My F 参照( <u>B</u> )                                              |
| <ul> <li>         今日の日付を名前にしたサブ フォルダを作成する         Ф          「保存後に画像をカメラから削除する         (D)      </li> </ul> |
| <br>OK キャンセル 適用(A)                                                                                          |

イメージングや Photoshop などのソフトウェアが起動するように設定すると、本 機の [カラースタート] または [モノクロスタート] キーを押したときに、まず、 ScanGear MP が開きます。

MP Toolbox が起動するように設定すると、MP Toolbox の設定で [スキャナド ライバで詳細な設定を行う] にチェックマークがついていれば、本機の [カラース タート] または [モノクロスタート] キーを押したときに、まず、ScanGear MP が開きます。

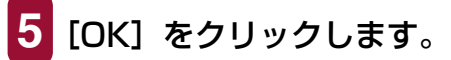

重重

6 Windows 2000 のときは、パソコンを再起動します。

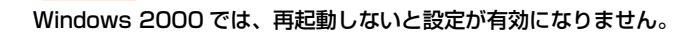

## MP Toolbox を使って読み込む

MP Toolbox の用途別のボタンを使って原稿を読み込みます。

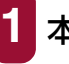

本機の原稿台ガラスに、原稿を下向きにセットします。

2 デスクトップの [Canon MP Toolbox 4.1] をダブルクリッ クします。 または、タスクバーの [スタート] ボタンから、[(すべての) プ ログラム] → [Canon] → [MP Toolbox 4.1] → [Toolbox 4.1] をクリックします。

MP Toolbox が開きます。

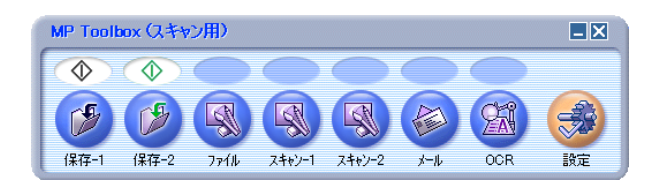

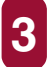

## 目的に合った MP Toolbox のボタンをクリックします。

それぞれのボタンに応じた設定画面が表示されます。

#### ■保存 -1、保存 -2

原稿が読み込まれ、保存されます。

#### ■ファイル

原稿が読み込まれ、PDF ファイルとして保存されます。

#### ■スキャン-1、スキャン-2

原稿が読み込まれ、登録されたアプリケーションで表示されます。ボタン名は、 直接入力してかえることができます。全角4文字(半角8文字)まで入力できます。

#### ■メール

原稿が読み込まれ、Eメールソフトウェアで画像を添付したメールが作られます。

#### OCR

原稿が読み込まれ、OCR ソフトウェア(文字読み取りソフトウェア)に読み込まれます。

セットアップ CD-ROM に収録されているアプリケーションの一部は、インストー ルすると、MP Toolbox のボタンに登録されます。

| [OCR] ボタン | e.Typist エントリー |
|-----------|----------------|
|           |                |

[スキャン-1] ボタン ArcSoft Photo Studio

## 多参考

無線 LAN 使用時には「e.Typist エントリー」「ArcSoft Photo Studio」はお使いになることができません。

| メール                         |                                          | ×              |
|-----------------------------|------------------------------------------|----------------|
| ⊘→⊘                         | <b>[メール]</b><br>スキャン画像をメールソフト(<br>添付します。 | の送信メールに        |
| 🐊 スキャナの設定                   |                                          |                |
| 原稿の入力部(山):                  | 原稿台ガラス                                   | •              |
| スキャンモード( <u>S</u> ):        | カラー (マルチスキャン)                            | •              |
| 原稿サイズ( <u>P</u> ):          | A4                                       |                |
| 添付ファイルサイズの上限( <u>R</u> ):   | 150K/ เ้-/ ト                             | •              |
| 読み取り解像度(Q):                 | 75 dpi 💊                                 | •              |
| □ スキャナドライバで詳細な設             | 定を行う心                                    |                |
| 🎾 スキャン画像の保存先                | 5                                        |                |
| ファイル名(E):                   | メール                                      |                |
| ファイルの種類(①):                 | JPEG 💌                                   | ・ PDF設定Ø       |
| E:¥Documents and Settings¥T | EST¥My Documents¥                        | 参照( <u>B</u> ) |
| ✓ 画像を今日の日付のサブフ:             | ォルダに入れる(@)                               |                |
| マキャン画像の渡し先                  |                                          |                |
|                             |                                          | 設定(E)          |
| 初期設定に戻す(1)                  | 適用( <u>A</u> ) キャンセル                     | 実行             |

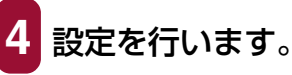

→ [MP Toolbox の設定]

[保存-1]、[保存-2] または [ファイル] 以外のボタンをクリックして、設定画面 の[スキャン画像の渡し先] にアプリケーションが表示されていないときは、アプ リケーションを登録してください。

次回以降も同じ設定にしたいときは、[適用]をクリックします。

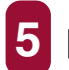

## 5 [実行] をクリックします。

4 の操作で [スキャナドライバで詳細な設定を行う] にチェックマークをつけた ときは、ScanGear MP が開きます。

## ScanGear MP が開いたとき:

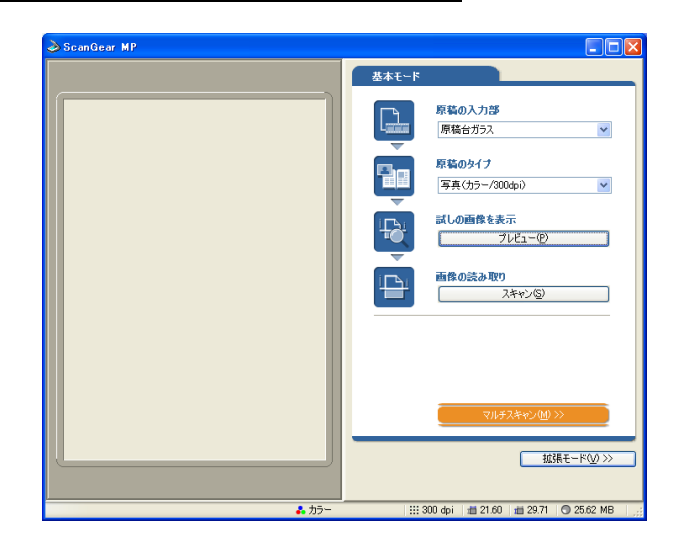

#### ○ 設定を行って、[スキャン] をクリックします。

設定 →「ScanGear MP で細かく設定して読み込む」 原稿が読み込まれます。

3 の操作で [保存 -1]、[保存 -2] または [ファイル] をクリックしたときに保 存される場所は、お使いのパソコン環境により異なります。

[マイ ドキュメント] フォルダの中に [マイ ピクチャ] フォルダがある場合は、そ こに読み込まれた日付のフォルダが作成され、その中に原稿が保存されます。

[マイドキュメント] フォルダの中に [マイピクチャ] フォルダがない場合は、[マイドキュメント] フォルダの中に読み込まれた日付のフォルダが作成され、その中に原稿が保存されます。

3 の操作で [ファイル]、[スキャン -1]、[スキャン -2]、[メール]、[OCR] を クリックしたときは、読み込みが終わると、読み込んだ原稿がアプリケーションに 表示されますので、メールの送信や OCR の変換などの操作をしてください(セッ トアップ CD-ROM のアプリケーションをインストールしていないときや、[スキャ ン画像の渡し先] が設定されていないときはアプリケーションの設定をうながす メッセージが表示されます。設定が終わると、アプリケーションが起動します)。

→「MP Toolbox の設定」

## MP Toolbox の設定

| スキャン                       |                                                 | X       |
|----------------------------|-------------------------------------------------|---------|
| ⊘→₿                        | <b>[スキャン]</b><br>スキャン画像を指定フォルダ1<br>指定のソフトで開きます。 | こ保存し、   |
| 奏 スキャナの設定                  |                                                 |         |
| 原稿の入力部(U):                 | 原稿台ガラス 🛛 👻                                      |         |
| スキャンモード(S):                | カラー (マルチスキャン) 🛛 💌                               |         |
| 読み取り解像度(Q):                | 300 dpi 🛛 👻                                     |         |
| 原稿サイズ( <u>P</u> ):         | A4 💌                                            |         |
| □ スキャナドライバで詳細な設            | 定を行う( <u>K</u> )                                |         |
| 🎾 スキャン画像の保存先               |                                                 |         |
| ファイル名(E):                  | スキャン1                                           |         |
| ファイルの種類( <u>T</u> ):       | BMP                                             |         |
| E¥Documents and Settings¥T | EST¥My Documents¥                               | 参照(B)   |
| ✓ 画像を今日の日付のサブフ:            | ォルダに入れる(型)                                      |         |
| スキャン画像の渡し先                 |                                                 | リンクの削除心 |
|                            |                                                 | 設定(E)   |
| 初期設定に戻す(D)                 | 適用(A) キャンセル                                     | 実行      |

MP Toolbox では、読み込みについて、次の設定ができます。

#### スキャナの設定

#### 原稿の入力部

原稿をセットする場所です。 選択できる原稿の入力部は、[原稿台ガラス]のみです。

#### スキャンモード

どんな原稿をどのように読み込むかを選びます。MP Toolbox のどのボタンをクリックしたかによって、選べるスキャンモードがかわります。

●モノクロ

白と黒の画像(白黒2値の画像)になるように原稿を読み込みます。

●モノクロ (OCR) ([OCR] のみ)

文書などをはっきりと読み込みます。

OCR ソフトウェアを使って文字を読み込むときに適しています。グレースケールで読み込んでから、白黒 2 値に変換するので、 [モノクロ] より時間がかかります。

●グレースケール

グレースケールの画像(モノクロ写真のような画像)になるように原稿を読み込みま す。写真を読み込むときに適しています。

#### ●カラー(雑誌、カタログ)

モアレ低減機能を使って、カラーで原稿を読み込みます。モアレ低減機能は、印刷物 を読み込むときに発生する縞のような模様(モアレ)をできるだけ減らす機能です。こ の機能を使うと、読み込み時間が長くなります。

●カラー(プリント写真) モアレ低減機能を使わずに、カラーで原稿を読み込みます。 ●カラー(マルチスキャン) 原稿台ガラスに置いた複数の原稿を、それぞれの原稿ごとに複数の画像ファイルにし ます。カラーで読み込みます。

[メール]では、複数の画像が添付されたメール作成画面か、画像が添付された複数の メール作成画面が開きます。

[スキャン -1]、[スキャン -2] では、リンクされているアプリケーションに、複数の 原稿が別々のファイルとして渡されます。

「ファイルの種類」が「PDF」で、「マルチページ PDF を作成」にチェックマークをつ けると、複数の原稿がひとつの PDF ファイルになります。

#### 41 重要

複数の画像を受け取れないアプリケーションもあります。

●カラー (オートクロップ) 原稿サイズを自動的に読み取って、原稿部分だけをカラーで読み込みます。原稿台ガ ラスに複数の原稿を置いても、ひとつの画像ファイルが作られます。

#### 原稿サイズ

読み込む原稿のサイズを選びます。

幅と高さを数値で指定したいときは、「カスタム」を選びます。原稿のサイズを設定する画 面が表示されますので、[単位]を選んで、[幅] と [高さ] を入力し、[OK] をクリック してください。

[スキャンモード] が [カラー (マルチスキャン)]、[カラー (オートクロップ)] のときは選べません。

#### 添付ファイルサイズの上限([メール] のみ)

送信する画像のファイルサイズ(圧縮後のファイルサイズ)の上限の目安を選びます。画 像によっては圧縮後のファイルサイズが、設定値を超える場合もあります。 一般的なメールでは、[150K バイト]をおすすめします。

重要

[ファイルの種類] が [PDF] のときは、選べません。

#### 読み取り解像度

読み込む細かさ(解像度)を選びます。→「解像度の決めかた| [メール]のときは、[添付ファイルサイズの上限]の設定によって、選択肢がかわります。 [スキャンモード] が [カラー (オートクロップ)]、[カラー (マルチスキャン)] のときは、 75dpi、150dpi、300dpi しか選べません。

[ファイルの種類]が[PDF]のときは、最大400dpiになります。

#### スキャナドライバで詳細な設定を行う

チェックマークをつけて[実行]をクリックすると、ScanGear MPの画面が表示され、 読み込みについて細かく設定できます。

[スキャンモード]、[原稿サイズ] などの [スキャナの設定] は、ScanGear MP の画面 で設定してください。

→ 「ScanGear MP で細かく設定して読み込む」

チェックマークをつけないと、表示されている設定で、すぐに読み込まれます。

### スキャン画像の保存先

#### ファイル名

読み込んだ画像に付けるファイル名を入力します。 同じ名前のファイルが存在するときは、ファイル名の後ろに「0001」から順に 4 桁の番 号が付けられます。拡張子は自動的に付けられます。

#### ファイルの種類

読み込んだ画像を保存するときのファイルの種類を選びます。

- ●BMP BMP形式。
- ●JPEG JPEG 形式。グレースケールかカラー画像のときだけ選べます。
- ●TIFF TIFF 形式。
- ●PDF PDF 形式。[PDF 設定] で細かい設定ができます。

→ 「2 枚以上の A4 などの原稿をひとつの PDF ファイルにする」

各ボタンで保存できるファイルの種類は次のとおりです。

|                   | BMP | JPEG | TIFF | PDF |
|-------------------|-----|------|------|-----|
| [メール]             | _   | 0    | _    | 0   |
| [OCR]             | 0   | _    | 0    | _   |
| [保存 -1]、[保存 -2]   | 0   | 0    | 0    | 0   |
| [ファイル]            | _   | _    | _    | 0   |
| [スキャン-1]、[スキャン-2] | 0   | 0    | 0    | _   |

## 重要

[ファイルの種類] が [PDF] のとき、ScanGear MP でカラー/ A4 サイズ/ 600dpi 以上にする と、警告メッセージが表示され読み込めません。原稿サイズや解像度を低くしてください。

#### 保存先

読み込んだ画像の保存先が表示されます。 保存するフォルダをかえるときは、[参照]をクリックし、保存先のフォルダを選んで、 [OK]をクリックします。

保存される場所は、お使いのパソコンの環境により異なります。

[マイドキュメント] フォルダの中に [マイピクチャ] フォルダがある場合は、そこに読み込まれた日付のフォルダが作成され、その中に原稿が保存されます。

[マイ ドキュメント] フォルダの中に [マイ ピクチャ] フォルダがない場合は、[マイ ド キュメント] フォルダの中に読み込まれた日付のフォルダが作成され、その中に原稿が保 存されます。

#### 画像を今日の日付のサブフォルダに入れる

保存先で設定したフォルダの中に直接保存するか、そのフォルダの中に今日の日付のフォ ルダ(たとえば「2004-01-01」など)を作って、その中に保存するかを選びます。

#### スキャン画像の渡し先

読み込んだ画像を使うアプリケーション名が表示されています。 表示されていない場合や、他のアプリケーションを使いたい場合は、[設定] をクリックし、 使いたいアプリケーションを選んで、[開く] をクリックします。

[メール] のときに、使いたいアプリケーションがリストに表示されない場合は、[なし(手動で添付)] を選びます。この場合は、アプリケーションが起動しませんので、アプリケーションで、画像ファイルを開いたり、添付する操作などを行ってください。

## ▲ 重要

E メールソフトウェアでは、Outlook Express、Microsoft Outlook、EUDORA、Netscape Messenger に対応しています。

アプリケーションを登録したくないときは、[リンクの削除]をクリックします。リンクの 削除を確認する画面が表示されますので、[はい]をクリックしてください。

## アプリケーションから画像を読み込む

TWAIN または WIA (Windows XP のみ) に対応したアプリケーションを操作しながら画像を読み込んで、その画像をアプリケーションで使うことができます。 この操作は、アプリケーションによって異なります。ここでは、その一例を示します。 詳しい操作のしかたは、使用するアプリケーションの取扱説明書をご覧ください。

重要

41

無線 LAN 接続している場合、WIA ドライバは使用することができません。

1 本機の原稿台ガラスに、原稿を下向きにセットします。

2 アプリケーションで原稿を読み込むためのコマンド(「読み込み」、「イメージの取得」など)を選びます。

## 3 スキャナドライバを選びます。

■無線 LAN 接続しているときは、[Wireless MP375 Scanner] を選びます。

スキャナドライバの後に、次のようなメッセージが表示されることがあります。

<Offline> 本機がオフラインになっています。無線 LAN 接続を確認してください。

<Busy> ネットワーク上の別のユーザが本機のプリンタ機能やスキャナ機能を使用中です。二台以上のパソコンから同時に使うことはできません。また、一台のパソコンからプリンタ機能とスキャナ機能を同時に使うこともできません。

<Unknown> 本機のステータスが不明です。本機を確認してください。

■USB 接続しているときは、[Canon MP375] を選びます。

■Windows XP で USB 接続しているときは、スキャナドライバとして、 ScanGear MP (TWAIN) と WIA ドライバを使うことができます。

- ScanGear MP を使うときは、[Canon MP375] を選びます。

- WIA ドライバを使うときは、[WIA Canon MP375] を選びます。

## 4 必要があれば、スキャナドライバの画面でプレビューし、設定 を調整します。

- →「ScanGear MP で細かく設定して読み込む」
- → 「WIA ドライバで読み込む (Windows XP のみ)」

## 5 [スキャン] をクリックします。

読み込みが終わると、アプリケーションの画像表示領域に読み込んだ画像が表示されます。

## 2 枚以上の A4 などの原稿をひとつの PDF ファイルにする

A4 などの原稿を 2 枚以上読み込んで、それをひとつの PDF ファイルにまとめることができます。

本機の原稿台ガラスに、原稿を下向きにセットします。

- 5 =
- 2 デスクトップの [Canon MP Toolbox 4.1] をダブルクリッ クします。 または、タスクバーの [スタート] ボタンから、[(すべての) プ ログラム] → [Canon] → [MP Toolbox 4.1] → [Toolbox 4.1] をクリックします。

MP Toolbox が開きます。

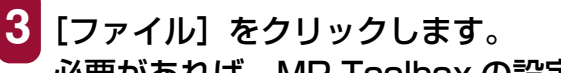

必要があれば、MP Toolbox の設定をします。

4 [PDF 設定]をクリックします。

| PDF設定                        | X        |
|------------------------------|----------|
| ✓検索可能PDFを作成(S)<br>テキフト言語(1)・ |          |
| フリチベージPDF赤作成の                |          |
| PDF圧縮タイプ(P):                 | 业 ● 標準   |
|                              | ○高圧縮     |
|                              | OK キャンセル |

次の設定をして、[OK] をクリックします。

#### ■検索可能 PDF を作成

チェックマークをつけると、原稿中の文字をテキストデータに変換し、簡単な キーワード検索などができるようになります。[テキスト言語]は[日本語]か [英語]を選び、スキャナの設定にある[読み取り解像度]は300dpi以上にし てください。

重要

原稿中のすべての文字を正しく認識できるわけではありません。

■マルチページ PDF を作成

チェックマークをつけると、複数の原稿を1つの PDF ファイルにします。

■PDF 圧縮タイプ

[高圧縮]を選ぶと、画像(写真、イラストなど)がより圧縮され、ファイルサ イズが小さくなります。

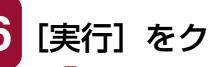

## 6 [実行] をクリックします。

3 の操作で [スキャナドライバで詳細な設定を行う] にチェックマークをつけた ときは、ScanGear MP が開きます。

## ScanGear MP が開いたとき:

| 🕹 ScanGear MP |          |
|---------------|----------|
|               | 基本モード    |
|               |          |
|               | 拡張モード◎>> |
|               |          |

○ 設定を行って、「スキャン」をクリックします。

設定 → 「ScanGear MP で細かく設定して読み込む」 原稿が1枚読み込まれるごとに、次の画面が開きます。

| MP Toolbox                  |
|-----------------------------|
| 新しい原稿をセットしてD次へJをクリックしてください。 |
| 原稿がない場合は、「完了」をクリックしてください。   |
| 次へ心                         |

7 スキャンを続けるときは、次の原稿をセットしてから [次へ] を クリックしてください。スキャンを終了するときは、「完了」を クリックします。

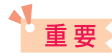

ScanGear MP を開く設定にして、拡張モードの [設定] タブの [詳細設定] で [スキャン終了後 ScanGear MP を自動的に閉じる] にチェックマークをつけたときは表示されません。

[スキャンモード] が [カラー(マルチスキャン)] のときでも、[マルチページ PDF を作成] にチェックマークをつけると、原稿台ガラスの複数の原稿は 1 つの PDF ファイルになります。続けて複数の原稿を読み込めば、それも 1 つの PDF ファイルになります。

## 多参考

- 文字原稿や白黒原稿を読み込むときは、[スキャンモード]を[モノクロ]か[グレースケール]に することをおすすめします。
- カラー原稿([読み取り解像度] が [300dpi]) でマルチページ PDF を作成するときは、1 つの PDF ファイルを 20 ページ以下にすることをおすすめします。
- 原稿が読み込まれる場所は、お使いのパソコンの環境により異なります。
  - [マイ ドキュメント] フォルダの中に [マイ ピクチャ] フォルダがある場合は、そこに読み込ま れた日付のフォルダが作成され、その中に原稿が保存されます。
  - [マイ ドキュメント] フォルダの中に [マイ ピクチャ] フォルダがない場合は、[マイ ドキュメント] フォルダの中に読み込まれた日付のフォルダが作成され、その中に原稿が保存されます。

## 2枚以上の小さな原稿をいちどに読み込む

MP Toolbox の [カラー(マルチスキャン)] や、ScanGear MP のマルチスキャン(基 本モード)やマルチクロップ(拡張モード)を使うと、2 枚以上の写真(小さいサイズの 原稿)を、一度にまとめて読み込むことができます。

- → 「MP Toolbox の [カラー (マルチスキャン)]」
- →「ScanGear MP(基本モード)のマルチスキャン」
- →「ScanGear MP(拡張モード)のマルチクロップ」

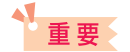

次のような原稿は、正しく切り抜いて読み込むことができません。

- 1 cm 四方より小さい原稿
- 長い辺と短い辺の比率が 4:1 より大きな、細長い原稿

次のような原稿は、正しく切り抜けないことがあります。

- 全体が白っぽい写真
- 周囲が白っぽい写真
- 写真以外の原稿(とくに白地に印刷された原稿や手書きの文書、名刺など)

#### 原稿の置き方

原稿は10枚まで置くことができます。

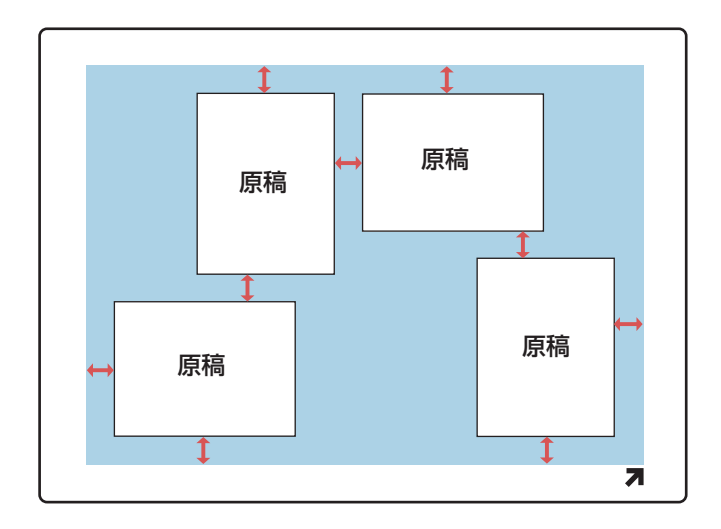

原稿と原稿の間、原稿台ガラスの端と原稿の間は、1cm以上空けてください。原稿は、多 少斜めになっていても、10度以内の傾きであれば、自動的にまっすぐに修正されます。

## MP Toolbox の [カラー (マルチスキャン)]

MP Toolbox の各ボタンの [スキャナの設定] の [スキャンモード] で [カラー (マルチ スキャン)] を選ぶと、2 枚以上の写真などの小さい原稿をいちどに読み込むことができま す。

アプリケーションからこの方法で読み込むことはできませんので、ScanGear MPの[マルチスキャン]か[マルチクロップ]を使ってください。

## 1 本機の原稿台ガラスに、原稿を下向きにセットします。 原稿の置き方→「2枚以上の小さな原稿をいちどに読み込む」

2 デスクトップの [Canon MP Toolbox 4.1] をダブルクリックします。 または、タスクバーの [スタート] ボタンから、[(すべての) プログラム] → [Canon] → [MP Toolbox 4.1] → [Toolbox 4.1]

MP Toolbox が開きます。

3 MP Toolbox の [保存 - 1] と [OCR] 以外のボタンをクリック します。

| メール                                               |                                           | ×      |  |
|---------------------------------------------------|-------------------------------------------|--------|--|
| >                                                 | <b>[メール]</b><br>スキャン画像をメールソフトの:<br>添付します。 | 送信メールに |  |
| 🐊 スキャナの設定                                         |                                           |        |  |
| 原稿の入力部(山):                                        | 原稿台ガラス 💙                                  |        |  |
| スキャンモード( <u>S</u> ):                              | カラー (マルチスキャン) 🛛 👻                         |        |  |
| 原稿サイズ( <u>P</u> ):                                | A4 💌                                      |        |  |
| 添付ファイルサイズの上限( <u>R</u> ):                         | 150Kノ เํイト 🕑                              |        |  |
| 読み取り解像度( <u>Q</u> ):                              | 75 dpi 💌                                  |        |  |
| □スキャナドライバで詳細な設定を行う(12)                            |                                           |        |  |
| □ スキャン画像の保存先                                      |                                           |        |  |
| ファイル名(E):                                         | メール                                       |        |  |
| ファイルの種類(①):                                       | JPEG 💌                                    | PDF設定Ø |  |
| E¥Documents and Settings¥TEST¥My Documents¥ 参照(B) |                                           |        |  |
| ▼画像を今日の日付のサブフォルダに入れる@                             |                                           |        |  |
| ↓ スキャン画像の渡し先                                      |                                           |        |  |
|                                                   |                                           | 設定(E)  |  |
| 初期設定に戻す(型)                                        | 適用(A) キャンセル                               | 実行     |  |

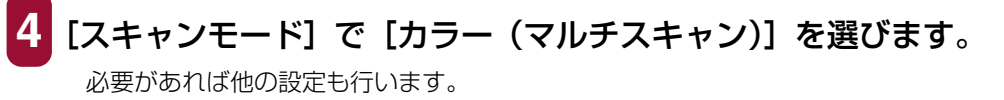

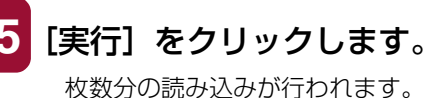

以分の読み込みか行われます。

## ScanGear MP(基本モード)のマルチスキャン

読み込み範囲などを指定しないで、2枚以上の原稿を読み込むときは [基本モード]の [マルチスキャン]を使います。それぞれの原稿が 1枚ずつの画像になります。

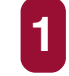

本機の原稿台ガラスに、原稿を下向きにセットします。

原稿の置き方 → 「2枚以上の小さな原稿をいちどに読み込む」

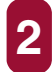

**2** 次のいずれかの操作をします。

MP Toolbox のボタンを使うとき:

 MP Toolbox のボタンをクリックし、[スキャナドライバ で詳細な設定を行う] にチェックマークをつけます。

必要があれば他の設定を行い、「実行」をクリックします。

## アプリケーションから読み込むとき:

 Windows XP で、WIA ドライバを使う設定にしていると きは、ScanGear MP に切り替え、アプリケーションで原 稿を読み込むためのコマンドを選びます。

→「アプリケーションから画像を読み込む」

ScanGear MPの画面が開きます。

## 多参考

アプリケーションのコマンド(「読み込み」、「イメージの取得」など)については、アプリケーション の取扱説明書をご覧ください。

# 3 [<< 基本モード] が表示されているときは、[<< 基本モード] をクリックします。

→「基本モードと拡張モードを切り替える」

4 プレビューを見たいときは、【プレビュー】をクリックします。 プレビューとして仮に原稿が読み込まれます。

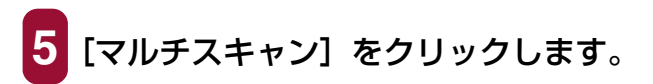

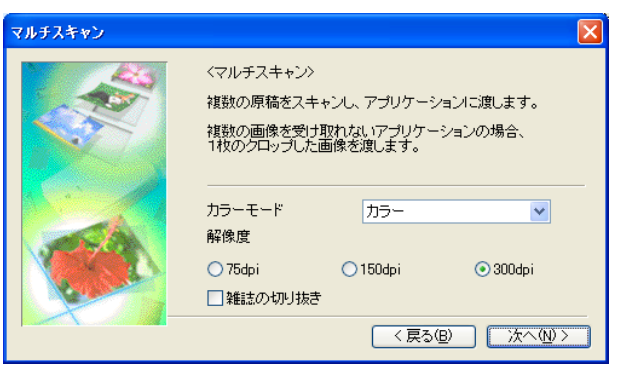

カラーモードや解像度の設定をします。

■カラーモード

[カラー]、[グレースケール]、[モノクロ] のうち、いずれかを選びます。

#### ■解像度

[75dpi]、[150dpi]、[300dpi] のうち、いずれかを選びます。数字が大きい ほどきめ細かい画像になります。→「解像度の決めかた」

#### ■雑誌の切り抜き

カラーの雑誌を読み込むのに適した設定になり、モアレ低減機能がはたらき ます。

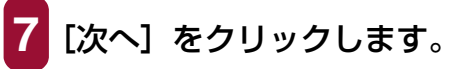

枚数分の読み込みが行われます。

MP Toolbox の設定で [ファイルの種類] を [PDF] にしたとき:

○ 原稿が1枚読み込まれるごとに、次の画面が開きます。

| MP Toolbox                  |  |  |
|-----------------------------|--|--|
| 新しい原稿をセットしてじたへ」をクリックしてください。 |  |  |
| 原稿がない場合は、「完了」をクリックしてください。   |  |  |
| 次へ(W) 完了(E)                 |  |  |
|                             |  |  |

○ 原稿をセットしてから [次へ] をクリックします。スキャンを終了するときは、[完了] をクリックします。

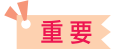

拡張モードの [設定] タブの [詳細設定] で [スキャン終了後 ScanGear MP を自動的に閉じる] に チェックマークをつけたときは、表示されません。

## ScanGear MP(拡張モード)のマルチクロップ

マルチクロップ(拡張モード)を使うと、2枚以上の写真(小さいサイズの原稿)を、細かい指定をした上で、一度にまとめて読み込むことができます。 マルチスキャンと違って、読み込む範囲などを調整できます。

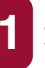

本機の原稿台ガラスに、原稿を下向きにセットします。

原稿の置き方 → 「2枚以上の小さな原稿をいちどに読み込む」

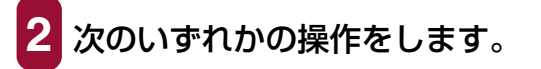

MP Toolbox のボタンを使うとき:

- MP Toolbox のボタンをクリックし、【スキャナドライバ で詳細な設定を行う】にチェックマークをつけます。
- 必要があれば他の設定を行い、[実行] をクリックします。

アプリケーションから読み込むとき:

- Windows XP で、WIA ドライバを使う設定にしているときは、ScanGear MP に切り替え、アプリケーションで原稿を読み込むためのコマンドを選びます。
  - →「アプリケーションから画像を読み込む」

ScanGear MPの画面が開きます。

## 多参考

アプリケーションのコマンド(「読み込み」、「イメージの取得」など)については、アプリケーション の取扱説明書をご覧ください。

3 [拡張モード >>] が表示されているときは、[拡張モード >>] をクリックします。

## **4** [プレビュー] をクリックします。

プレビューとして原稿が仮に読み込まれます。

5 必要があれば、[カラーモード] や [出力解像度] などの設定を 変更します。

→「拡張モード- [メイン] タブの設定」

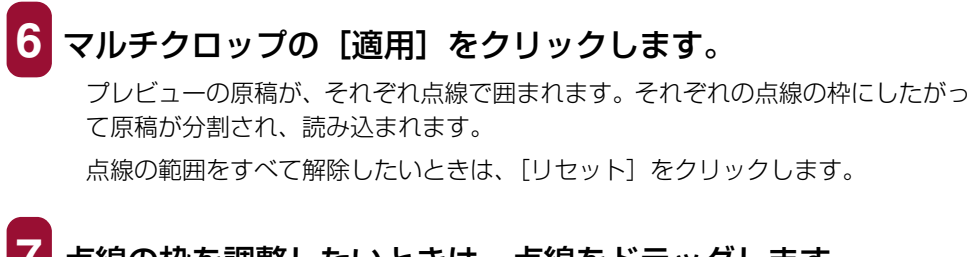

7 点線の枠を調整したいときは、点線をドラッグします。 枠を消去したいときは、枠を右クリックして [削除] をクリッ クします。

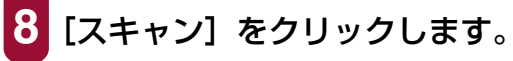

枚数分の読み込みが行われます。

## ScanGear MP で細かく設定して読み込む

ScanGear MP を使うと、プレビュー(仮読み込み)で画像がどのように読み込まれるか を確認したり、画像の大きさや色などを細かく調整できます。プレビューに問題がなけれ ば、正式に文書を読み込みます。

原稿を読み込むときに、ScanGear MP で設定してから読み込みたいときは、MP Toolbox で [スキャナドライバで詳細な設定を行う] にチェックマークをつけてスキャンするか、ア プリケーションから読み込みます。

Windows XP でアプリケーションから読み込むときは、アプリケーションで ScanGear MP を選んでから読み込みます。

→「アプリケーションから画像を読み込む」

### 基本モードと拡張モードを切り替える

ScanGear MP には、[基本モード] と [拡張モード] があります。簡単に設定して読み 込むときは [基本モード] で読み込んでください。[拡張モード] では、解像度や色調など の細かい設定ができます。

1 右上に [基本モード] タブがあるときは基本モードです。拡張 モードにしたいときは、右下の [拡張モード >>] をクリック してください。

右下に [<< 基本モード] があるときは、拡張モードです。基 本モードにしたいときは、[<<基本モード] をクリックしてく ださい。

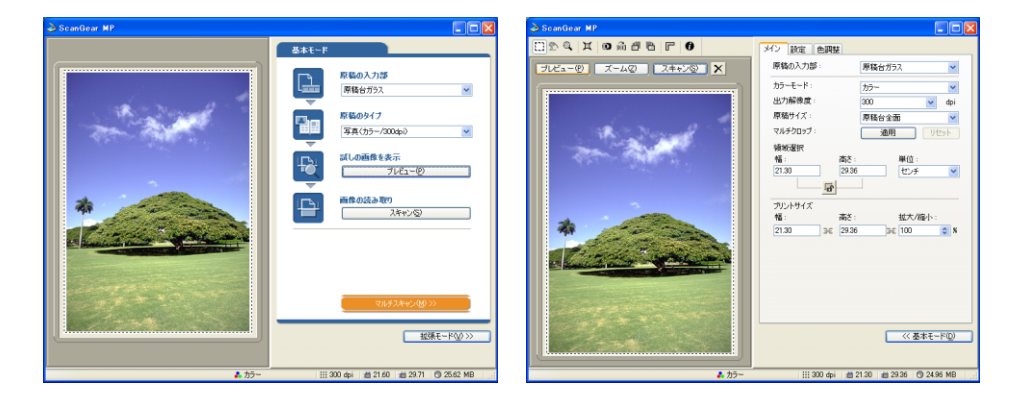

→「基本モードの操作」

→「拡張モードの操作」

## 基本モードの操作

基本モードの画面は、拡張モードよりシンプルです。 原稿をセットする場所と原稿の種類だけを選んで読み込みます。

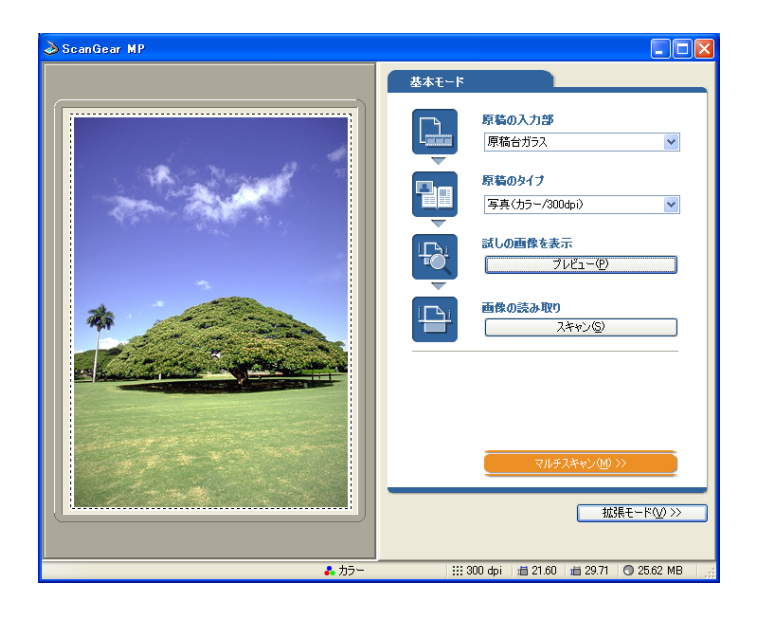

1 本機の原稿台ガラスに、原稿を下向きにセットします。

【原稿のタイプ】を選びます。

- ●写真 カラー写真を読み込むとき (カラー、300dpi)
- ●雑誌 カラーの雑誌を読み込むとき(カラー、150dpi、モアレ低減)
- ●新聞 文字や線画だけの原稿をモノクロで読み込むとき(モノクロ、300dpi)
- ●文書 カラーの写真や原稿をモノクロで読み込むとき、高解像度のモノクロ画像 が必要なとき(グレースケール、300dpi)

[写真]、[雑誌]、[文書]を選ぶと、自動色調整機能がはたらきます。

## 多参考

拡張モードの[設定]タブの[詳細設定]をクリックして表示される画面の[常に自動色調整を行う] をオフにすると自動色調整機能ははたらかなくなります。

# 3 プレビュー(仮読み込み)を見たいときは、[プレビュー]をクリックします。

プレビューの読み込みが行われ、画面の左側に原稿が表示されます。

4 [スキャン] をクリックします。 <sup>原稿が読み込まれます。</sup>

133

#### 拡張モードの操作

拡張モードでは、プレビューの色合いや明るさなどを調整できます。

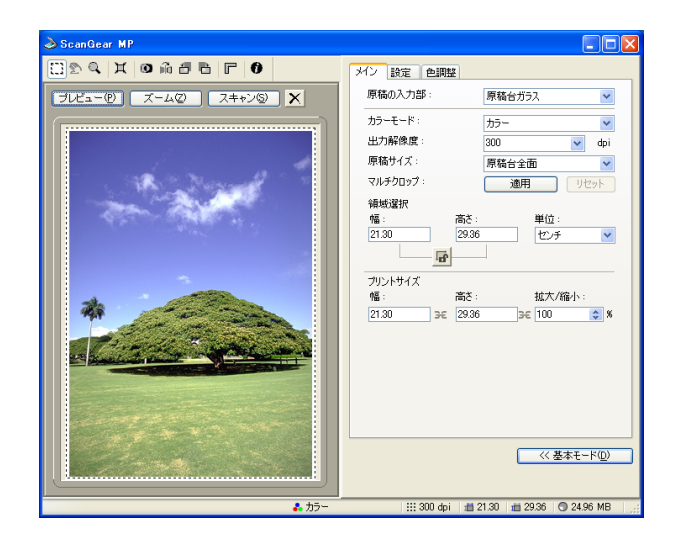

🕨 本機の原稿台ガラスに、原稿を下向きにセットします。

2 [カラーモード]、[出力解像度]、[原稿サイズ]を選びます。 → 「拡張モード- [メイン] タブの設定」

3 [プレビュー] をクリックします。

## 多考

プレビュー領域で範囲を指定し、[ズーム]をクリックすると、指定した範囲の画像をもう一度読み込んで拡大表示します。拡大表示されると、[ズーム]が[戻す]にかわります。拡大表示を元に戻すには、[戻す]をクリックします。

**」**原稿の一部を読み込みたいときは、範囲を指定します。

→「拡張モード-読み込む範囲を指定する」

- 5 元の原稿を拡大/縮小して印刷したいときはプリントサイズを 指定します。
  - →「拡張モードー [メイン] タブの設定」

6 必要に応じて、画像の回転や反転、[モアレ低減]、[輪郭強調] などの設定を行います。

- →「拡張モードのツールバー」
- →「拡張モード- [設定] タブの設定」

# 7 必要に応じて、[色調整] タブで画像の明るさや色合いなどを調整します。

→「拡張モードー [色調整] タブの設定」

## 8 [スキャン] をクリックします。

画像が読み込まれます。

#### 拡張モードのツールバー

拡張モードのツールバーで、プレビューした画像を調整したり、表示された画像の一部を 選ぶことができます。

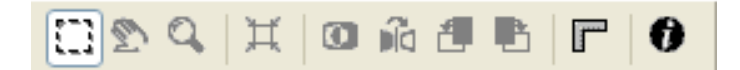

### プレビューを拡大するには、縮小するには

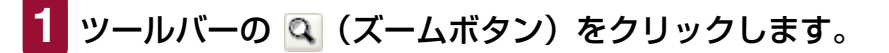

2 拡大するときは、画像の上でクリックします。 縮小するときは、画像の上で右クリックします。

#### 画像を移動するには

スクロールバーでも同じように移動ができます。

#### 画像の色を反転させるには

1 ツールバーの 💿 (色反転ボタン)をクリックします。

画像の左右を逆にするには

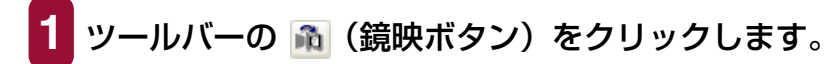

#### 画像を回転させるには

画像を左に 90 度回転させるには、ツールバーの 🧧 (左回転ボタン)をクリックします。 右に 90 度回転させるには、 🖻 (右回転ボタン)をクリックします。

#### プレビュー領域に定規を表示するには

ツールバーの 

 『
 (ルーラーボタン)をクリックすると、プレビュー領域の上端と左端に定規が表示されますので、より正確に作業ができます。

表示されているプレビューを消すには

 
 1 ∑(クリアボタン)をクリックします。消去を確認する画面が 開いたら、[OK]をクリックします。

ツールバーの切り離しと移動

ツールバーの端でマウスのボタンを押し、そのままドラッグすると、ツールバーが ScanGear MP の画面から切り離されます。ツールバーのタイトル部分をダブルクリックすると、元に戻ります。
 プレビュー領域の左や右、下の枠にドラッグすると、その位置にくっつきます。

#### 拡張モード-読み込む範囲を指定する

画像の一部を選ぶことによって、読み込む範囲を指定できます。もう一度読み込むと、選んだ範囲だけが読み込まれます。 範囲を指定するには、いくつかの方法があります。

読み込む範囲を自動的に選ぶには

 プレビューを行ってから、ツールバーの 国(オートクロップボ タン)をクリックします。このボタンをクリックするたびに、範 囲がだんだん狭くなります。 次の操作によって、選んだ領域のサイズや位置をかえることができます。

## 読み込む範囲を指定するには

範囲を選んだ後も、画像に設定されている現在の幅と高さの比率を保持したいときは、[メイン] タブで <sup>I</sup>

 (縦横比固定ボタン)をクリックします。

**2** 次のいずれかの操作をします。

### ドラッグして指定する

(クロップボタン)をクリックします。選びたい範囲の左上角にマウスポインタ を置いて、選びたい範囲の右下角に向けてドラッグします。さらに調整したいとき は、選んだ範囲の角や辺をドラッグします。

#### サイズを指定する

領域選択の[幅]と[高さ]の欄に選びたい範囲のサイズを入力します。

## 多参考

縦横比固定ボタンをクリックしたときは、[幅] か [高さ] のどちらかを入力するだけで、もう一方は 自動的に設定されます。

- 3 選んだ範囲を動かすときは、範囲の内側にマウスポインタを置いて、ドラッグします。
- 4 プレビューするときは、[プレビュー]をクリックします。 設定を解除するときは、範囲の外側でクリックします。

## 拡張モード- [メイン] タブの設定

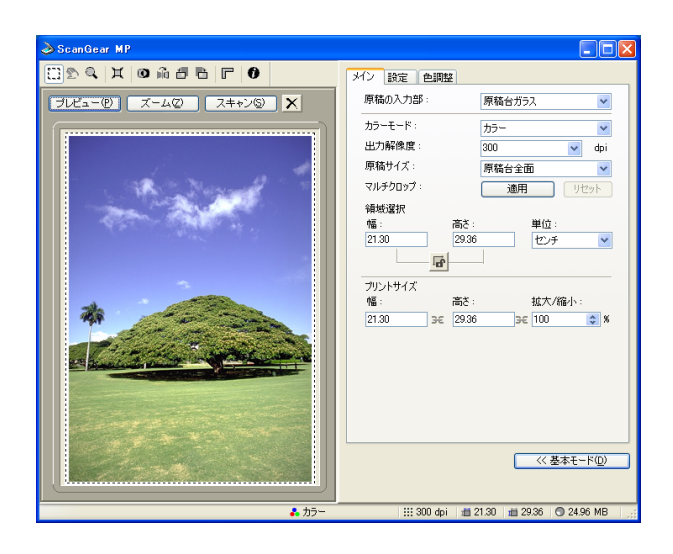

[メイン] タブでは、次の項目を設定します。

#### 原稿の入力部

原稿をセットする場所を選びます。 選択できる原稿の入力部は、[原稿台ガラス]のみです。

#### カラーモード

どんな原稿をどのように読み込むかを選びます。

●モノクロ

写真などの原稿をモノクロのプリンタで出力するときに選びます。画像を白と黒の 2 色で表現します。画像の明暗をあるレベル(スレッショルド値)で白と黒に分割し、2 色で表現します。スレッショルド値は [ハーフトーン] タブで設定します。

- ●グレースケール 白黒写真などの読み込みやモノクロ画像が必要なときに選びます。画像を白黒 256 段 階(グレースケール)で表現します。
- ●カラー

カラー原稿などを読み込むときに選びます。画像を、R、G、B各色256段階(8ビット)で表現します。

●テキスト (OCR)

文字などをはっきりと読み込みます。OCR ソフトウェアなどで文字を読み込むときに 選びます。画像を白と黒の 2 色で表現します。グレースケールで読み込んでから白黒 に変換するので、[モノクロ] より時間がかかります。

#### 出力解像度

読み込むときの解像度を選びます。

解像度を高く(数字を大きく)するほど、きめ細かい画像になります。 クリックして表示される選択肢から選ぶか、25 ~ 2400dpi の範囲の数値(1 dpi 単位)、 または 4800、7200、9600dpi のいずれかの数値を入力します。

→「解像度の決めかた」

#### 原稿サイズ

読み込む原稿のサイズを選びます。原稿サイズを選ぶと、プレビュー領域の大きさ(縦横 比率)がかわります。

プレビューしたり、読み込む範囲を指定しないで読み込むときに、必要以上の範囲を読み 込まないようにするために指定します。原稿のサイズがわからないときは、大きめに設定 してください。プレビュー後に範囲指定できます。

プレビュー後に [原稿サイズ] をかえると、プレビュー画像が消去されます。

#### マルチクロップ

プレビュー画像が表示されているときに [適用] をクリックすると、原稿台に置かれた 2 枚以上の原稿を、1 枚ずつ範囲指定(クロップ)します。[スキャン] をクリックすると、 枚数分の画像として読み込みます。

画像を右クリックして [削除] を選ぶと、その画像の範囲指定は解除されます。[リセット] をクリックすると、すべての範囲指定が解除されます。

→「ScanGear MP(拡張モード)のマルチクロップ」

#### 領域選択

読み込む範囲の幅と高さを、数値を入力して指定できます。入力後、他の表示部をクリックするか、Enter キーを押すと、クロップ枠の大きさがかわります。 뎞 (縦横比固定ボタン)をクリックすると、 뎗 (鍵がかかったアイコン)にかわり、幅と高さの比率が保たれるようになります。

## 重要

- アプリケーションによっては、受け取れる画像データの容量に制限があります。範囲が 21,000 × 30,000 ピクセル以上のときは受け取れません。
- 入力できる数値は、選ばれている原稿サイズの範囲内です。最小選択範囲は、[出力解像度] が 600 dpi のときで 96 × 96 ピクセルです。

#### プリントサイズ

指定した読み込み範囲のプリントサイズ(出力サイズ)を設定します。

[幅]、[高さ]、[拡大/縮小]のいずれかに数値を入力するか、[拡大/縮小]の表示部右の▲、▼をクリックして設定します。設定後、他の表示部をクリックするか Enter キーを 押すと、入力した数値に連動して他の数値がかわります。

この設定をかえても、クロップ枠の大きさ、[出力解像度]の設定はかわりません。実際に 読み込むときの解像度(読み取り解像度)は【拡大/縮小】の%に比例してかわります。 [幅] と[高さ]の比率は、[領域選択]の[幅] と[高さ]の比率と連動しています。[拡 大/縮小] は、25~400の範囲(1%単位)で設定できます。[出力解像度]を4800、 7200、9600dpi にすると、100%に固定されます。

## 拡張モード- [設定] タブの設定

| 🕹 ScanGear MP                     |             |                                                                |
|-----------------------------------|-------------|----------------------------------------------------------------|
| 0 7 6 6 6 K 2 C                   | メイン 設定 色調整  | E                                                              |
| <u> プレビュー(P) ズーム(2) スキャン(3) ×</u> | フィルタ処理:     | <ul> <li>□ モアレ低減</li> <li>✓ 輪郭強調</li> </ul>                    |
|                                   | ごみ傷低減:      | なし 💌                                                           |
|                                   | 色の設定:       | <ul> <li>● 推奨</li> <li>Canon ColorGear<br/>カラーマッチング</li> </ul> |
| The Case of the                   | 画質設定:       | ✓ 高画質モード<br>スキャン前にキャリ<br>ブレーションを実行<br>キャリブレーション                |
| *                                 | □ 自動露光調整:   | 100     (*) (50-200%)       露光データの保存                           |
|                                   |             | 詳細設定。                                                          |
|                                   |             |                                                                |
| よ カラー                             | ::: 300 dpi | 道 21.30 道 29.36 🕤 24.96 MB 🛒                                   |

[設定] タブでは、次の項目を設定します。

#### フィルタ処理

●モアレ低減

印刷された写真や絵を読み込むときは、[モアレ低減] にチェックマークをつけます。 はじめて使うときは、チェックマークはついていません。

## 重要

- [カラーモード] が [モノクロ] か [テキスト (OCR)] のときは設定できません。
- [出力解像度] が 600dpi を超えるときは、設定できません。
- [モアレ低減] がオンになっていても、[輪郭強調] がオンになっていると、モアレが残ることがあ ります。この場合は、[輪郭強調] をオフにしてください。
- ScanGear MP 画面を表示しないアプリケーションから読み込むときは、設定できません。
- ScanGear MP を使わないで、MP Toolbox から読み込むときは、[スキャンモード] で [カラー (雑誌、カタログ)]を選ぶとモアレ低減ができます。

## 多参考

- 印刷された写真や絵は、細かい点の集まりで表現されています。そのまま読み込むと、点と点が干渉し、モアレといわれる濃淡のむらや縞模様が出ることがあります。モアレ低減は、このモアレを少なくする機能です。
- 基本モードの[原稿のタイプ]で、[雑誌]を選ぶと、拡張モードの[モアレ低減]を選んだときと 同じ効果があります。

#### ●輪郭強調

チェックマークをつけると、画像の輪郭を強調し、シャープな印象の画像にします。は じめて使うときは、チェックマークがついています。ピントのあまい写真などを読み 込むときに効果的です。

#### ごみ傷低減

写真を読み込むと、ゴミや傷が原因で白い点が出ることがあります。このゴミや傷をでき るだけ少なくします。[弱]、[標準]、[強]のいずれかを選びます。はじめて使うときは、 [なし]になっています。

●なし

ごみ傷低減を行いません。

●標準

通常は、この設定をおすすめします。

●弱

小さなゴミや傷を減らします。大きいゴミや傷は残ることがあります。

●強

大きいゴミや傷も減らすことができますが、処理をした跡が残ったり、画像の微妙な 部分を消去してしまうことがあります。

## 重要

- 印刷物を読み込むときは、[なし]をおすすめします。
- [出力解像度] が 600dpi 以下で [モアレ低減] がオンのとき、[ごみ傷低減] は選べません。[出力 解像度] を 601dpi 以上に設定すると、[モアレ低減] が自動的にオフになり、[ごみ傷低減] を選 べます。
- 写真の種類によっては、この機能を使わない方がいい場合があります。

#### 色の設定

次のうち、いずれかをクリックします。はじめて使うときは、「推奨」になっています。

●推奨

原稿の色合いを、画面上で鮮やかに再現します。通常は、この設定を選ぶことをおす すめします。

● Canon ColorGear カラーマッチング

スキャナ、ディスプレイ、カラープリンタの間の色調が合うように自動調整し、ディ スプレイやプリンタの色合わせなどの手間を軽減します。

[カラー] モードのときに有効です。

カラーマッチングをオンにすると、[色調整] タブの機能は使えなくなります([色調 整] タブが表示されなくなります)。

#### キャリブレーション

プレビュー画像の色合いが、原稿と違うときに[キャリブレーション]をクリックすると、 キャリブレーションがはじまり、読み込んだ画像が正しい色合いになるように調整されま す。

## 重要

キャリブレーションが行われている間は、絶対に原稿台カバーをあけないでください。

#### 詳細設定

ここをクリックすると、[詳細設定] 画面が表示されます。スキャンやプレビュー時の動作 の設定ができます。

→「拡張モード- [詳細設定] 画面- [設定 1] タブの設定」

→「拡張モードー [詳細設定] 画面 – [設定 2] タブの設定」
### 拡張モードー [詳細設定] 画面 – [設定 1] タブの設定

[詳細設定] 画面は、拡張モードの[設定] タブで、[詳細設定] をクリックすると表示されます。

| 詳細設定                              |
|-----------------------------------|
| 設定1 設定2                           |
| メインウィンドウを表示しないスキャン:               |
| □ カラー(文書,表)モード                    |
| モノクロの代わりにテキスト(OCR)を使用する           |
| ScanGear MP起動時のプレビュー:             |
| ○自動的にプレビューを実行する                   |
| ●1未任されにフレビュー1メーンを表示する             |
|                                   |
| ♥ ノレビュー(友、オートクロックを美行する            |
| ✓ 常に自動色調整を行う                      |
| ✓ 白枠除去を実行する                       |
| □省電力モード                           |
| ランブ消灯時間 12 分                      |
| □ サムネイルの表示を行う                     |
| テンボラリファイルの保存先フォルダ                 |
| E:¥Documents and Settings¥TEST 参照 |
| □スキャン終了後 ScanGear MPを自動的に閉じる      |
| スキャナテスト                           |
| OK 年ャンセル                          |

[設定 1] タブでは、次の設定ができます。

#### メインウィンドウを表示しないスキャン

OCRソフトウェアなど、読み込み時にScanGear MPの画面を表示しないアプリケーション(UIオフモード)では、カラーモードがかえられないので、アプリケーションの設定値で読み込まれます。アプリケーションの設定値を無視して、特定のカラーモードでスキャンしたいときは、ここで設定します。はじめて使うときは、両方ともオフになっています。

- ●カラー(文書、表)モード
   設定できません。
- ●モノクロの代わりにテキスト(OCR)を使用する
  - アプリケーションで [モノクロ] の設定をしたときに、[テキスト (OCR)] で読み込 みます。

重要

この設定は、UIモード(ScanGear MPの画面を表示するモード)のときは無効です。

#### ScanGear MP 起動時のプレビュー

ScanGear MP を起動したときのプレビューの動作を選びます。はじめて使うときは、[保存されたプレビューイメージを表示する]が選ばれています。

●自動的にプレビューを実行する ScanGear MP が起動すると、自動的にプレビューを開始します。 ●保存されたプレビューイメージを表示する

前回、プレビューしたときの画像を表示します。 [色調整] タブの設定項目、ツールバーの鏡映、左回転、右回転、色反転、ルーラーボ タンの設定も再現されます。

●なし

起動時はプレビュー画像を表示しません。

#### プレビュー後、オートクロップを実行する

チェックマークをつけると、プレビューした後、自動的に原稿サイズに合わせて読み込む 範囲を選びます。はじめて使うときは、オンになっています。

#### 常に自動色調整を行う

チェックマークをつけると、読み込んだ画像に、常に自動色調整を行います。はじめて使 うときは、オンになっています。

#### 白枠除去を実行する

マルチスキャン、マルチクロップで読み込むとき、原稿の周囲の白い余白を自動的に除い てクロップします。はじめて使うときは、オンになっています。

#### 省電力モード

省電力モードは設定できません。

#### サムネイルの表示を行う

サムネイルは表示できません。

#### テンポラリファイルの保存先フォルダ

画像を一時的に保存するフォルダを指定します。[参照]をクリックして、保存先のフォル ダを指定します。

#### スキャン終了後 ScanGear MP を自動的に閉じる

チェックマークをつけると、画像を読み込んだ後、ScanGear MP の画面が自動的に閉じます。はじめて使うときは、オフになっています。 アプリケーションによっては、この設定に関わらず、スキャン終了後、ScanGear MP を 自動的に閉じます。

#### スキャナテスト

実行できません。

### 拡張モードー [詳細設定] 画面- [設定 2] タブの設定

[詳細設定] 画面は、ScanGear MP(拡張モード)の[設定] タブで、[詳細設定] をク リックすると表示されます。

| 詳細設定               |          |
|--------------------|----------|
| 設定1 設定2            |          |
| □ 48/16ビット出力を有効にする |          |
|                    | サウンド設定   |
|                    |          |
|                    |          |
|                    |          |
|                    |          |
|                    |          |
|                    |          |
|                    |          |
|                    |          |
|                    |          |
|                    |          |
|                    |          |
|                    |          |
|                    | OK キャンセル |

[設定 2] タブでは、次の設定ができます。

#### 48/16 ビット出力を有効にする

設定できません。

#### サウンド設定

スキャン中、またはスキャン終了時に音楽を流すことができます。 [サウンド設定]をクリックし、[スキャン中に音楽を流す]や[スキャン終了を音で通知 する]にチェックマークをつけ、[参照]をクリックして、サウンドファイルを指定します。 次のファイルを指定できます。

- ●MIDIファイル (\*.mid、\*.rmi、\*.midi)
- ●オーディオファイル (\*.wav、\*.aiff)
- ●MP3ファイル(\*.mp3)

### 拡張モードー [色調整] タブの設定

[色調整] タブでは、画像全体の明るさ(ブライトネス)や画像の明暗差(コントラスト) の調整、モニタの明るさに合った調整(ガンマ値の補正)、画像のハイライトとシャドウの 指定や明暗のバランスの補正(ヒストグラム、トーンカーブ)など、画像の明るさや色合 いにかかわる詳細な設定ができます。

[色調整] タブは、[メイン] タブのカラーモードが [カラー] または [グレースケール] の ときに表示されます。

[モノクロ] のときは [ハーフトーン] タブにかわり、[テキスト(OCR)] のときは表示 されません。[設定] タブの [Canon ColorGear カラーマッチング] がオンのときも表示 されません。

[色調整] タブで画像を調整すると、その結果はすぐにプレビュー画像に反映されます。また、読み込み時にも反映されます。

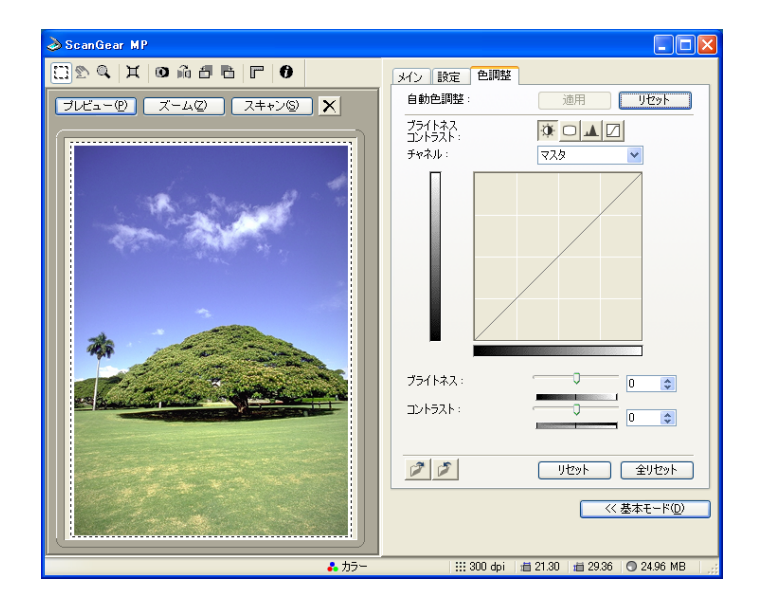

### 色合いを自動的に補正するには

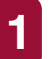

### 範囲を指定し、[自動色調整] の [適用] をクリックします。

指定した範囲の画像の明るさが最適な状態になるように自動調整されます。 色調整の結果は画像全体に反映され、実際の読み込み時にも反映されます。

プレビュー画像が表示されていないときは、実行できません。

はじめて使うときは、プレビューを行うと、オートクロップした枠の中の画像で自 動色調整が実行されるように設定されています。プレビューを行うと、[適用]は 無効になり、自動色調整は実行できません。

[リセット]をクリックすると、自動色調整する前の状態になりますので、[適用] が有効になり、自動色調整が実行できます。

### 設定をカラー調整ファイルに保存するには

### 1 🗾 (保存ボタン)をクリックします。

同じ画像を再度読み込むときに、設定値を保存しておくと、同じ設定で読み込めます。拡張子は、カラーが(.adc)、グレースケールが(.adg)です。

保存されているカラー調整ファイルの設定内容を読み込むには

### 

保存した設定値を読み込みます。拡張子は、カラーが(.adc)、グレースケールが(.adg)です。

表示中の調整項目の補正をとりやめ、初期状態にするには

1 [リセット] をクリックします。

すべての補正をとりやめ、初期状態にするには

1 [全リセット] をクリックします。

[マスタ]、[赤]、[緑]、[青]、およびブライトネス/コントラスト、ガンマ、ヒス トグラム、トーンカーブすべての調整が中止され、初期状態に戻ります。 自動補正で調整した画像も、もとの状態に戻ります。

### 拡張モード- [色調整] タブ-ブライトネス、コントラスト

画像の明るさ(ブライトネス)や明暗差(コントラスト)を調整します。読み込む前の元 の画像が、暗すぎたり、明るすぎたり、明暗差が少なくフラットな画質のときに調整します。 [カラーモード]が[カラー]または[グレースケール]のときに有効です。

ScanGear MPの拡張モードで次のように操作します。

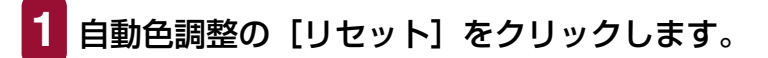

2 [色調整] タブの<u>跡</u>(ブライトネス / コントラスト)をクリック します。

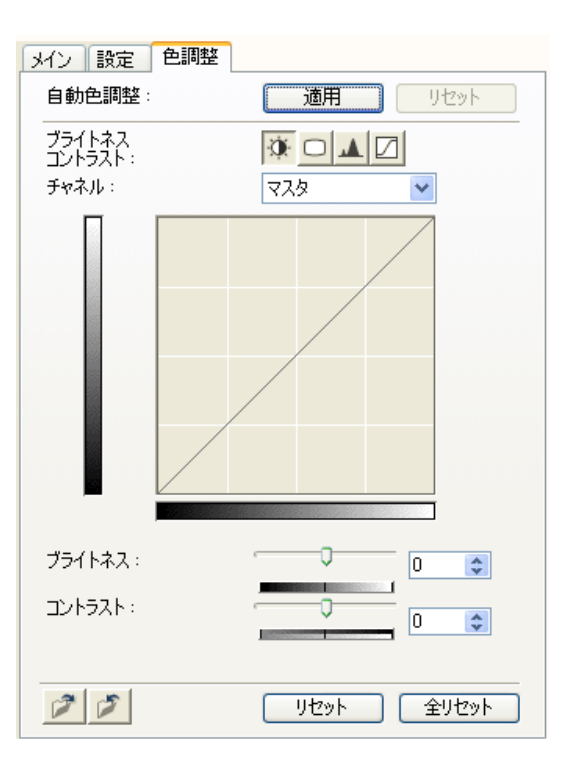

- 3 カラー画像のときは、[チャネル] で、赤、緑、青のいずれかの 色の要素だけを調整するか、マスタを選んで3つの色の要素を まとめて調整するかを選びます。
- 4 [ブライトネス]のスライダを左に動かすと暗くなり、右に動か すと明るくなります。[コントラスト]のスライダを左に動かす と明暗差(コントラスト)が弱まり、右に動かすと強まります。 数値(-127~127)を直接入力して指定することもできます。

### 拡張モードー [色調整] タブーガンマ

元の原稿の明るさとパソコンのモニタ(ディスプレイ)で見る画像の明るさを近づけます。 はじめて使うときは、2.2 に設定されていますので、ガンマ値が異なるモニタを使うとき は変更してください。

モニタのガンマ値を設定すると、次の計算式(モニタのガンマ値の逆数)でスキャナのガンマ値が自動的に表示されます。

1/モニタのガンマ値=スキャナのガンマ値

[カラーモード] が [カラー] または [グレースケール] のときに有効です。

### 多参考

- モニタは、色を再現するときの特性(ガンマ値)を持っています。一般的なモニタのガンマ値は 1.4 から 2.2 で、多少暗めに画像を再現します。したがって、元の原稿に近づけるには、ガンマ値を補 正する必要があります。
- モニタのガンマ値は、モニタの取扱説明書で調べてください。記載されていないときは、製造メーカーの相談窓口などに問い合わせてください。

ScanGear MPの拡張モードで次のように操作します。

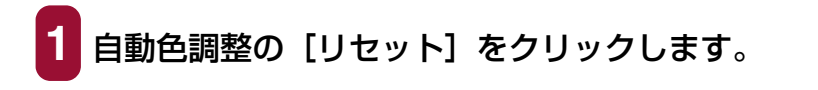

[色調整]タブの 🛄 (ガンマ) をクリックします。

| メイン 設定 | 色調整        |
|--------|------------|
| 自動色調整: | 適用 リセット    |
| ガンマ:   |            |
| チャネル:  | ব্যক্ত 💌   |
|        |            |
| ガンマ:   |            |
| モニタ :  | 2.20       |
| スキャナ:  | 0.45 🗢 🤤   |
| 1      | リセット 全リセット |

- 3 カラー画像のときは、[チャネル] で、赤、緑、青のいずれかの 色の要素だけを調整するか、マスタを選んで3つの色の要素を まとめて調整するかを選びます。
- 4 スライダを左に動かすと、全範囲の中間値(中間色)で表示されているコントラストが弱くなり、右に動かすと強くなります。 数値(0.10~10.00)を直接入力して指定することもできます。

### 拡張モードー [色調整] タブーヒストグラム

どの明るさのレベルにどれだけのデータが集中しているかを見るのがヒストグラムです。 画像の中のもっとも明るいレベル(ハイライト)ともっとも暗いレベル(シャドウ)を指 定して、それらをカットし、中間の階調に広がりを持たせたいときに使います。 [カラーモード]が[カラー]または[グレースケール]のときに有効です。

ScanGear MP の拡張モードで次のように操作します。

1 自動色調整の [リセット] をクリックします。

2 [色調整] タブの 🔟 (ヒストグラム) をクリックします。

| メイン設定   | 色調整        |
|---------|------------|
| 自動色調整   | 適用 リセット    |
| ヒストグラム: |            |
| チャネル:   | ব্যক্ত 💌   |
|         |            |
| 暗点:     | 0 🗢 🖍      |
| 中間点:    | 128 🗢 🥒    |
| 明点:     | 255 📚 🥒    |
| 00      | リセット 全リセット |

- 3 カラー画像のときは、[チャネル] で赤、緑、青のいずれかの色 の要素だけを調整するか、マスタを選んで3つの色の要素をま とめて調整するかを選びます。
- 4 暗点、中間点、明点をかえるときは、次のいずれかの操作をします。
  - 2 (暗点)のスポイトボタンをクリックし、プレビュー画像でいちばん暗くしたい部分をクリックします。数値(0~245)でも指定できます。
  - 2 (中間点)のスポイトボタンをクリックし、プレビュー画像で白と黒の中間の色にしたい部分をクリックします。数値(5~250)でも指定できます。
  - 2 (明点)のスポイトボタンをクリックし、プレビュー画像でいちばん明るくしたい部分をクリックします。数値(10~255)でも指定できます。
  - ■ヒストグラムの下にある三角形を適当なレベルまでドラッグします。

より左の部分([暗点]に指定した数値より暗い部分)は、すべて黒になります。

<u>
</u>の部分([中間点] に指定した部分)は、暗点と明点のちょうど中間の色 になります。

<u>/</u>より右の部分([明点]に指定した数値より明るい部分)は、すべて白になります。

### 拡張モード- [色調整] タブートーンカーブ

明暗の入力と出力のバランスを示したグラフ(トーンカーブ)の種類を選択して、画像の 明るさを調整します。特定の領域の明るさを、きめ細かく調整することができます。 [カラーモード]が[カラー]または[グレースケール]のときに有効です。

ScanGear MPの拡張モードで次のように操作します。

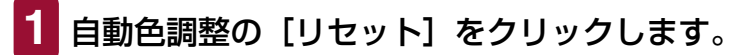

2 [色調

[色調整] タブの 🖸 (トーンカーブ)をクリックします。

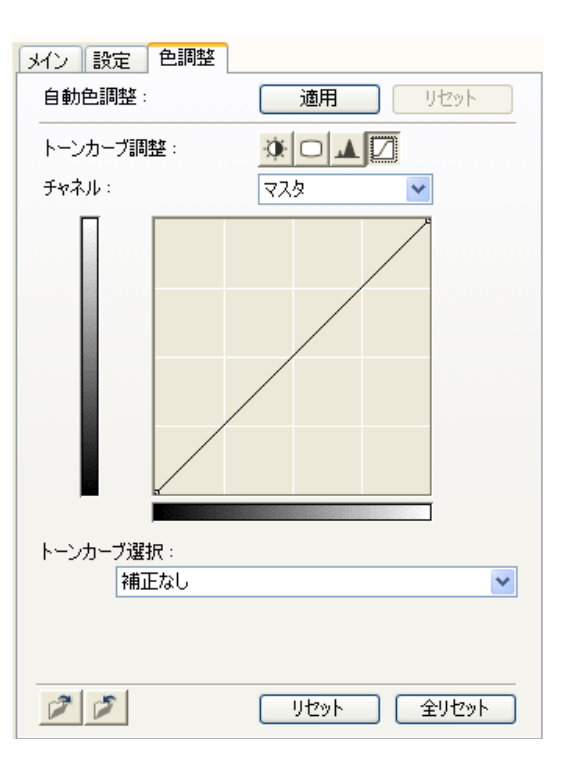

3 カラー画像のときは、[チャネル] で赤、緑、青のいずれかの色の要素だけを調整するか、マスタを選んで3つの色の要素をまとめて調整するかを選びます。

4 [トーンカーブ選択] でトーンカーブを選びます。

### 拡張モード- [ハーフトーン] タブの設定

[カラーモード]を[モノクロ]にすると、[色調整] タブが [ハーフトーン] タブにかわります。[ハーフトーン] タブでは、スレッショルドの設定ができます。

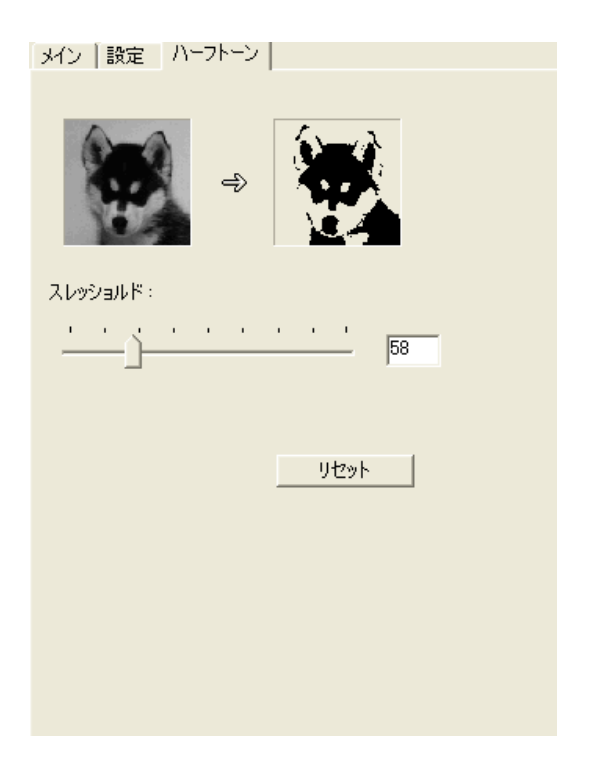

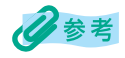

カラーやグレースケールの画像は、明るさを0~255の数値で表現しますが、モノクロの場合は中間色の部分も、白と黒のどちらかに分けます。このときの、白と黒に分ける境をスレッショルドといいます。

スレッショルドを調節すると、文字原稿の文字をくっきりさせたり、新聞などの裏写りを軽減させる ことができます。

ScanGear MPの拡張モードで次のように操作します。

スライダを右にドラッグしてスレッショルドの数値を大きくすると、白になる部分が少なく(黒になる部分が多く)なり、左にドラッグして数値を小さくすると、白になる部分が多く(黒になる部分が少なく)なります。数値(0~255)を入力して直接指定することもできます。

### 解像度の決めかた

MP Toolbox の各動作ボタンをクリックしたときに開く設定画面の [読み取り解像度] か、 ScanGear MP の拡張モードのメインタブの [出力解像度] で指定します。

### 多参考

読み込まれた画像のデータは、明るさや色の情報を持った点の集まりです。この点の密度を[解像度] といい、1インチあたりの点(ドット)の数を「dpi(ドット・パー・インチ)」で表します。画像の きめ細かさや粗さは、この解像度で決まります。解像度を高く(数字を大きく)すると、きめ細かい 画像になり、低く(数字を小さく)すると粗い画像になります。

原稿を読み込むときの解像度は、その画像を最終的に出力する機器(たとえばディスプレイやプリン タなど)の解像度に合わせるのが原則です。

#### ディスプレイに表示するとき

ディスプレイに表示する画像は、一般的なディスプレイの解像度、75dpi で読み込みます。

### プリンタで印刷するとき

プリンタで印刷する画像は、そのプリンタの解像度に合わせて読み込みます。 たとえば、600dpiのモノクロプリンタで印刷する場合には[600dpi]を選びます。

### 多参考

カラープリンタでは、何色かのインクのかけ合わせで色を表現しますので、プリンタの解像度の半分 ぐらいの解像度でいいでしょう。たとえば、600dpiのカラープリンタで印刷するときは、[300dpi] でいいでしょう。

#### 拡大/縮小して印刷するとき

たとえば、縦横の長さを 2 倍に拡大して印刷すると、実質上の解像度は半分になります。 元の画像の解像度が 300dpi であれば、拡大した画像の解像度は 150dpi になります。こ れを 600dpi のカラープリンタで印刷すると、粗さが目立つ可能性があります。このよう なときに、600dpi で読み込んでおけば、2 倍に拡大すると 300dpi になり、十分な品質 で印刷できます。逆に、半分に縮小して印刷するときは、半分の解像度で十分です。

#### 解像度とデータ容量

解像度を2倍にすると、読み込んだ画像データの容量は4倍になります。データ容量があまり増えると、処理速度が極端に遅くなったり、メモリが不足するなどの不都合が生じます。解像度は、使用目的に合わせて、必要最小限に設定してください。

### WIA ドライバで読み込む (Windows XP のみ)

WIA ドライバの画面で次のように操作してください。 WIA ドライバを表示する方法 →「アプリケーションから画像を読み込む」

重要

無線 LAN 接続の場合、WIA ドライバは使用することができません。

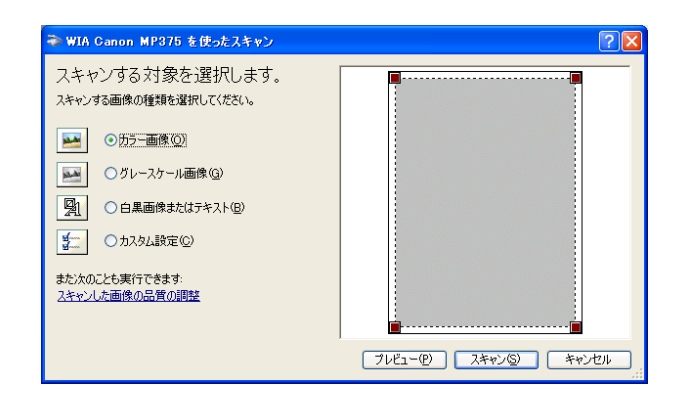

原稿をどのような画像として読み込むかによって、[カラー画像]、[グレースケール画像]、[白黒画像またはテキスト]のいずれかをクリックします。

細かく指定したいとき →「WIA ドライバで細かい設定をする」

2 プレビュー(仮読み込み)するときは、[プレビュー]をクリックします。 右側にプレビューした画像が表示されますので、■をドラッグして読み込み範囲を指定してください。

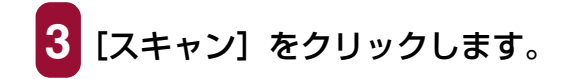

### 「スキャナとカメラ」から読み込む(USB 接続のみ)

- 1 タスクバーの [スタート] ボタンから [コントロール パネル] をクリックします。
- 2 [プリンタとその他のハードウェア] → [スキャナとカメラ] を順にクリックし、[WIA Canon MP375] をダブルクリッ クします。

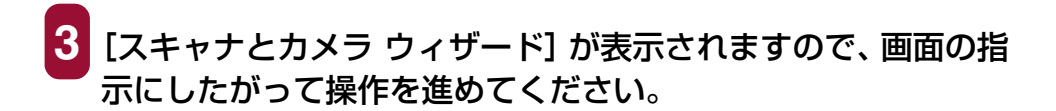

### WIA ドライバで細かい設定をする

WIA ドライバの画面で次のように操作してください。 →「WIA ドライバで読み込む(Windows XPのみ)」

[スキャンした画像の品質の調整]をクリックします。

[スキャナとカメラ ウィザード] から操作した場合は、[カスタム設定] をクリック します。

| 詳細プロパティ              | · · · · · · · · · · · · · · · · · · ·        |
|----------------------|----------------------------------------------|
| 詳細プロパティ              | 明るさ( <u>B</u> ):<br>コントラスト( <u>W</u> ):<br>0 |
| 解像度 (dpi)(R):<br>150 | 画像の種類(T):<br>カラー画像<br>リセット(E)                |
|                      | OK         キャンセル                             |

[詳細プロパティ] 画面で、読み込みの設定をします。

- ■[画像の種類] で、原稿をどのような画像として読み込むかを選びます。
- ■スライダを動かして明るさを調整します。スライダを左に動かすと暗くなり、右 に動かすと明るくなります。数値(-127~127)を入力することもできます。
- ■カラーまたはグレースケールの画像のときは、スライダを動かしてコントラスト を調整します。スライダを左に動かすとコントラストは弱まり、右に動かすと強 くなります。数値(-127~127)を入力することもできます。
- ■解像度を入力します。50 ~ 600dpi の数値を指定できます。

→「解像度の決めかた」

■元の設定に戻すときは、[リセット]をクリックします。

3 [OK] をクリックすると、指定した読み込みの設定が有効になり、[詳細プロパティ] 画面が閉じます。 [キャンセル] をクリックすると、指定した読み込みの設定は無効になり、[詳細プロパティ] 画面が閉じます。

→ 「WIA ドライバで読み込む (Windows XP のみ)」

4

## MP Network Utility

| MP Network Litility の機能             | 157 |
|-------------------------------------|-----|
| タスクバーのアイコンでできること                    | 158 |
| MP Network Utility が動作していることを確認する   | 158 |
| MP Network Utility コンソールを開く         | 158 |
| MP Network Utility を終了する            | 158 |
| MP Network Utility コンソールでできること      | 159 |
| 基本のタスクを使う                           |     |
|                                     | 159 |
| テストページを印刷する                         | 159 |
| プリンタの印刷設定をする                        | 159 |
| 通常使うプリンタに設定する                       | 160 |
| 設定情報を印刷する                           | 160 |
| 無線 LAN 接続を有効または無効にする                | 160 |
| 本機の名前を変更する                          | 161 |
| 接続していない MP375R を削除する                | 161 |
| ネットワーク上の MP375R を検知する               | 162 |
| MP Network Utility コンソールを終了する       | 162 |
|                                     | 162 |
| 2 台目以降の MP375R を追加するときの設定をする        | 162 |
| パソコンのネットワーク設定を確認する                  | 163 |
| 本機の IP アドレス、SSID(ESSID)、セキュリティを変更する | 164 |
| メモリカードのワークグループ名を変更する                | 166 |
|                                     |     |

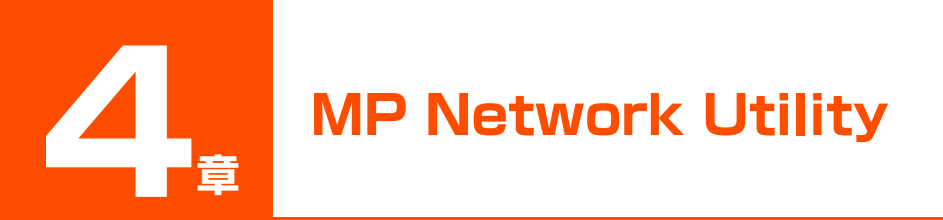

### **MP Network Utility の機能**

無線 LAN 接続で本機のプリンタ、スキャナ、メモリカード(ストレージデバイス)の各機 能を使用できるようにするには、MP Network Utility をパソコン上で動作させておく必 要があります。通常、MP Network Utility は、Windows を起動したときに、自動的に起 動します。

MP Network Utility を使って、各機能の設定を変更したり、状態を確認することができます。MP Network Utility コンソールを表示させるには、タスクバーの [Canon MNU] アイコンを右クリックし、[コンソール] をクリックするか、アイコンをダブルクリックします。

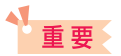

Windows 2000/XP で設定を変更するときは、Administrator または管理者としてログオンするか、Administrator 権限が必要です。

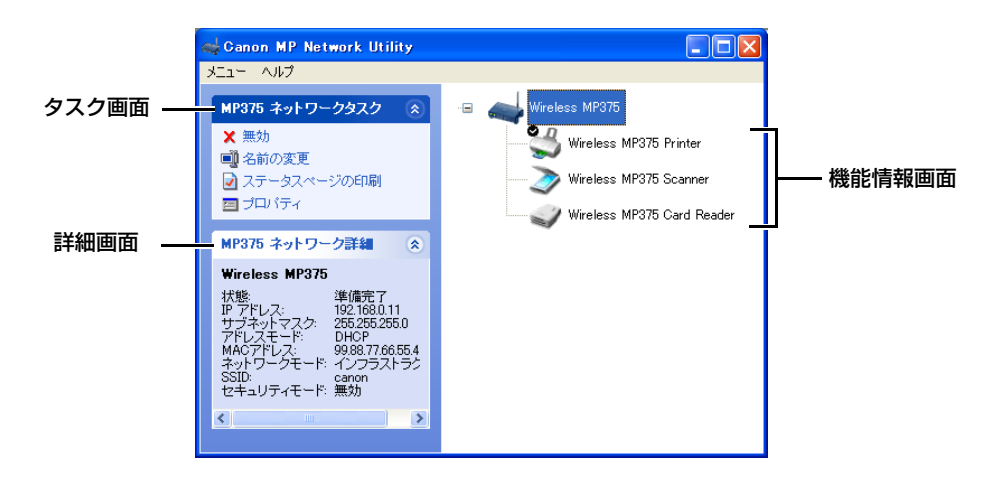

#### 機能情報画面

この画面では、本機の無線 LAN 接続、プリンタ、スキャナ、メモリカード(ストレージデバイス)の各機能がアイコンで表示されます。電源が入っていないなど、機能が使用できない状態のときは、アイコンが薄く表示されます。

#### タスク画面

タスク画面では、機能情報画面で表示されている各機能に対するタスクコマンドが表示されます。 「シーをクリックするとタスク画面の表示/非表示を切り替えることができます。機能情報画面の [Wireless MP375 Printer] アイコンと [Wireless MP375 Card Reader] アイコンを右クリックしても、タスクコマンドを表示させることができます。

#### 詳細画面

詳細画面では、無線ネットワーク設定の情報や、選択されている機能の状態などが表 示されます。「Wireless MP375〕を選択した場合は、無線ネットワークの設定情報 が表示されます。 🔦 / 📚 をクリックすると詳細画面の表示/非表示を切り替えること ができます。

### タスクバーのアイコンでできること

### MP Network Utility が動作していることを確認する

[Canon MNU] アイコンが Windows のタスクバーに表示されていることを確認してくだ さい。

14:50

タスクバーに [Canon MNU] アイコンが表示されていない場合は、[スタート] ボタンか ら [(すべての) プログラム] → [Canon] → [MP Network Utility] をクリックします。

### MP Network Utility コンソールを開く

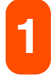

### [Canon MNU] アイコンを右クリックし、[コンソール] をク リックするか、アイコンをダブルクリックします。

MP Network Utility コンソールが開きます。

### MP Network Utility を終了する

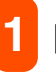

### [Canon MNU] アイコンを右クリックします。

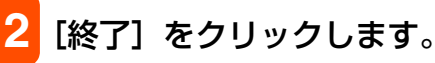

警告画面が表示されます。[OK] をクリックすると、MP Network Utility が終了 します。

タスクバーから MP Network Utility を終了した後で、本機の設定が変更されると、無線 LAN 接続 と本機の各機能が利用できなくなります。MP Network Utility を再起動するまで、印刷やスキャン ができなくなり、また、メモリカードも使用できません。

### MP Network Utility コンソールでできること

### 基本のタスクを使う

ここでは、MP Network Utilityの基本のタスクについて説明します。

### 無線 LAN 接続の設定情報を見る

## 機能情報画面で、[Wireless MP375] アイコンをクリックします。

設定情報が詳細画面に表示されます。最新の設定情報を表示するには、メニューで [更新]をクリックします。

### テストページを印刷する

機能情報画面で、[Wireless MP375 Printer] アイコンをクリックします。

2 タスク画面の [テストページの印刷] をクリックします。

#### 日参考

タスクバーの [スタート] ボタンから、[設定] → [プリンタ] (Windows XP のときは、[スタート] ボタンから、[プリンタと FAX])をクリックして、本機のアイコンを右クリックし、[プロパティ] を クリックします。プリンタのプロパティまたは印刷設定画面で、[テストページの印刷] (Windows 98/Me のときは [印字テスト])をクリックして印刷することもできます。

### プリンタの印刷設定をする

1 機能情報画面で、[Wireless MP375 Printer] アイコンをク リックします。

2 タスク画面の[プロパティ]をクリックします。

3 プリンタのプロパティまたは印刷設定画面で印刷設定を行います。→「印刷するすべての文書の設定をする」

### 3参考

タスクバーの [スタート] ボタンから、[設定] → [プリンタ] (Windows XP のときは、[スタート] ボタンから、[プリンタと FAX] )をクリックして、本機のアイコンを右クリックし、[印刷設定] (Windows 98/Me のときは [プロパティ])から行うこともできます。

### 通常使うプリンタに設定する

MP ドライバのインストール完了後、本機が「通常使うプリンタ」に設定されないことが あります。「通常使うプリンタ」に設定したいときは、必ず次の操作をしてください。

1 機能情報画面で、[Wireless MP375 Printer] アイコンをク リックします。

2 タスク画面の [通常使うプリンタに設定] をクリックします。

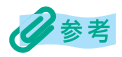

- 他に利用可能なプリンタがない場合は、通常使うプリンタの設定をすることができません。
- タスクバーの[スタート] ボタンから、[設定] → [プリンタ] (Windows XP のときは、[スタート] ボタンから、[プリンタと FAX])をクリックして、本機のアイコンを右クリックし、[通常使うプリンタに設定]を選んで設定することもできます。

### 設定情報を印刷する

ステータスページには、本機のネットワーク設定や、プリンタ名などの情報が印刷されます。

機能情報画面で、[Wireless MP375] アイコンをクリックします。

2 タスク画面の [ステータスページの印刷] をクリックします。

🕄 [印刷] 画面で本機のアイコンを選び、 [印刷] をクリックします。

### 多参考

- プリンタやスキャナの動作中は、それぞれのアイコンの上に矢印が表示されます。
- 問題を解決するときに、無線 LAN 接続の設定情報が必要になることがあります。

### 無線 LAN 接続を有効または無効にする

ネットワーク上に複数の無線 LAN 接続された MP375R が存在する場合、使用しないものを無効にすることができます。

機能情報画面で、[Wireless MP375] アイコンをクリックします。

### 2 タスク画面の[無効]をクリックします。

[このデバイスをアンインストールします。よろしいですか?] と表示されたら、 [はい] をクリックしてください。

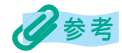

- この操作を行っても MP ドライバは削除されません。
- [Wireless MP375] アイコンは薄く表示されます。

### 3 再び接続を有効にするには、タスク画面の [有効] をクリック します。

#### 本機の名前を変更する

利用可能な無線 LAN 接続された MP375R が複数存在する場合に、設置場所を名前に入れるなど、区別しやすい名前を付けることができます。

1 機能情報画面で、[Wireless MP375] アイコンをクリックします。

2

タスク画面の[名前の変更]をクリックします。

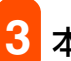

本機の名前を変更します。

### 多参考

- •本機の名前として入力できるのは半角31文字までです。
- プリンタ名の変更は、[プリンタ](Windows XP のときは [プリンタと FAX])フォルダから行っ てください。変更すると、MP Network Utility コンソールにも同じプリンタ名が表示されます。

### 接続していない MP375R を削除する

無線 LAN 機能が使用できなくなった場合、各機能のアイコンが薄く表示され [Wireless MP375] アイコンを削除することができます。削除すると、接続されているプリンタ、スキャナ、メモリカードの各アイコンも削除されます。無線 LAN 機能が使用可能な状態になると、各アイコンが自動的にリストに再表示されます。

1 機能情報画面で、[Wireless MP375] アイコンをクリックし ます。

### 2 タスク画面の [削除] をクリックします。

[このデバイスを削除します。よろしいですか?] と表示されたら、[はい] をク リックしてください。

⊘参考 この操作を行っても MP ドライバは削除されません。

### ネットワーク上の MP375R を検知する

ネットワークに新しく MP375R を追加した場合や、本機をセットアップするときに無線 LAN 接続の設定をせずに MP ドライバだけインストールした場合、MP Network Utility を使ってネットワーク上の MP375R を検知することができます。

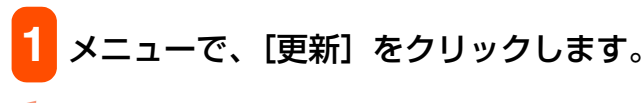

重要

検知中に本機の電源を切ったり入れたりしないでください。故障する恐れがあります。

多考

- ネットワークに別の MP375R が追加された場合、自動的に検知するように設定することもできます。→「2 台目以降の MP375R を追加するときの設定をする」
- ネットワーク上にあるはずの MP375R が検知されない場合は、「インストールする前の準備」を参照して設定を確認してください。

### MP Network Utility コンソールを終了する

### <mark>1</mark> メニューで、[閉じる]をクリックします。 *②*参考

MP Network Utility コンソールを終了しても、MP Network Utility の起動中は [Canon MNU] ア イコンがタスクバーに表示されたままになります。MP Network Utility を終了したい場合は、タス クバーの [Canon MNU] アイコンを右クリックし、[終了] をクリックします。

### その他のタスクを使う

ここでは、設定の問題点を調べるときなどに使用するタスクについて説明します。

### 2 台目以降の MP375R を追加するときの設定をする

ここでは、ネットワークに2台目以降の MP375R を追加したときや接続を切断したときに、どのようにパソコンに処理させるかを設定します。

メニューで、[詳細設定]をクリックします。

| Canon MP Network Utilityの詳細設定 🔗 🔀                       |
|---------------------------------------------------------|
| ステータス通知                                                 |
| MP375がネットワークに接続されたら知らせる MP375がオフラインになったら知らせる            |
| 新しいMP375がネットワーク上にみつかったとき                                |
| <ul> <li>● 自動インストールを行う</li> <li>● インストール前に確認</li> </ul> |
| ○無視する                                                   |
|                                                         |

#### ステータス通知

ネットワーク上で MP375R が見つかったり接続が切断されたりした場合、通知するかどうかを設定します。Windows 98 をお使いの場合は、通知する設定にしても通知されません。

●MP375 がネットワークに接続されたら知らせる

MP375R がネットワーク上で見つかった場合に通知します。

●MP375 がオフラインになったら知らせる MP375R との無線 LAN 接続が切断された場合に通知します。

#### 新しい MP375 がネットワーク上にみつかったとき

ネットワーク上でMP375Rが見つかった場合、パソコンに自動的にドライバをインストールするかどうかを設定します。

- ●自動インストールを行う パソコンに自動的にドライバをインストールします。この場合、セットアップCD-ROM は必要ありません。
- ●インストール前に確認

パソコンにドライバをインストールする前に、確認のメッセージを表示します。

#### ●無視する

ネットワーク上で MP375R が見つかっても、自動的にドライバをインストールしません。

### 2 [OK] をクリックします。

### パソコンのネットワーク設定を確認する

### 1 メニューで、[ネットワーク設定] をクリックします。

パソコンに複数の LAN カード / アダプタが装着されているときは、[ネットワー クインタフェース] から、本機と接続されている無線 LAN カード / アダプタを選 びます。

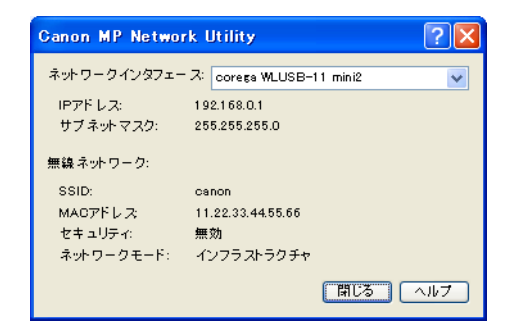

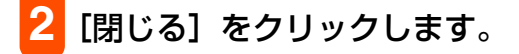

重要

ネットワーク設定の問題を調べる場合、この設定を確認する必要があります。

### 本機の IP アドレス、SSID (ESSID)、セキュリティを変更する

- 1 機能情報画面で、[Wireless MP375] アイコンをクリックします。
- 2 タスク画面の [プロパティ] をクリックします。
- 3 [設定] タブで、次のいずれかの操作を行います。

固定 IP アドレスを使用する場合:

○ [固定 IP アドレス] を選択し、[IP アドレス] と [サブネットマスク] に適切な情報を入力します。

SSID (ESSID) を変更する場合(インフラストラク チャモードのみ):

○ [SSID] に、適切な SSID (ESSID) を入力します。

セキュリティを有効にする場合(インフラストラク チャモードのみ):

[セキュリティモード] で、セキュリティモードを選択します。次に、[セキュリティキー] に適切なキーを入力します。

| MP375 ネ                      | ットワークのプロ                                                    | パティ                          | ?×  |
|------------------------------|-------------------------------------------------------------|------------------------------|-----|
|                              | Wireless MP375                                              |                              |     |
| 設定                           | ¥ŧ⊞                                                         |                              |     |
| ・<br>(P)<br>(P)<br>サ<br>無線ア・ | ) DHCP (Dynamic<br>) 固定 IP アドレス<br>アドレス:<br>ブネットマス<br>クセス設定 | Host Configuration Protocol) |     |
|                              | アクセス                                                        | ポイント(インフラストラクチャ) ネットワーク      |     |
| ss                           | ID:                                                         | canon                        |     |
| t                            | キュリティモード:                                                   | PSK-TKIP                     |     |
| t                            | キュリティキー:                                                    | *****                        |     |
|                              |                                                             |                              |     |
|                              |                                                             | <u>ок</u> (キャンセル)            | ヘルプ |

無線 LAN カード / アダプタや無線アクセスポイントの設定と同じものを設定して ください。

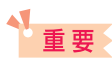

- 固定IPアドレスを使用する場合は、無線アクセスポイントやパソコンと同じネットワークのIPアドレスを登録してください。例えば、ネットワークで使用しているIPアドレスがXXX.XXX.XXX.YYYの場合、無線アクセスポイントとパソコンのIPアドレスもXXX.XXX.XXX の部分を同じに設定してください。サブネットマスクは、XXX.XXX.XXX の部分をそれぞれ「255」に設定(255.255.255.0)してください。
- SSID (ESSID)を設定するとき、半角大文字・小文字を間違えないように注意して下さい。
- [セキュリティキー] には、[セキュリティモード] で [WEP 64bit] または [WEP 128bit] を 選んだ場合には 16 進数でのみ入力可能です。[WEP 64bit] を選んだ場合は 10 桁の、[WEP 128bit] を選んだ場合は 26 桁の「0」~「9」および「a」~「f」までの半角英数字で WEP キー を入力します。
- [セキュリティキー] には、[セキュリティモード] で [PSK-TKIP] を選んだ場合は文字列でのみ 入力可能です。8~63文字の半角英大文字、半角英小文字、数字、記号で暗号化キーを入力します。

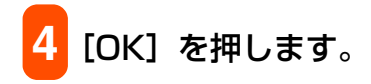

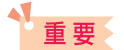

- 設定を変更すると本機の機能が使えなくなります。本機の設定を変更した場合は、お使いのパソコンまたは無線 LAN カード / アダプタ、無線アクセスポイントにも同様の設定を行ってください。
- パソコンと無線アクセスポイントの WEP キーインデックスは「1」に設定してください。

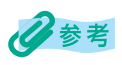

[詳細] タブにはネットワークアダプタのファームウェアのバージョン情報が表示されます。これは問題を解決するときに必要になることがあります。

### メモリカードのワークグループ名を変更する

- 1 機能情報画面で、[Wireless MP375 Card Reader] アイコ ンをクリックします。
- 2 タスク画面の [プロパティ] をクリックします。

[ワークグループ名] にワークグループ名を入力します。

| カードリーダーのプロパティ              | ? 🛛       |
|----------------------------|-----------|
| Wireless MP375 Dard Reader |           |
| 70パティ                      |           |
| ワークグループ名 WORKGROUP         |           |
|                            |           |
|                            |           |
|                            |           |
|                            |           |
|                            |           |
| ОК                         | キャンセル ヘルプ |

<mark>4</mark> [OK] を押します。

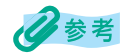

- ワークグループ名として入力できるのは半角15文字までです。また、「:; " <>\*+=¥ | ?,」の 文字は使えません。
- Windows の設定でワークグループ名を変更していない場合は、変更する必要はありません。初期設定のワークグループ名が表示されます。

### 索引

### 数字

| 48/16 ビット出力を有効にする | 144 |
|-------------------|-----|
|                   |     |

### В

| BJ ステータスモニタ | 103 |
|-------------|-----|
| BMP         | 120 |

### С

| 0                        |      |
|--------------------------|------|
| Canon ColorGear カラーマッチング | 141  |
| CD-ROM ドライブ              | 5    |
| CPU                      | 5, 6 |
| CPU                      | 5, E |

#### **D** DHCP

|     | ーの確認         |  |
|-----|--------------|--|
|     | -を設定する       |  |
| dpi | (ドット・パー・インチ) |  |
|     |              |  |

### J

| <b>U</b> |        |
|----------|--------|
| JPEG     | <br>20 |
|          |        |

### Μ

|     | Notwork               |         |
|-----|-----------------------|---------|
| MР  | Network Utility       |         |
|     | -インストールと接続の確認         | 43      |
|     | -インストールの確認            | 42      |
|     | -の機能                  | 157     |
|     | -の動作確認                | 158     |
|     | - を削除する               | 47      |
|     | - を終了する               |         |
| MP  | Network Utility コンソール |         |
|     | ーでできること               |         |
|     | - を終了する               |         |
|     | -を開く                  | 43, 158 |
| MP  | Toolbox               |         |
|     | -インストールの確認            | 42      |
|     | -の設定                  |         |
|     | ーをインストールする            |         |
|     | - を削除する               | 47      |
| MP  | ドライバ                  |         |
|     | -インストールの確認            | 40      |
|     | ーをインストールする            |         |
|     | ーを削除する                | 47, 48  |
|     |                       |         |
| υ   |                       |         |
| OCF | 7                     | 115     |

|    | ーテキスト (ー)138, | 14 | -2 |
|----|---------------|----|----|
| OS |               | 5, | 6  |

.

\_

. .

- - -

### Ρ

| •         |  |
|-----------|--|
| PDF       |  |
| PDF 圧縮タイプ |  |
| PDF ファイル  |  |

### S

| ScanGear MP ; | 起動時のプレビュー | 142 |
|---------------|-----------|-----|
| SSID (ESSID)  | の確認       | 21  |

## **T**

| IFF | <br>120 |
|-----|---------|

### U

| USB            | 36 |
|----------------|----|
| ーインタフェース       | 6  |
| - 接続の場合のインストール | 36 |
| -の概要           | 9  |

### V

| VIVID フォト. | 89 | 9 |
|------------|----|---|
|------------|----|---|

### W

| WIA ドライバ       | 154 |
|----------------|-----|
| -の設定をする        | 155 |
| Windows 2000   | 5,6 |
| Windows 98     | 5,6 |
| Windows Me     | 5,6 |
| Windows XP     | 5,6 |
| Windows と同時に起動 | 104 |

### あ

| アドホックモ・ | ード |    |
|---------|----|----|
| ーの概要    |    | 9  |
| ーの確認    |    | 11 |
| ーの準備    |    | 12 |
| -を選ぶ    |    | 22 |
| アプリケーシ  | ョン |    |

### い

| 移動             |     |
|----------------|-----|
| イメージデータ補正      |     |
| イラストタッチ        |     |
| 色合いを自動的に補正するには | 145 |

| 色調整                        | , 61 |
|----------------------------|------|
| [色調整]タブ145, 147, 148, 149, | 151  |
| 色の設定                       | 141  |
| 色反転                        | 135  |
| インク                        |      |
| - 乾燥待ち時間                   | 101  |
| -残量警告                      | 104  |
| ーなしエラー                     | 104  |
| 印刷                         |      |
| -する                        | 52   |
| -中に表示                      | 104  |
| -データのサイズを小さくする             | 60   |
| ーの種類                       | 63   |
| -の向き                       | 62   |
| 一品質                        | 58   |
| -プレビュー                     | 53   |
| - 前にプレビューを表示               |      |
| インストール                     | 8    |
| インストールの確認                  | 40   |
| インフラストラクチャモード              |      |
| -の概要                       | 8    |
| -の確認                       |      |
| -の進備                       | 12   |
| ーを選ぶ                       |      |
|                            |      |
|                            |      |

### お

| オートクロップ      | 119, 136 |
|--------------|----------|
| オートシートフィーダ   | 58       |
| オートフォトパーフェクト | 90       |
| お気に入り        |          |
| - に登録する      | 91       |
| -を削除する       | 92       |
| -を呼び出して使う    | 92       |
| [お気に入り] タブ   | 91       |
| オンラインヘルプ     | З        |
|              |          |

### か

| 解像度                 |        |
|---------------------|--------|
| 回転                  |        |
| ガイドメッセージを表示         |        |
| 拡大 / 縮小印刷           | 63, 66 |
| 拡大縮小率               | 63     |
| 拡張モード               |        |
| ーの操作                |        |
| ーのツールバー             |        |
| カスタム                | 58     |
| 画像の分割数              | 68     |
| 画像を今日の日付のサブフォルダに入れる | 121    |
| カラー                 |        |

| -(オートクロップ)…  |          |
|--------------|----------|
| -(雑誌、カタログ)…  |          |
| -(プリント写真)    |          |
| - (マルチスキャン)… | 119, 126 |
| [カラースタート] キー |          |
| カラーバランス      | 61       |
| カラーモード       |          |
| ガンマ          |          |

### き

| [基本設定] タブ | 58  |
|-----------|-----|
| 基本モード     | 132 |
| ーの操作      | 133 |
| 逆順で印刷     | 64  |
| キャリブレーション | 141 |
| 給紙方法      | 58  |
| 鏡映        |     |
| 共有プリンタ    |     |
| 切り取り      | 68  |
| きれい       | 58  |

### <

| •       |  |
|---------|--|
| クライアント  |  |
| クリア     |  |
| クリーニング  |  |
| グレースケール |  |
| 一印刷     |  |
| クロップ    |  |

### け

| 警告発生時に自動的に表示 |          |
|--------------|----------|
| 原稿サイズ        |          |
| 原稿のタイプ       |          |
| 原稿の入力部       | 118, 138 |
| 検索可能 PDF を作成 |          |
|              |          |

### 2

|            | 60  |
|------------|-----|
| 固定 IP アドレス |     |
| ーの確認       | 11  |
| -を設定する     | 27  |
| ごみ傷低減      | 141 |
| コントラスト     | 147 |
|            |     |

### さ

| サーバ     |        |
|---------|--------|
| 再インストール | 47     |
| サイレント設定 |        |
| サウンド設定  | 144    |
| 冊子印刷    | 63, 72 |

| サムネイルの表示を行う | 14 | 43 |
|-------------|----|----|
| 左右を逆にする     | 13 | 35 |

### し

| 145 |
|-----|
|     |
|     |
| 141 |
|     |
| 143 |
|     |
| 73  |
| 143 |
|     |

### **す** スキャナ

| 71    |                                                   |                   |
|-------|---------------------------------------------------|-------------------|
|       | -とカメラ                                             | 113               |
|       | - ドライバで詳細な設定を行う114,                               | 116               |
|       | -の設定                                              | 118               |
| スキ    | ャナテスト                                             | 143               |
| スキ    | ャナドライバ                                            |                   |
|       | -インストールの確認                                        | .40               |
| スキ    | ヤン                                                |                   |
|       | - 画像の渡し先                                          | 121               |
|       | -Ŧ-ド                                              | 118               |
| スキ    | ヤン-1                                              | 115               |
| スキ    | ヤン-2                                              | 115               |
| スキ    | ャンした画像の品質の調整                                      | 155               |
| スキ    | ャン終了後 ScanGear MP を                               |                   |
|       | 自動的に閉じる                                           | 143               |
| スタ    | ンプ                                                |                   |
|       | 画像-に使う画像を指定する                                     |                   |
|       | (Windows 2000/XP)                                 | .80               |
|       | -の位置をかえる                                          | .82               |
|       | -の設定をかえる                                          | 76                |
|       | <ul> <li>の設定というだい。</li> <li>の文字と色を指定する</li> </ul> | 77                |
|       | -の文字と色を指定する                                       | .,,,              |
|       | (Windows 98/Me)                                   | 79                |
|       | - を選ぶ                                             | 75                |
|       | - を回転させる                                          | 83                |
|       | ーを削除する                                            | .84               |
|       | - を作る                                             | 76                |
|       | ーを保存する                                            | 83                |
| [7 ×  | マンプ / 背唇] タブ 75                                   |                   |
| ステ    |                                                   | 104               |
| スト    | リージデバイス                                           | - О- <del>т</del> |
| ~ ` ` |                                                   |                   |

| ーインスト-  | ールの確認 |   | 41 |
|---------|-------|---|----|
| スプール    |       |   | 74 |
| スレッショルド |       | 1 | 52 |

### せ

| セキュリティの確認           | 11  |
|---------------------|-----|
| セキュリティを設定する         | 25  |
| 設定                  |     |
| -をお気に入りに登録する        | 91  |
| 設定画面の開き方            | 55  |
| [設定] タブ             | 140 |
| [設定 1] タブ           | 142 |
| [設定 2] タブ           | 144 |
| 設定をカラー調整ファイルに保存するには | 146 |
| セットアップ              | 5   |

### そ

| 330 | 操作パネルで文字を入力する |
|-----|---------------|
|     | ソフトウェア        |
| 5   | その他の-         |
|     | ーのアンインストール    |

### た 単色 短辺

| 单色効果 | 8 | 39 |
|------|---|----|
| 豆辺とじ |   | 7] |

### ち

| チャネル |          | <br>147, | 149, | 150, | 151 |
|------|----------|----------|------|------|-----|
| チャネル | (無線 LAN) | <br>     |      |      | 21  |
| 長辺とじ |          | <br>     |      |      | 71  |

### $\mathbf{C}$

| ー<br>通常使うプリンタ |    | 160 |
|---------------|----|-----|
| ツールバー         |    | 135 |
| 常に自動色調整を      | 行う | 143 |
| 常に手前に表示       |    | 104 |

#### **て** ディ

| ディザ               | 60  |
|-------------------|-----|
| デジタルカメラノイズリダクション  | 90  |
| 添付ファイルサイズの上限      | 119 |
| テンポラリファイルの保存先フォルダ |     |

### と

| 101    |
|--------|
| 63     |
|        |
|        |
| 56, 89 |
| 89     |
| 73     |
|        |

| 63 |
|----|
| 73 |
|    |

| 104        |  |
|------------|--|
| ネットワークプリンタ |  |

### Ø

| 濃度          | .61 |
|-------------|-----|
| ノズルチェックパターン | .98 |
| のりしろ        | .68 |

### は

| ハードディスク      | 5   |
|--------------|-----|
| ハーフトーン       | 60  |
| [ハーフトーン] タブ  | 152 |
| 背景           |     |
| ーに新しい画像を登録する | 86  |
| ーを選ぶ         | 85  |
| - を削除する      | 88  |
| パソコン         | 5   |
| バックグラウンド印刷   | 74  |
| はみ出し量        | 63  |
| 速い           | 58  |
| 反転           |     |

### ひ

| ヒストグラム       |   |
|--------------|---|
| 必要な機器・ソフトウェア | 5 |
| 標準           |   |
| 標準設定に戻す      |   |

### ß

| ファイル115                     |
|-----------------------------|
| ーの種類120                     |
| 一名120                       |
| フィットページ印刷                   |
| フィルタ処理140                   |
| 部数                          |
| 部単位で印刷64                    |
| フチなし全面印刷                    |
| ブライトネス147                   |
| プリンタ                        |
| -制御64,74                    |
| - を共有106                    |
| - を共有する(Windows 2000/XP)107 |
| プリンタドライバ                    |
| -インストールの確認40                |
| プリントアドバイザー                  |
| プリントサイズ                     |
| プリントヘッドをクリーニングする            |
|                             |

| プレビュー133, 134, 13 | 35, 142, 154 |
|-------------------|--------------|
| 印刷前に-を表示          | 59           |
| -後、オートクロップを実行する   | 143          |

| [ページ設定] タブ    |  |
|---------------|--|
| ページ内をまとめて補正する |  |
| ヘッド位置         |  |
| ヘッドリフレッシング    |  |

| ほ      |        |
|--------|--------|
| ポスター印刷 | 63, 68 |
| 保存 -1  | 115    |
| 保存 -2  | 115    |
| 保存先    | 121    |

### ま

| マニュアル調整       |    |
|---------------|----|
| [マニュアル色調整] 画面 | 61 |
| マルチクロップ       |    |
| マルチスキャン       |    |
| マルチページ PDF    |    |
| ーを作成          |    |

| む               |        |
|-----------------|--------|
| 無線 LAN          |        |
| ーインタフェース        | 5      |
| ーカード / アダプタ     | 8      |
| - 接続方法の確認       | 11     |
| - 接続を確認する       | 20     |
| ーの準備            | 12, 19 |
| ーの設定            | 10, 22 |
| ーレポートを印刷する      | 29     |
| 無線アクセスポイントを設定する | 23     |

# 無約め

| メール                | 115 |
|--------------------|-----|
| メインウィンドウを表示しないスキャン | 142 |
| [メイン] タブ           |     |
| メモリカード             |     |
| ーインストールの確認         | 41  |
| -の読み込み / 書き込み      | 44  |

### も

| •             |   |
|---------------|---|
| モアレ低減         |   |
| モニタ           | 5 |
| モノクロ          |   |
| - (OCR)       |   |
| [モノクロスタート] キー |   |
|               |   |

### ゆ

| ユーザー定義用紙  | 6  | 34 |
|-----------|----|----|
| [ユーティリティ] | タブ | 94 |

## よ用紙

### 

### Ŋ

| 領域選択              |    | <br> | <br>139 |
|-------------------|----|------|---------|
| 両面印刷              |    | <br> | <br>    |
| 輪郭強調              |    | <br> | <br>140 |
| <b>ろ</b><br>ロードボ: | タン | <br> | <br>146 |
| <b>わ</b><br>枠線    |    |      |         |

171